As of 13<sup>th</sup> Mar, 2019

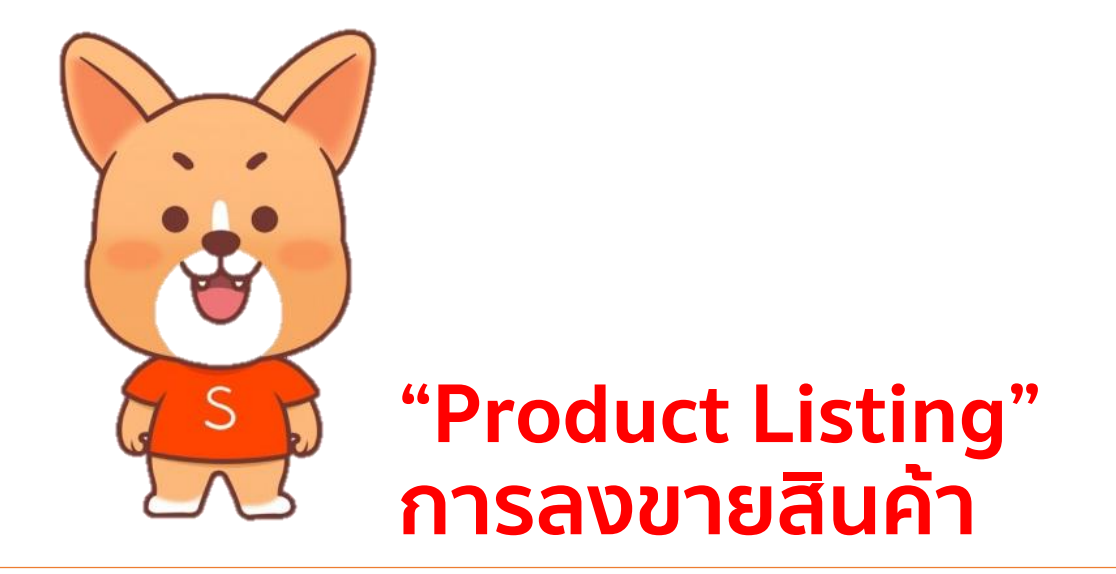

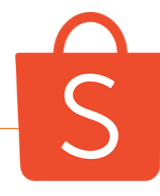

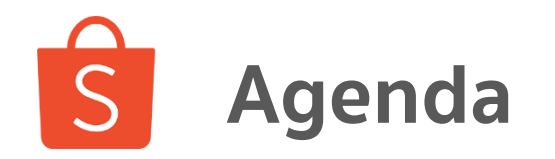

| 1.  | <u>สินค้าที่ห้ามลงขาย (Prohibited Items)</u>                         | 3  |
|-----|----------------------------------------------------------------------|----|
| 2.  | <u>สินค้าประเภทใดบ้างที่ไม่ผ่านการตรวจคุณภาพ (Listing Violation)</u> | 5  |
| 3.  | <u>การลงขายสินค้า (Product Listing)</u>                              | 25 |
| 4.  | <u>การเพิ่มตัวเลือกสินค้า (Product Variations)</u>                   | 36 |
| 5.  | <u>การซ่อนรายการสินค้า (Delist)</u>                                  | 42 |
| 6.  | <u>เทคนิค 5 ข้อที่ทำให้การค้นหาสินค้าของคุณมีประสิทธิภาพมากขึ้น</u>  | 50 |
|     | (5 tips to improve in-app. Search for your product)                  |    |
| 7.  | <u>เทคนิคการเลือกรูปสินค้า (Product Images Usage Tips)</u>           | 52 |
| 8.  | <u>เทคนิคการตั้งชื่อรายการสินค้า (Product Listing Name Tips)</u>     | 56 |
| 9.  | <u> </u>                                                             | 59 |
| 10. | <u>ข้อจำกัดการลงขายสินค้าที่มีระยะการเตรียมจัดส่งนานกว่าปกต</u> ิ    | 62 |
|     | (Pre-Order Listing)                                                  |    |

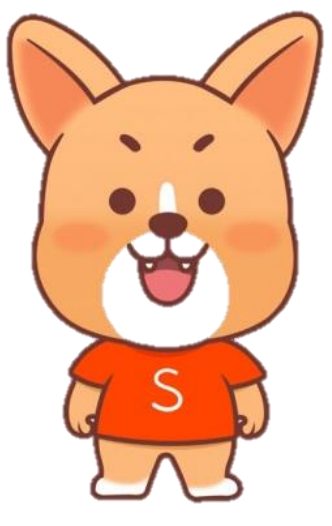

### "Prohibited Items" 1.สินค้าที่ห้ามลงขาย

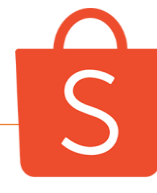

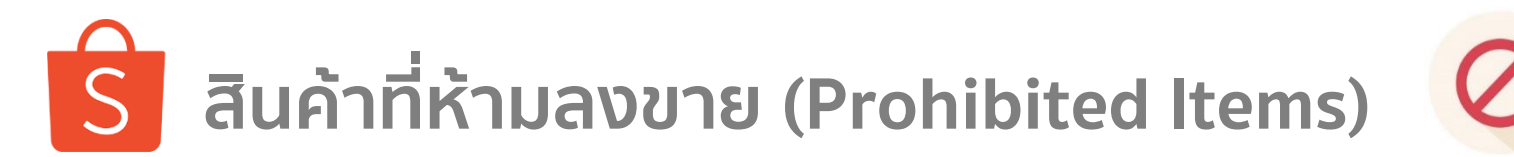

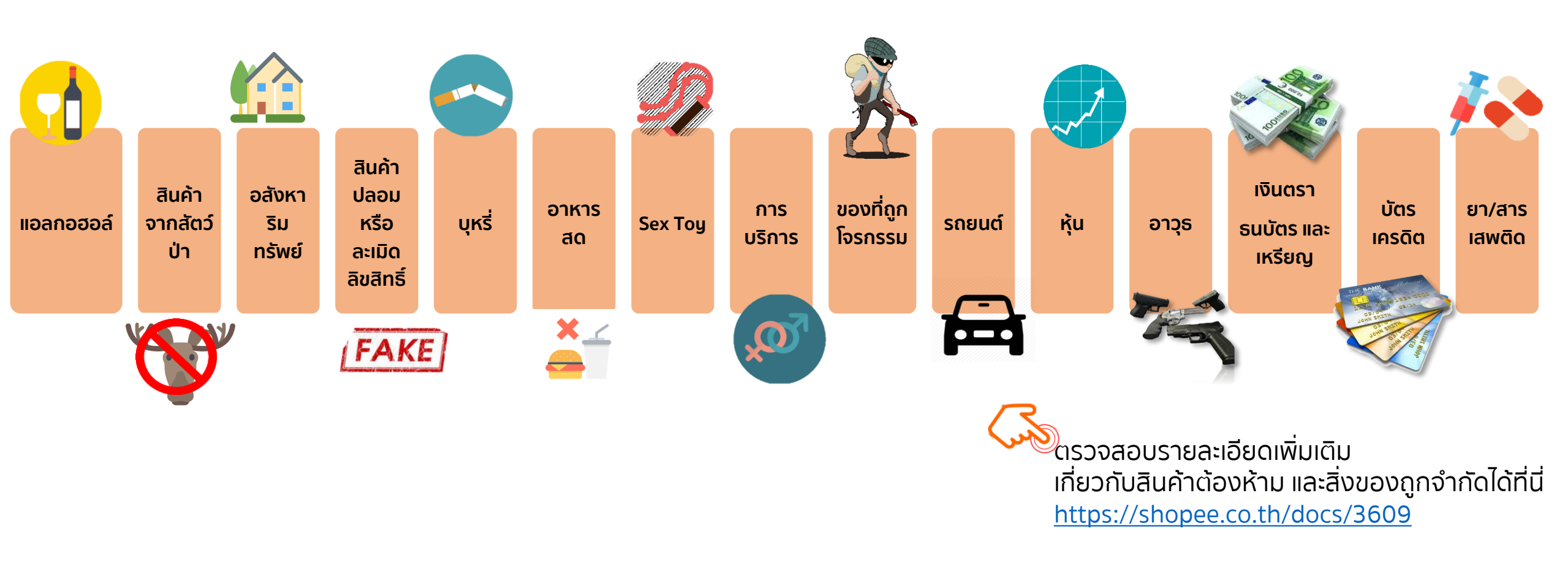

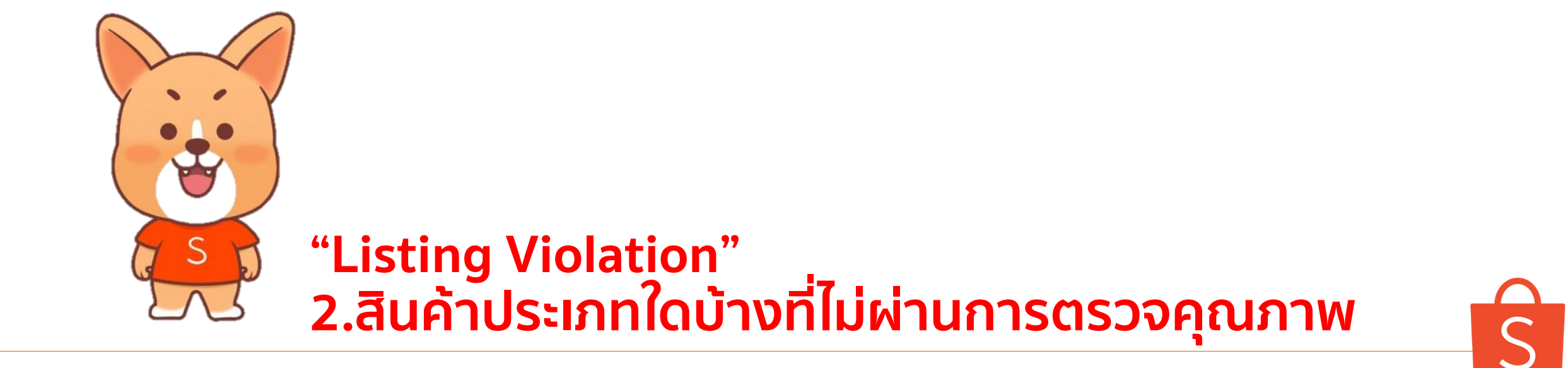

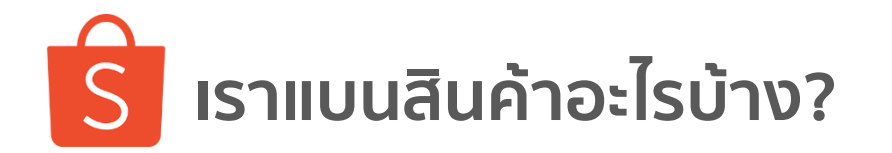

เราแบ่งออกเป็น 6 Cluster ดังนี้

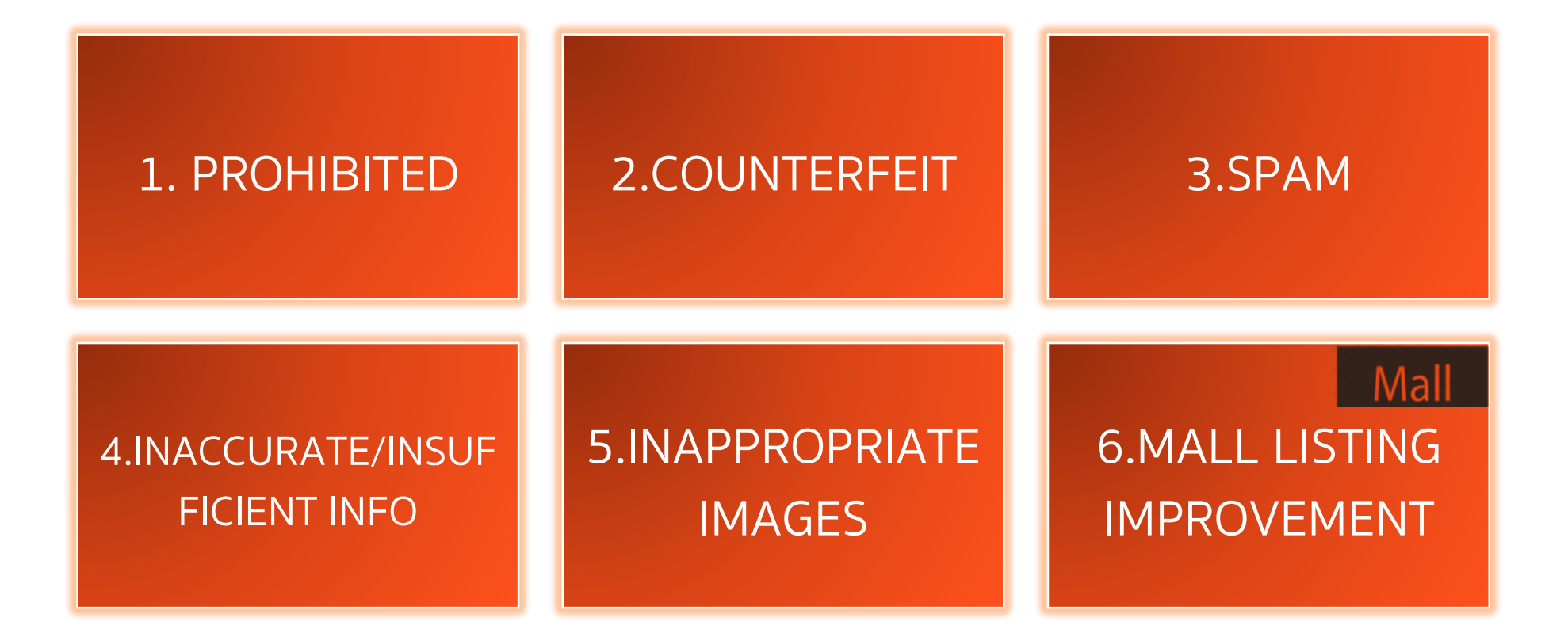

# ตัวอย่างหัวข้อการแบนและวิธีการแก้ไข

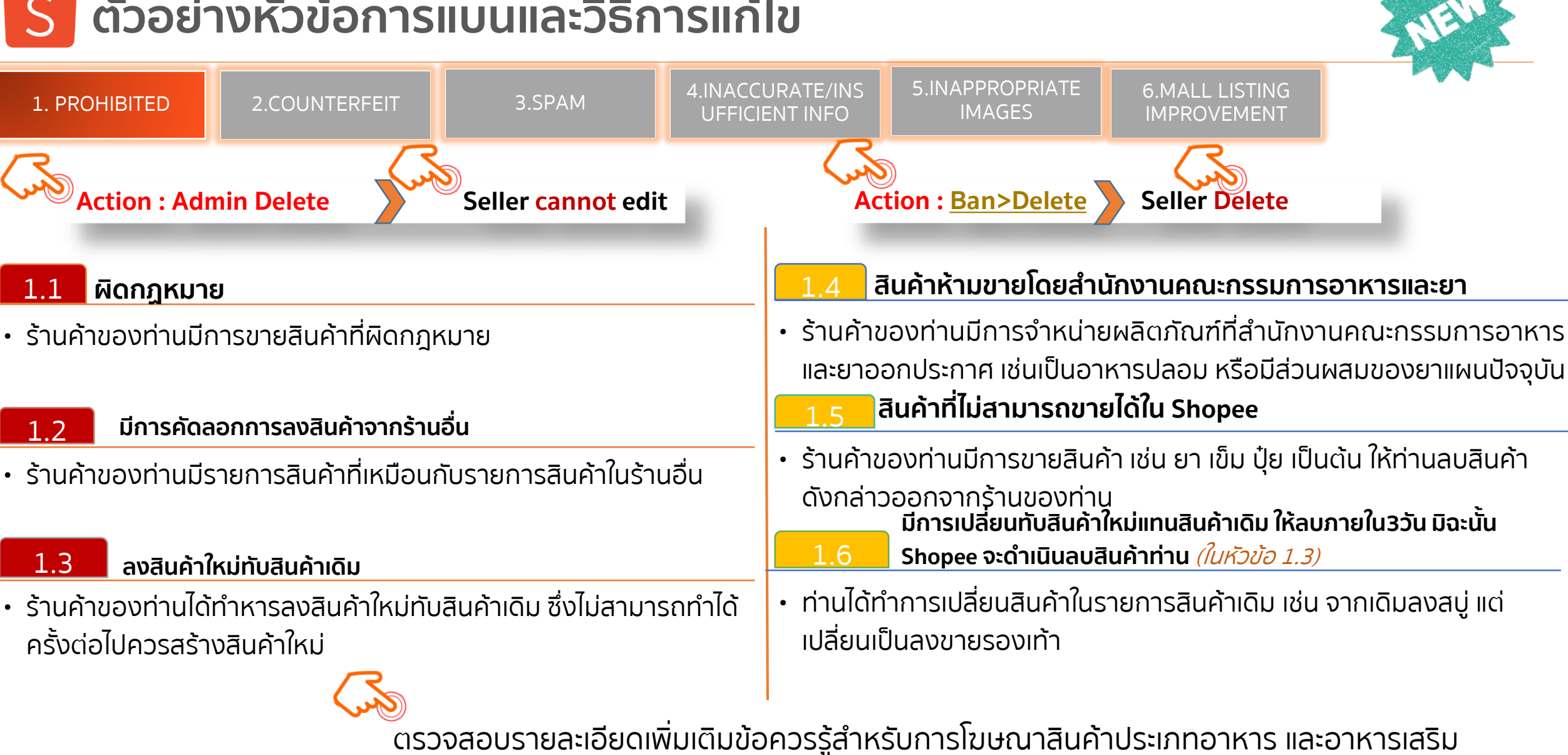

https://seller.shopee.co.th/help/posts/162?type=file

# ประเภทของการลงสินค้าที่ไม่ผ่านการตรวจคุณภาพ

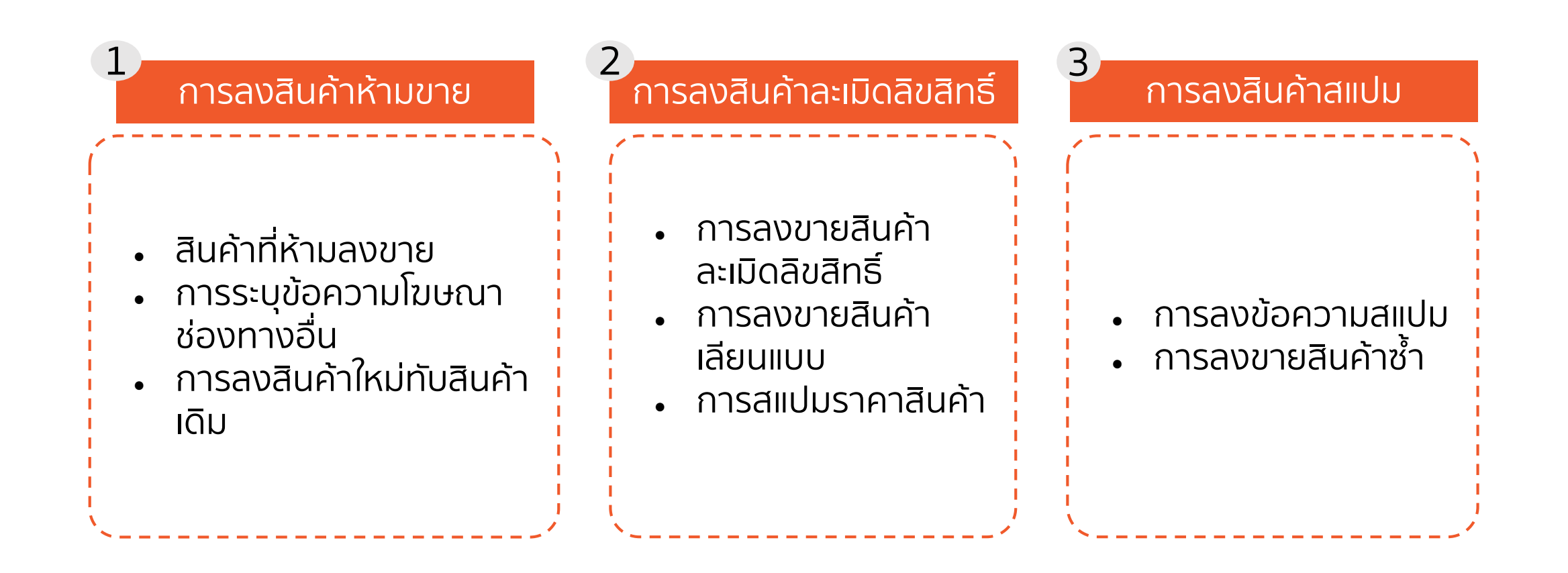

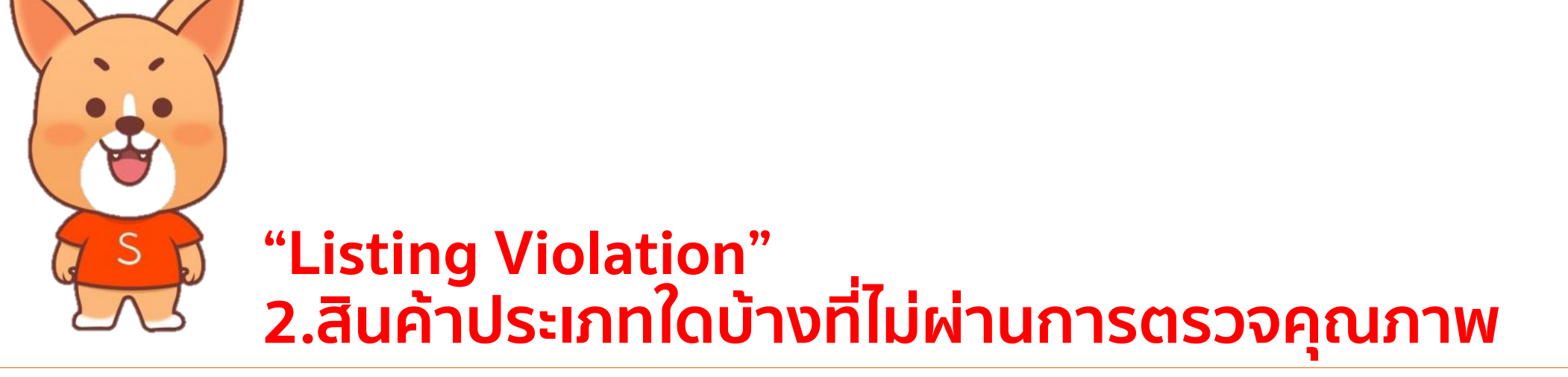

<u>2.1 การลงสินค้าห้ามขาย / การระบุข้อความโฆษณา / การลงสินค้าใหม่ทับสินค้าเดิม</u>
2.2 การลงสินค้าละเมิดลิขสิทธิ์ / การลงขายสินค้าเลียนแบบ / การสแปมราคา
2.3 การลงข้อความสแปม / การลงขายสินค้าซ้ำ

การระบุข้อความโฆษณาหรือแจ้งให้ผู้ซื้อติดต่อผ่านช่องทางอื่น (1/2)

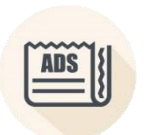

2.1 การลงสินค้าห้ามขาย / การระบุข้อความโฆษณา / การลง สินค้าใหม่ทับสินค้าเดิม

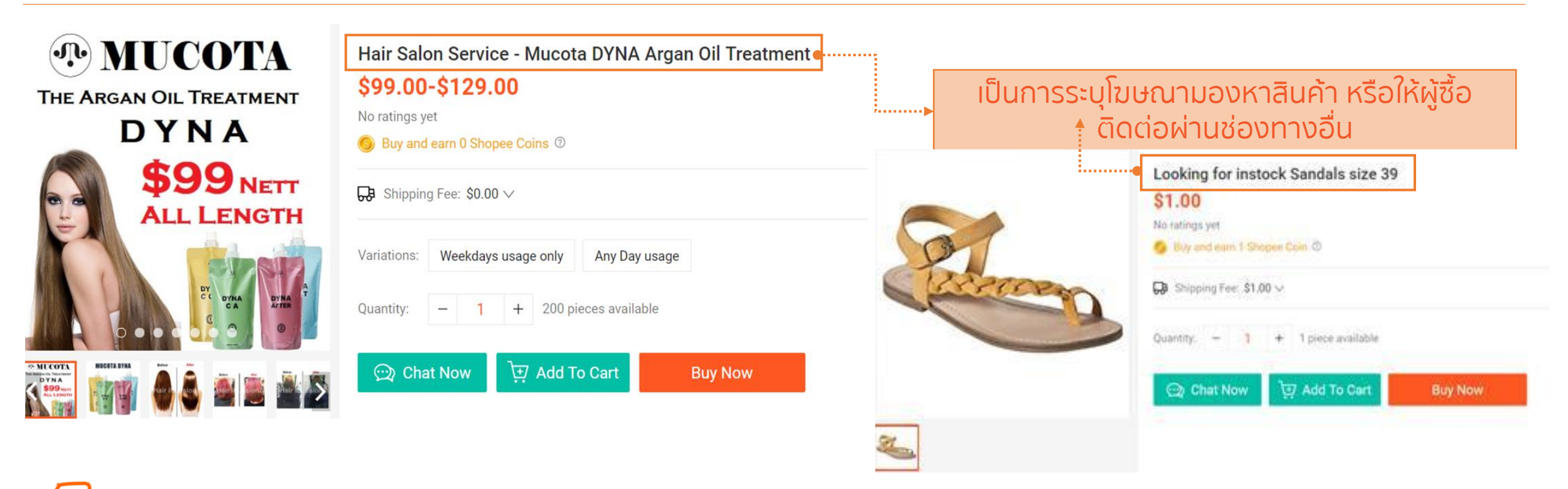

Shopee เป็นแพลตฟอร์มที่ถูกออกแบบมาเพื่ออำนวยความสะดวกการซื้อ-ขาย ระหว่าง ผู้ซื้อและร้านค้า <u>ดังนั้นการลงโฆษณาบน Shopee หรือแจ้งให้ผู้ซื้อติดต่อผ่านช่องทางอื่นจึงเป็นสิ่งต้องห้าม</u> ร้านค้าควรลงรายละเอียดเฉพาะสินค้าที่ต้องการขายผ่านแพลตฟอร์ม Shopee เท่านั้น

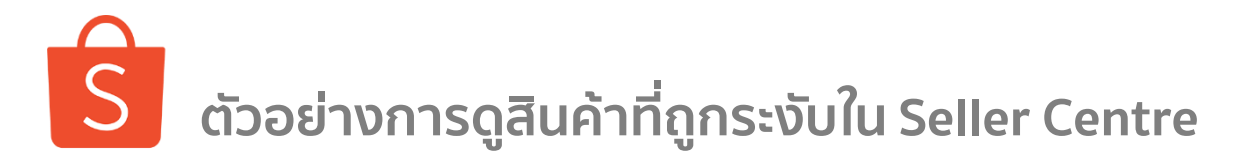

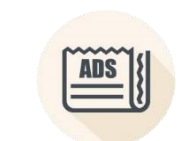

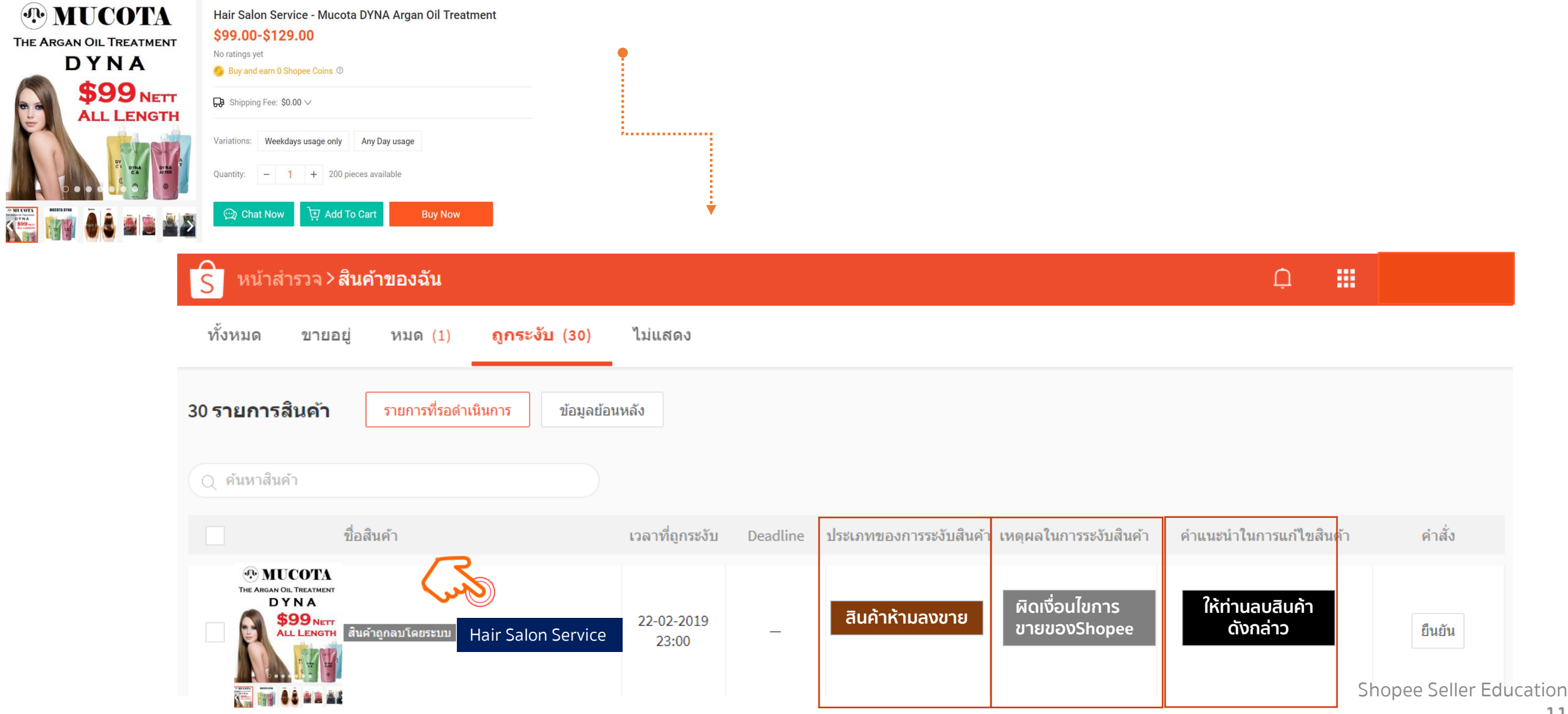

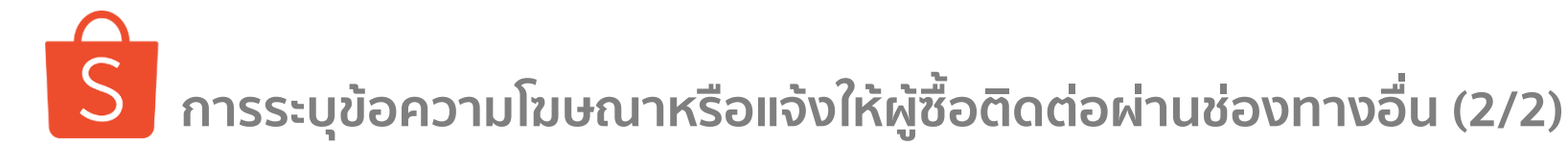

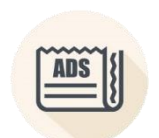

2.1 การลงสินค้าห้ามขาย / การระบุข้อความโฆษณา / การลง สินค้าใหม่ทับสินค้าเดิม

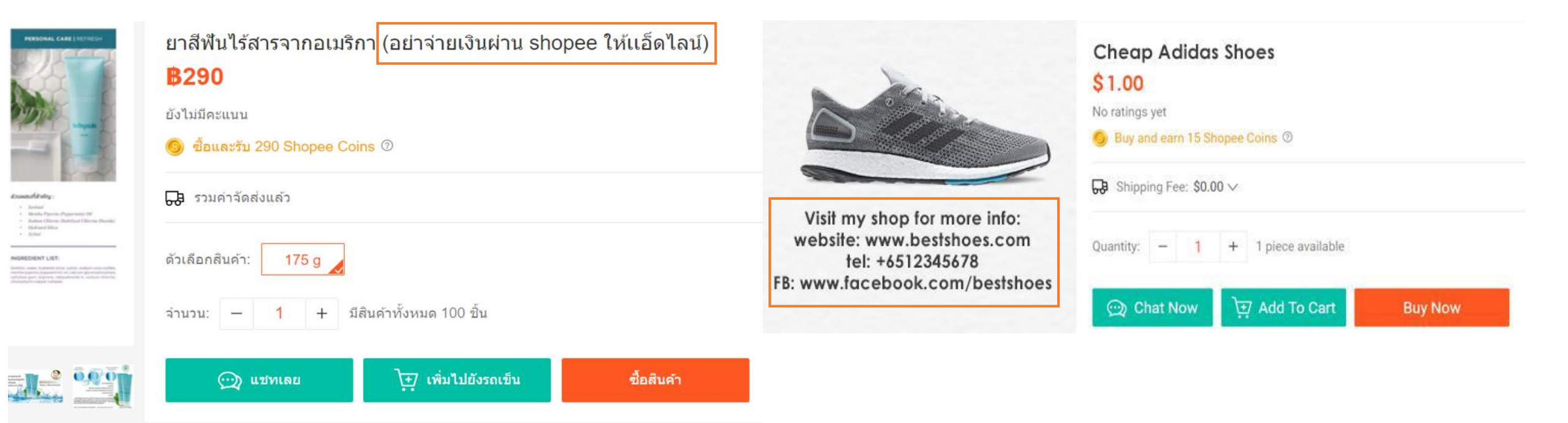

รhopee จะมีปุ่ม "<mark>แชทเลย</mark>" เพื่อให้ผู้ซื้อและผู้ขายได้สอบถามข้อมูลระหว่างกัน <u>ดังนั้น ผู้ขายไม่ควรใช้คำอธิบายหรือรูปภาพเพื่อแจ้งผู้ซื้อให้ติดต่อช่องทางอื่น</u> หรือแม้กระทั่งใน Chat เองก็มิควรให้ลูกค้าไปติดต่อช่องทางอื่นเช่นกัน

Shopee Seller Education

\*ร้านค้าที่ลงโฆษณาไม่ว่าจะเป็นประเภทใด จะได้รับคะแนนความประพฤติ ซึ่งอยู่ภายใต้ฟีเจอร์ระบบคะแนนความประพฤติร้านค้า

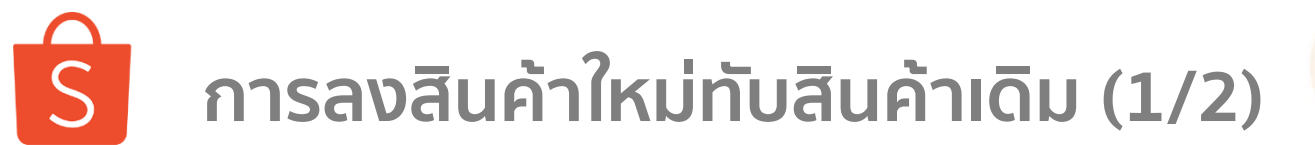

หมายถึง การแก้ไขรูปภาพสินค้า/ชื่อสินค้า/หมวดหมู่/ราคา/รายละเอียดสินค้า เพื่อลงขายสินค้าที่แตกต่างไปจากสินค้า เดิมที่เคยลงขาย โดยคงไว้ซึ่ง Product Rating ที่ดี <u>แต่อาจทำให้ผู้ซื้อเข้าใจผิดในรายละเอียดสินค้า คำรีวิวสินค้า</u> ดังนั้นจึงถือเป็นการกระทำต้องห้าม โดยสินค้าและคำรีวิวจะถูกลบออกทั้งหมด

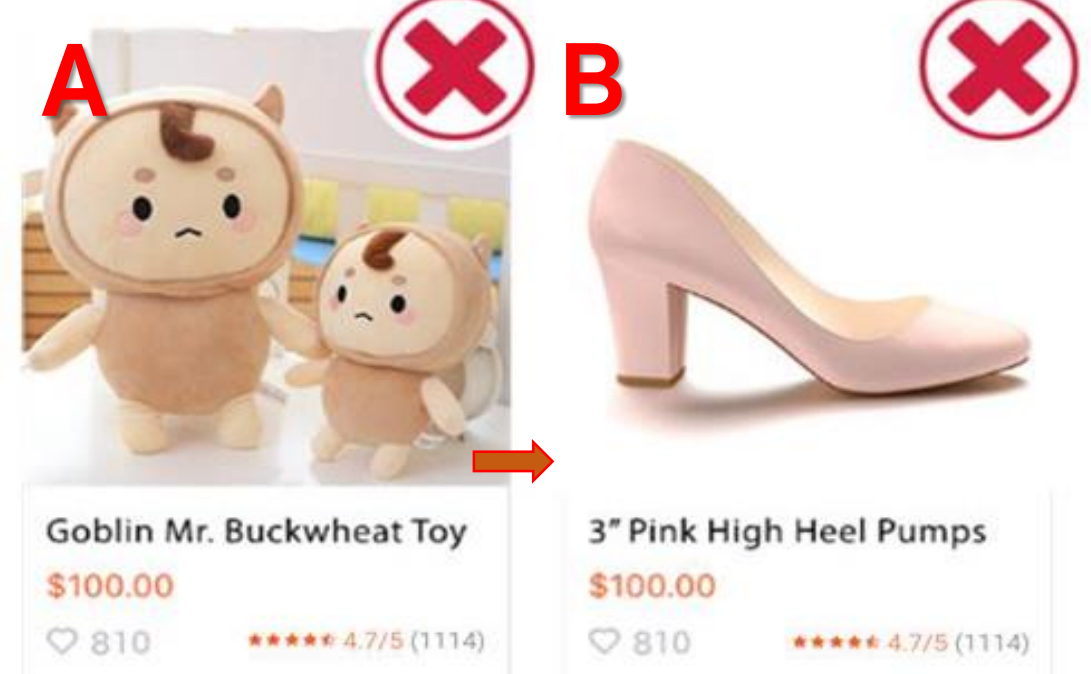

หากผู้ขายไม่ต้องการจะขายสินค้า A อีกต่อไป เราแนะนำให้ผู้ขายลบ สินค้า A ออกก่อน แล้วจึงทำการลงสินค้า B

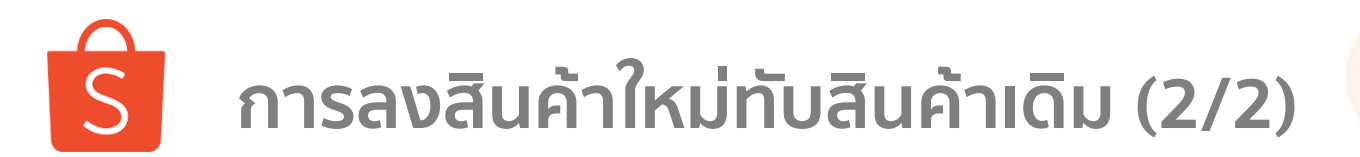

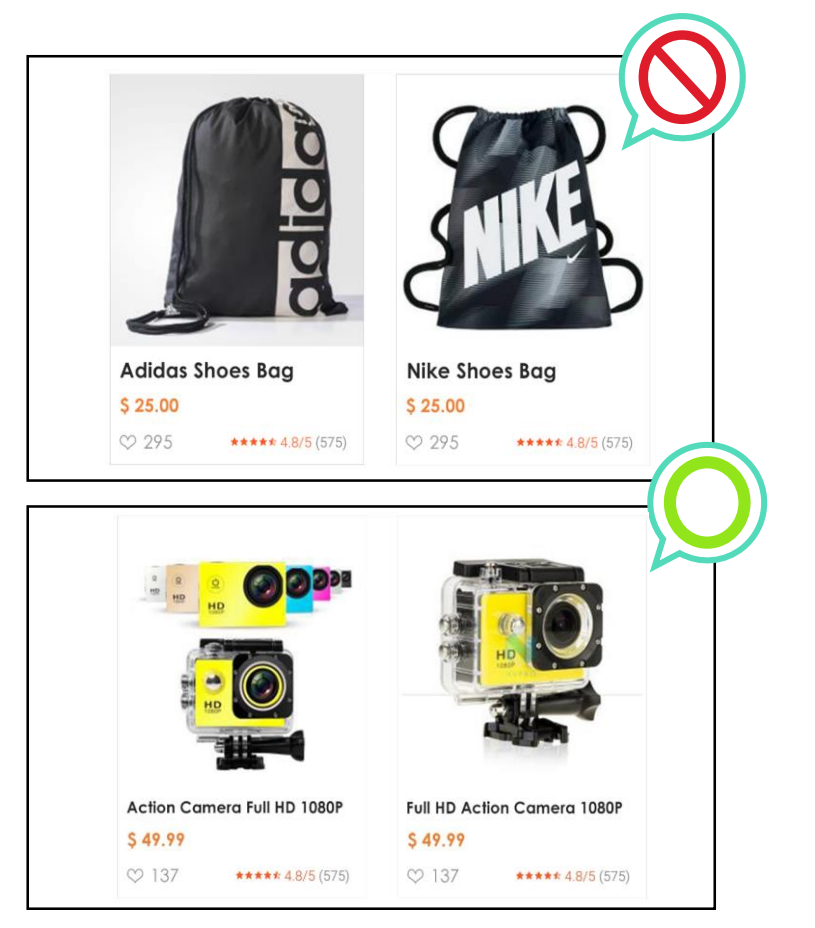

์โดยทีมงาน Shopee จะพิจารณาจากข้อมูลดังต่อไปนี้

- ์ รูปภาพ
- ชื่อรายการสินค้า
- หมวดหมู่
- ราคา
- คำอธิบายคุณลักษณะสินค้า

**้ตราบใดที่ยังคงเป็นสินค้าตัวเดิม** จะไม่ถือเป็นการลงสินค้าใหม่ทับ สินค้าเดิม

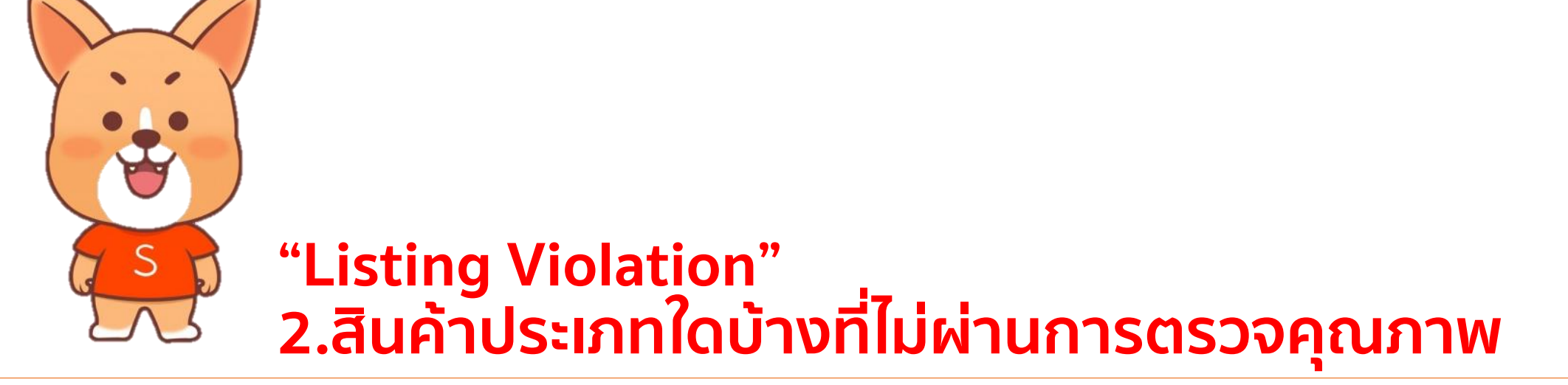

2.1 การลงสินค้าห้ามขาย / การระบุข้อความโฆษณา / การลงสินค้าใหม่ทับสินค้าเดิม
 2.2 การลงสินค้าละเมิดลิขสิทธิ์ / การลงขายสินค้าเลียนแบบ/ การสแปมราคา
 2.3 การลงข้อความสแปม / การลงขายสินค้าซ้ำ

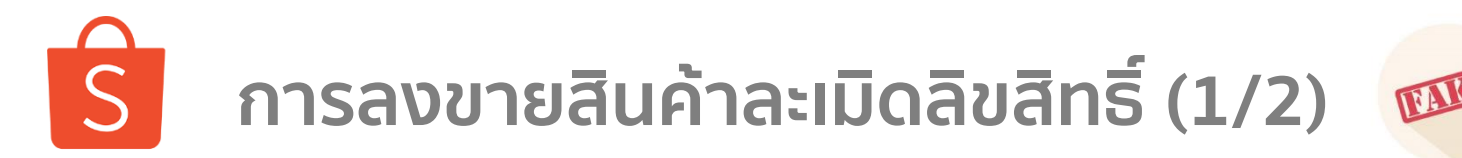

หมายถึง สินค้าที่เลียนแบบแบรนด์ที่มีอยู่แล้ว และมีจุดประสงค์หลอกลวงผู้ซื้อ ดังนั้นร้านค้าควรขายเฉพาะสินค้าที่เป็น ของแท้เท่านั้น <u>การขายสินค้าละเมิดลิขสิทธิ์เป็นการกระทำที่ต้องห้ามและจะทำให้รายการสินค้านั้นถูกลบ</u>

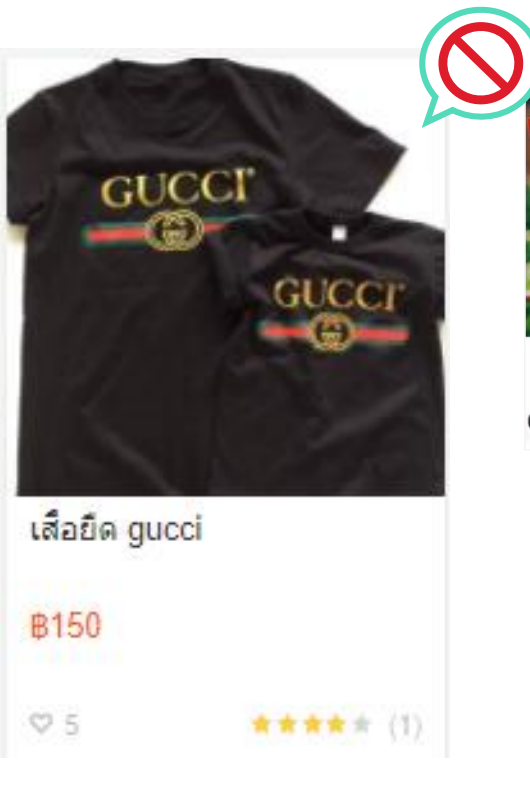

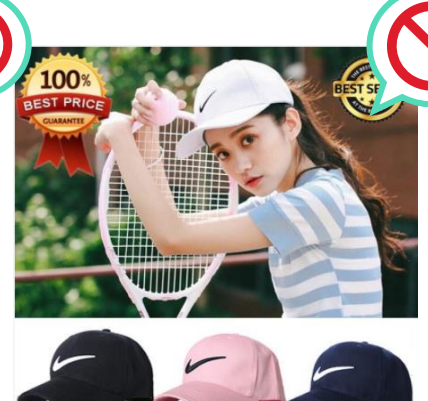

 READY STOCK Nike Cap (Inspired)
 \$8.99
 No ratings yet
 Buy and earn 9 Shopee Coins 
 Free shipping
 Shipping from: overseas Shipping Fee: \$0.00 \u2206
 Variations: Black Navy Blue Pink

### ์โดยทีมงาน Shopee จะพิจารณาดังต่อไปนี้

- 1. สินค้าปลอม หรือเลียนแบบ สินค้าที่มีการผลิตอย่างเป็นทางการอยู่แล้ว
- 2. สินค้าที่ไม่เคยมีการผลิตโดยแบรนด์
- สินค้าที่ปรากฏเครื่องหมายการค้าบนตัวผลิตภัณฑ์ แพ็กเกจ
  - หรือ วัสดุที่มีความเกี่ยวข้อง <u>โดยไม่ได้รับการอนุญาตจากเจ้าของเครื่องหมายการค้า</u>
- สินค้าที่มีลักษณะคล้ายกับสินค้าแบรนด์อื่น (เช่น ลอกเลียนโมเดลสินค้าจากแบรนด์ ไม่ ว่าจะมีโลโก้ หรือไม่มีโลโก้) โดยไม่ได้รับการอนุญาตจากเจ้าของเครื่องหมายการค้า
- ผู้ขายที่ทำการ<u>อัพโหลดสินค้าซ้ำ สำหรับรายการที่ถูกลบจาก</u> Shopee จะได้รับ 1 คะแนน

\*ร้านค้าที่มีการลงขายสินค้าละเมิดลิขสิทธิ์ จะได้รับคะแนนความประพฤติ ซึ่งอยู่ภายใต้ระบบคะแนนความประพฤติร้านค้า การฝ่าฝืน และทำพฤติกรรมดังกล่าวซ้ำ อาจทำให้ร้านค้าถูกระงับถาวร

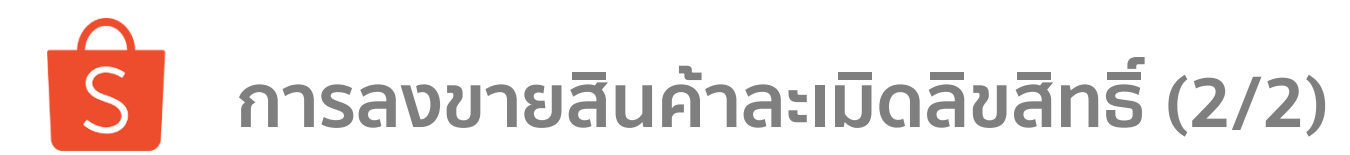

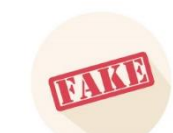

2.2 การลงสินค้าละเมิดลิขสิทธิ์ / การลงขายสินค้าเลียนแบบ / การสแปมราคา

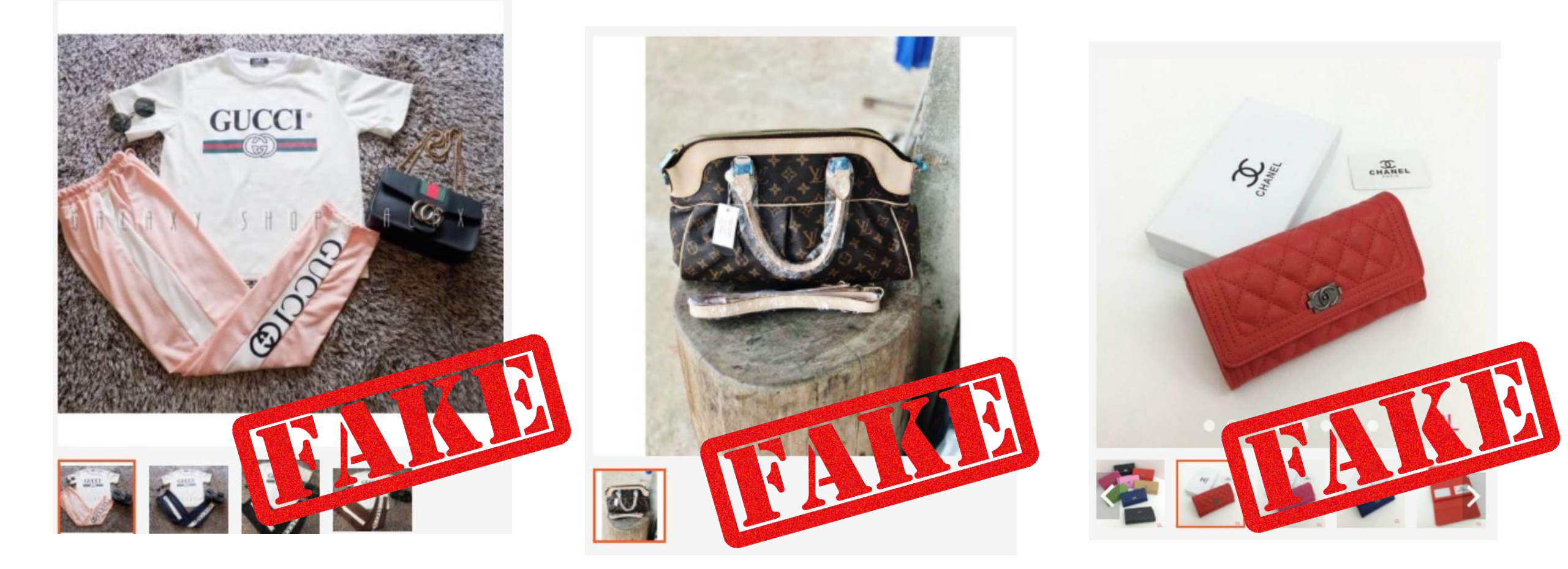

\*ร้านค้าที่มีการลงขายสินค้าละเมิดลิขสิทธิ์ จะได้รับคะแนนความประพฤติ ซึ่งอยู่ภายใต้ระบบคะแนนความประพฤติร้านค้า การฝ่าฝืน และทำพฤติกรรมดังกล่าวซ้ำ อาจทำให้ร้านค้าถูกระงับถาวร

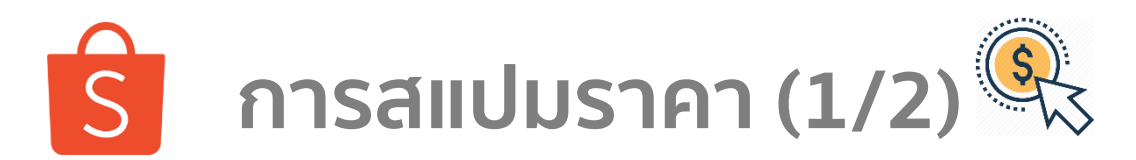

#### สแปมราคา

คือการกระทำที่ <mark>ผู้ขายปรับราคาสินค้าขึ้นจากราคาปกติเพื่อทำ</mark> โปรโมชั่น หรือติดป้ายส่วนลด โดยมีจุดประสงค์เพื่อให้ส่วนลดที่ดูมากขึ้น การสแปมราคาดังกล่าวจะถือเป็นการผิดกฎการลงขายสินค้าบน Shopee เพราะทำ ให้ลูกค้าหมดความน่าเชื่อถือและรู้สึกถูกหลอกลวง ด้วยเหตุนี้ทาง Shopee จึงให้ คะแนนความประพฤติแก่ผู้ขาย ที่มีการสแปมราคาสินค้า

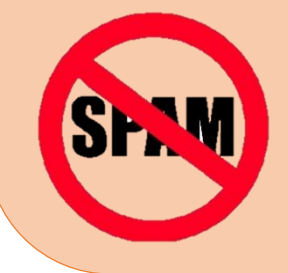

ร้านค้าที่มีการสแปมราคาจะได้รับคะแนนความประพฤติ ซึ่งอยู่ภายใต้ระบบคะแนนความ ประพฤติร้านค้า การฝ่าฝืน และทำพฤติกรรมดังกล่าวซ้ำ อาจทำให้ร้านค้าถูกระงับถาวร

รายการสินค้าที่เข้าข่ายการสแปมราคา จะได้รับข้อความแจ้งเตือนและทำการลบภายใน สามวัน โดยท่านจะไม่สามารถแก้ไขราคาได้อีก **\*2 รายการสินค้าที่ถูกลบจากการสแปมราคา จะได้คะแนนความประพฤติ 1 คะแนน** 

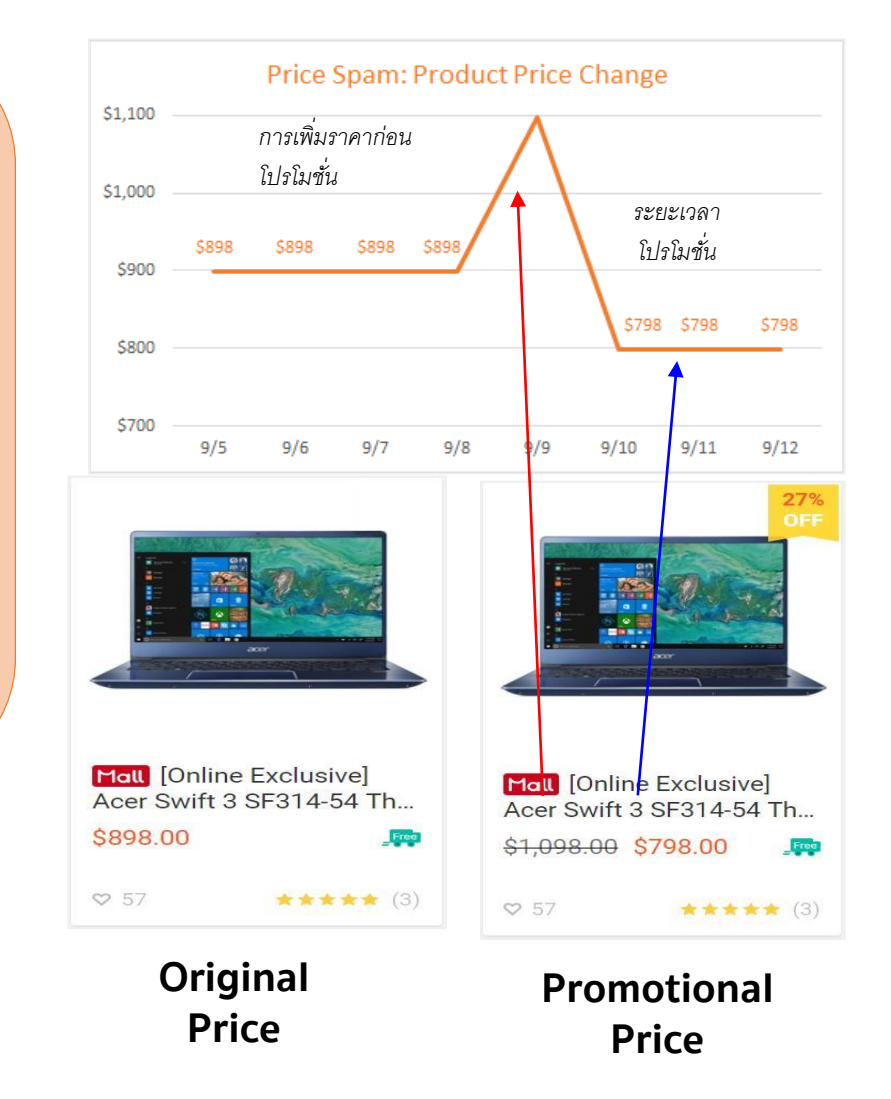

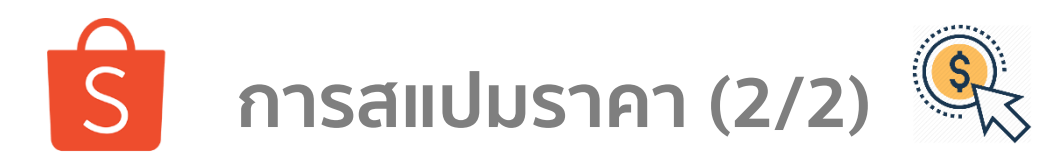

### Q : จะทราบได้อย่างไรว่านี่เป็นการสแปมราคา?

A: ร้านค้าที่มีการปรับราคาก่อนช่วงเวลาโปรโมชั่น ทาง Shopee จะประเมินจากข้อมูลดังต่อไปนี้

- ประวัติการเปลี่ยนราคาสินค้าก่อนหน้า
- ราคาโปรโมชั่น

้ซึ่งหากพบว่ามีการปรับราคาที่มากเกินกว่าความเป็นจริงก่อนการเข้าร่วมโปรโมชั่น หรือแคมเปญ จะถูกพิจารณาเป็นการ "สแปมราคา"

### ้ เราแนะนำให้ท่านมีราคาขายปลีกที่คงที่ และติดป้ายลดราคาเพื่อทำโปรโมชั่น

\$40.0

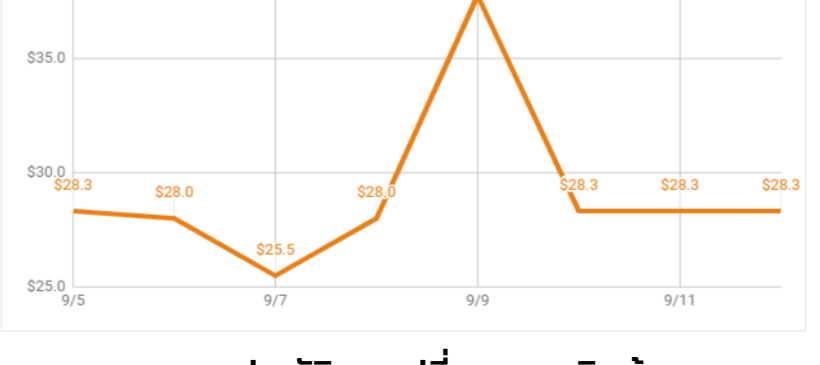

#### ประวัติการเปลี่ยนราคาสินค้า

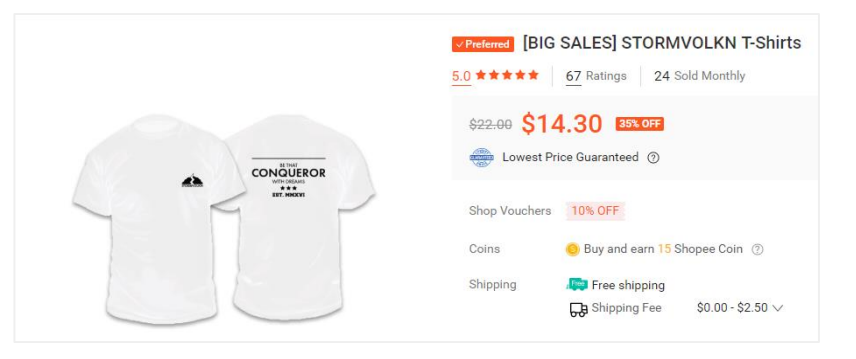

ราคาโปรโมชั่น

\*ร้านค้าที่มีการสแปมราคาจะได้รับคะแนนความประพฤติ ซึ่งอยู่ภายใต้ระบบคะแนนความประพฤติร้านค้า การฝ่าฝืน และทำพฤติกรรมดังกล่าวซ้ำ อาจทำให้ร้านค้าถูกระงับถาวร

\$37.8

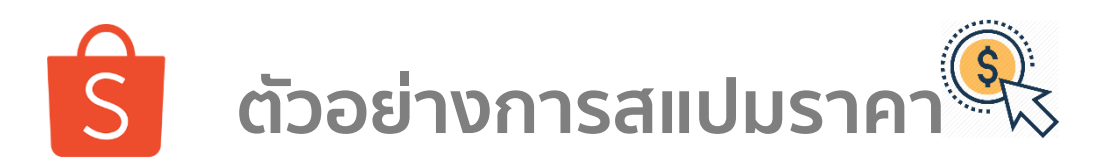

| iPhone Xs Max<br>512GB(เครื่องศูนย์ไท<br><del>857,900</del> \$56,742 | IPhone<br>Solution<br>Solution | e Xs Max 512GB(เครื่องศูนย์ไทย รับประกันสินค้า 1 ปี)<br>ะแนน 0 ขอดชายต่อเดือน<br>900 ₿56,742 | ราคาขายปรกติ 57,900 เ   | บาท |
|----------------------------------------------------------------------|----------------------------------------------------------------------------------------------------|----------------------------------------------------------------------------------------------|-------------------------|-----|
|                                                                      | การปรับเพิ่มราคาขายปรกติ                                                                                                    | การติดป้ายส่วนลด                                                                             | เป็นการสแปมราคาหรือไม่? |     |
| ตัวอย่างที 1                                                         | X                                                                                                    | $\checkmark$                                                                                 | ×                       |     |
| ตัวอย่างที 2                                                         |                                                                                                    | X                                                                                            | X                       |     |
| ตัวอย่างที 3                                                         |                                                                                                    |                                                                                              |                         |     |

้ ดังนั้นจากตัวอย่างนี้ หากร้านค้ามีการปรับราคาขายปรกติจากเดิมเพิ่มมากขึ้น

และทำการติดป้ายส่วนลด <mark>จะถือเป็นการสแปมราคา</mark>

\*ร้านค้าที่มีการสแปมราคาจะได้รับคะแนนความประพฤติ ซึ่งอยู่ภายใต้ระบบคะแนนความประพฤติร้านค้า การฝ่าฝืน และทำพฤติกรรมดังกล่าวซ้ำ อาจทำให้ร้านค้าถูกระงับถาวร

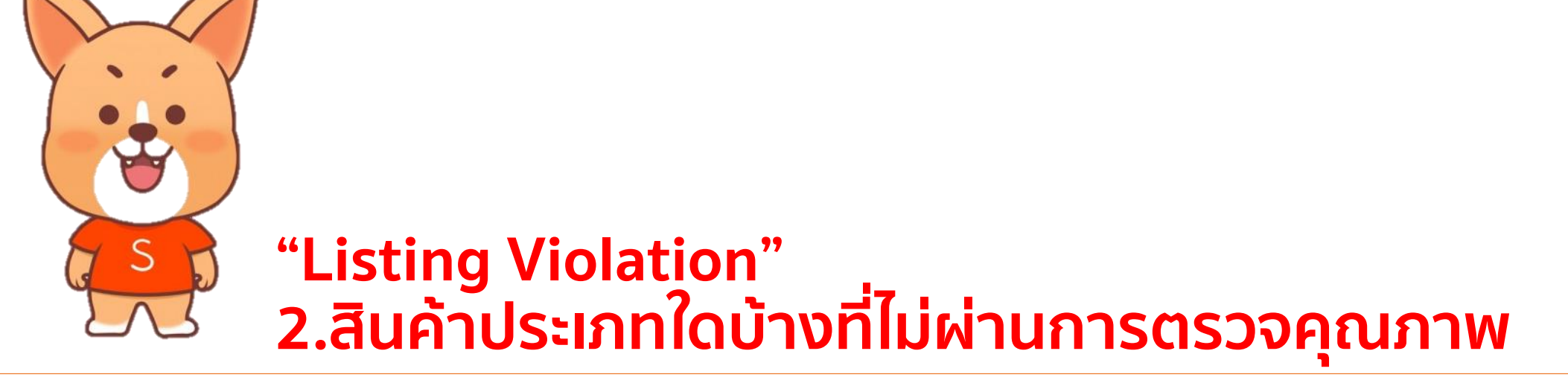

2.1 การลงสินค้าห้ามขาย / การระบุข้อความโฆษณา / การลงสินค้าใหม่ทับสินค้าเดิม
 2.2 การลงสินค้าละเมิดลิขสิทธิ์ / การลงขายสินค้าเลียนแบบ / การสแปมราคา
 2.3 การลงข้อความสแปม / การลงขายสินค้าช้ำ

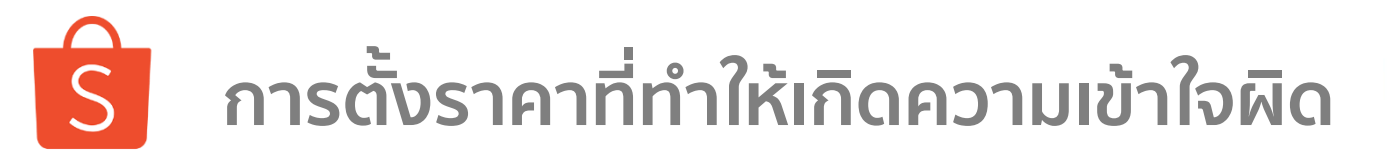

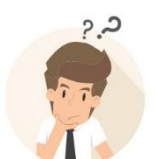

<mark>หมายถึง การตั้งราคาที่สูงหรือต่ำกว่าราคาตลาดที่สามารถขายได้จริง</mark> เพียงเพื่อต้องการดึงดูดยอดชมจากผู้ซื้อ <u>ถือเป็นการกระทำที่ต้องห้ามและจะทำให้รายการสินค้านั้นถูกลบ</u>

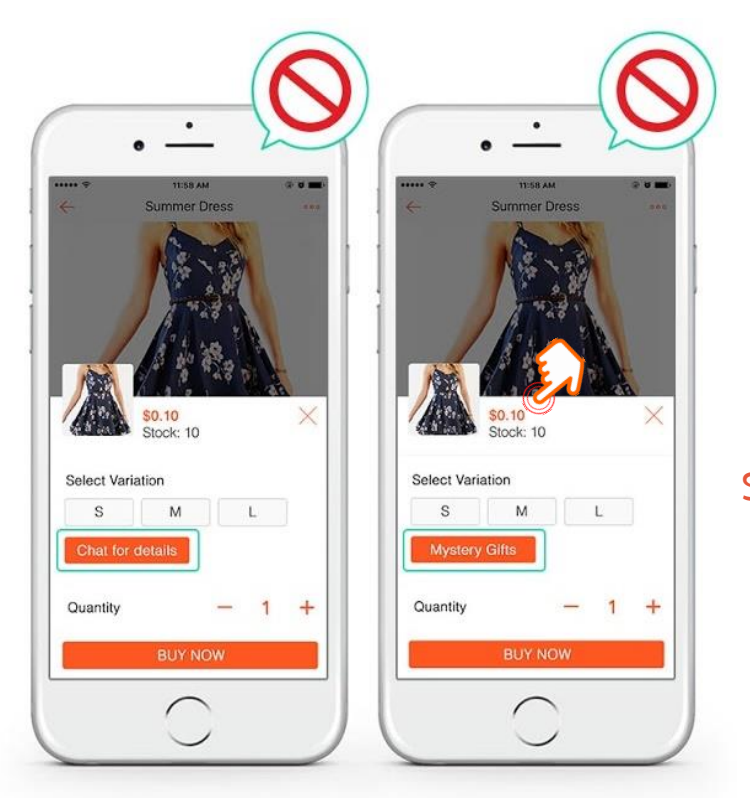

การตั้งราคาที่ สูง/ต่ำ เกินกว่าความเป็นจริง รายการสินค้านี้จะถูกตรวจสอบและลบโดยอัตโนมัติ

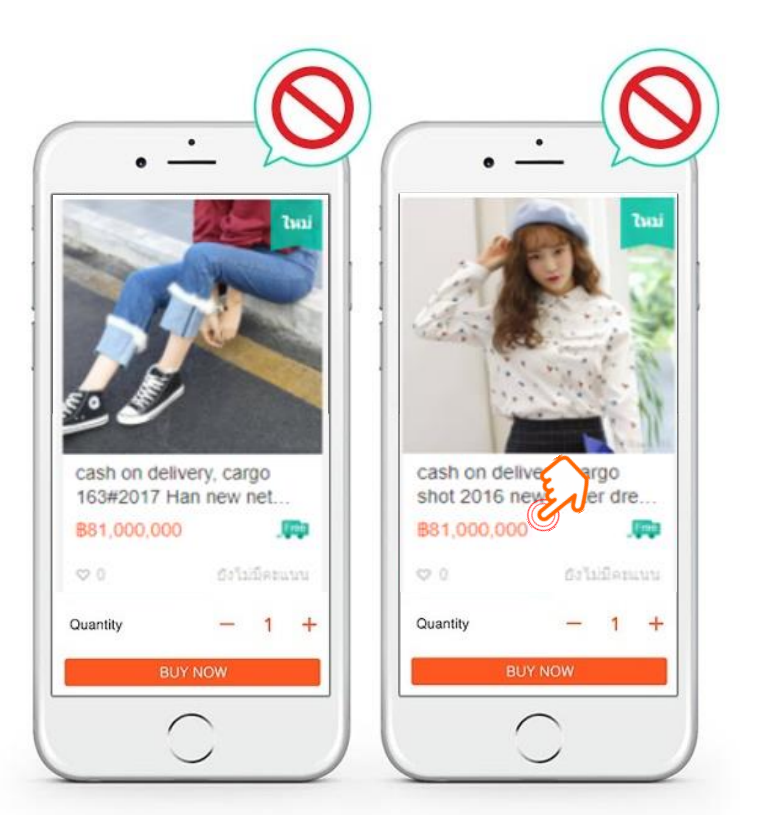

้\*ร้านค้าที่มีการตั้งราคาที่ทำให้เกิดความเข้าใจผิด จะได้รับคะแนนความประพฤติ ซึ่งอยู่ภายใต้ระบบคะแนนความประพฤติร้านค้า การฝ่าฝืนและทำพฤติกรรมดังกล่าวซ้ำ อาจทำให้ร้านค้าถูกระงับถาวร

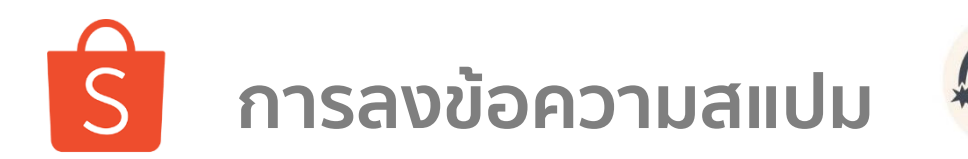

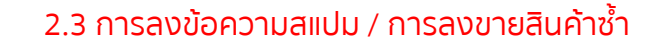

<mark>้หมายถึง การใช้คำที่ไม่เกี่ยวข้องกับชื่อสินค้า</mark> <u>ถือเป็นการกระทำที่ต้องห้ามและจะทำให้รายการสินค้านั้นถูกลบ</u> Shopee อยากให้ผู้ซื้อมีประสบการณ์ที่ดีในการค้นหาสินค้า

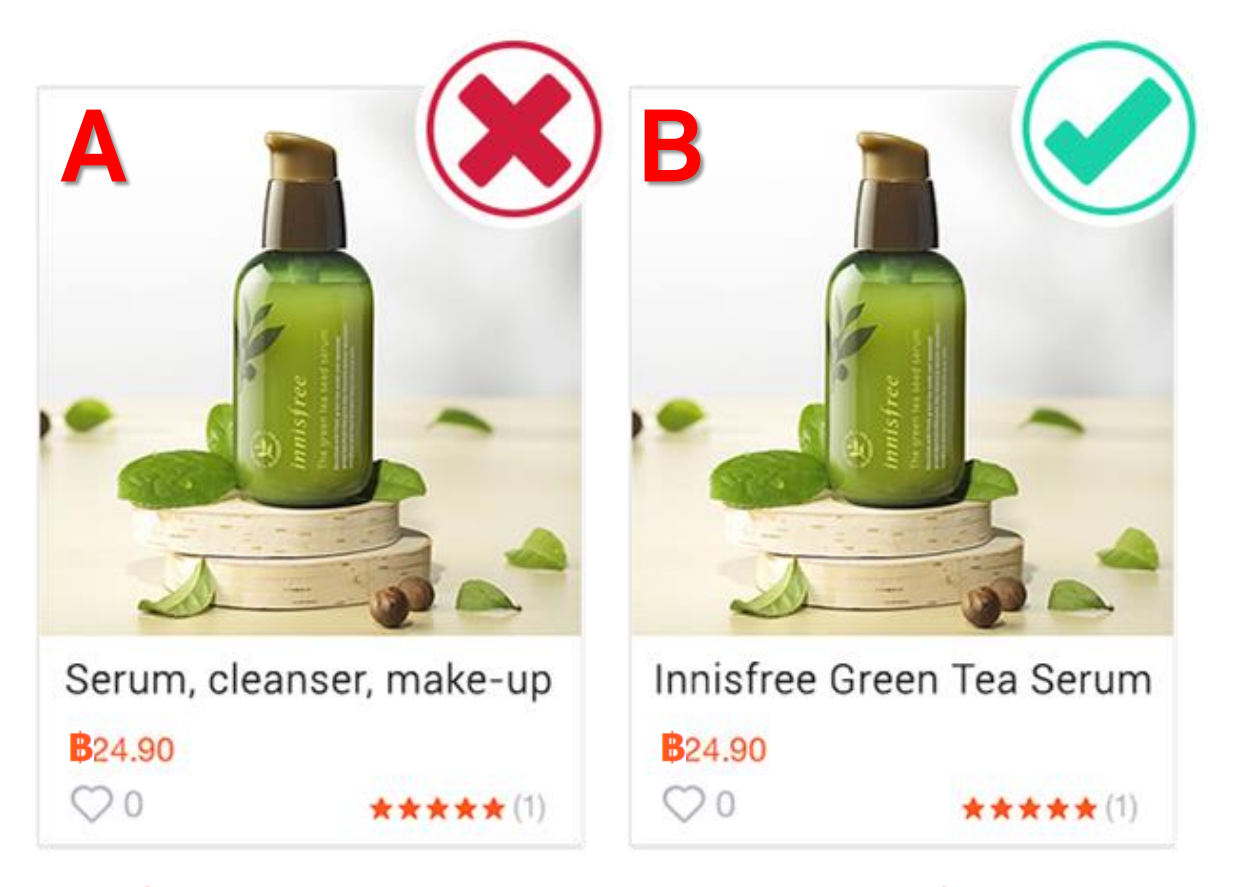

รายการสินค้า A ใช้คำที่ไม่เกี่ยวข้องกับรายการสินค้า รายการสินค้า B ใช้คำที่ถูกต้องเหมาะสม

รูปแบบแนะนำในการตั้งชื่อรายการสินค้า (แบรนด์ + สินค้า + โมเดล) เช่น Innisfree Green Tea Serum 80ML.

\*ร้านค้าที่มีการใช้ข้อความสแปม จะได้รับคะแนนความประพฤติ ซึ่งอยู่ภายใต้ระบบคะแนนความประพฤติร้านค้า การฝ่าฝืนและทำพฤติกรรมดังกล่าวซ้ำ อาจทำให้ร้านค้าถูกระงับถาวร

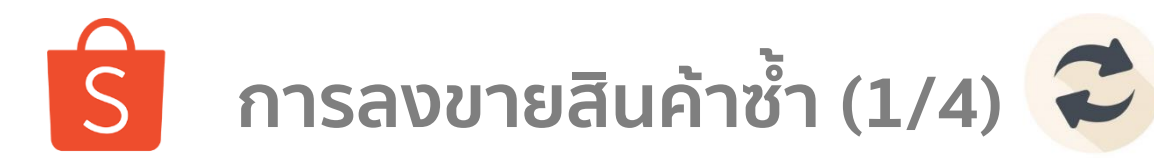

### หมายถึง การลงขายสินค้าแบบเดียวกัน ช้ำกัน อย่างไม่มีความแตกต่าง <u>ถือเป็นการกระทำที่ต้องห้ามและจะทำให้รายการสินค้านั้นถูกลบ</u> Shopee อยากให้ผู้ซื้อมีประสบการณ์ที่ดีในการค้นหาสินค้า โดยป้องกันไม่ให้ร้านค้าที่มีการลงสินค้าซ้ำ

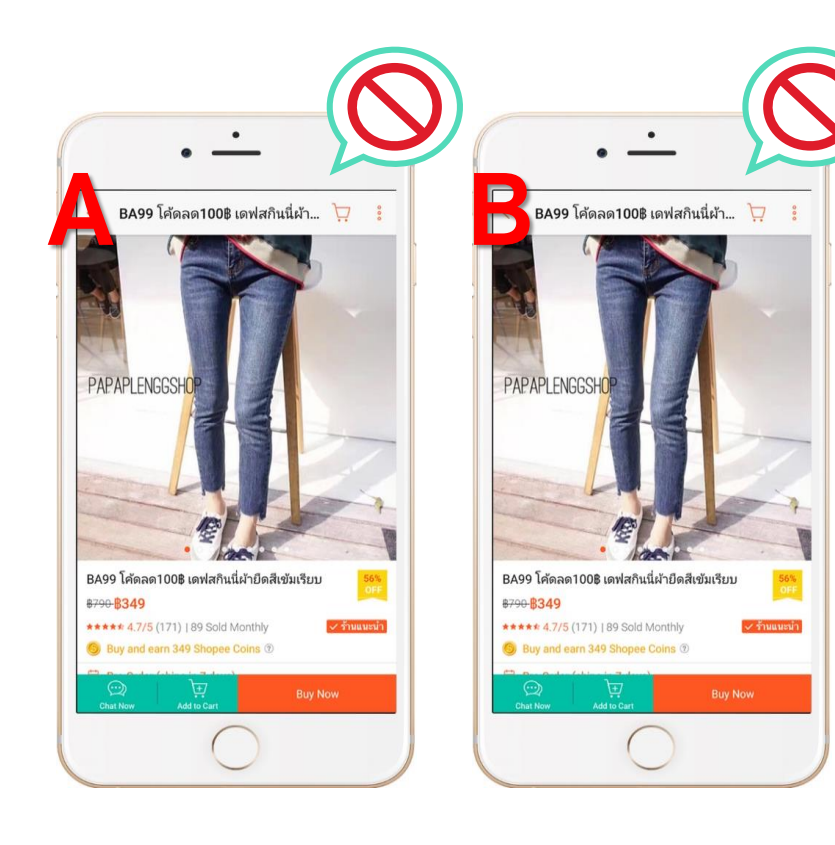

้โดยทีมงาน Shopee จะพิจารณาดังต่อไปนี้

- 1. การสร้างรายการสินค้าซ้ำภายใต้บัญชีที่แตกต่างกัน (ดังตัวอย่างร้าน A กับร้าน B)
- 2. การสร้างรายการสินค้าซ้ำ ภายใต้หมวดหมู่สินค้าที่แตกต่างกัน
- การสร้างรายการสินค้าซ้ำ โดยแก้ไขรายละเอียดบางอย่างในรายการสินค้า เช่น รูปภาพ, สินค้า, รายละเอียดสินค้า, ราคา, การตั้งค่ารายละเอียดสินค้า หรืออื่นๆ (ร้านค้าควรสร้างเป็นตัวเลือกสินค้าใน SKU เดียว หากเป็นสินค้า แบบเดียวกัน)

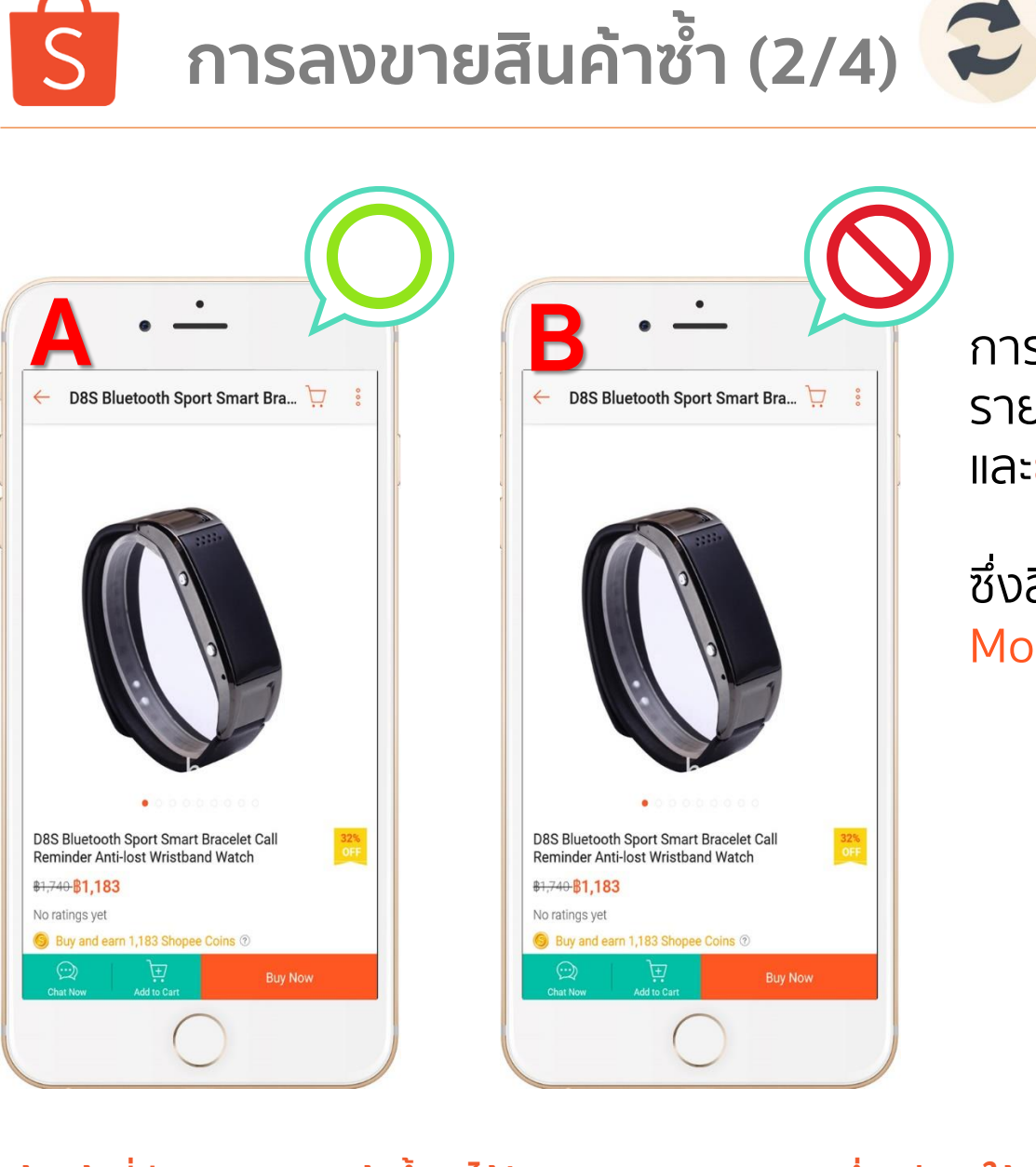

การสร้างรายการสินค้าซ้ำภายใต้หมวดหมู่สินค้าที่แตกต่างกัน รายการสินค้า A อยู่ในหมวดหมู่ Mobile & Gadget และ<mark>ยังมีการลงขายซ้</mark>ำในรายการสินค้า B ซึ่งอยู่ในหมวดหมู่นาฬิกา

ซึ่งสินค้า "นาฬิกา Smart Watch" <mark>ควรอยู่ภายใต้หมวดหมู่</mark> Mobile & Gadget ซึ่งเป็นหมวดหมู่ที่เกี่ยวข้องมากที่สุด

้\*ร้านค้าที่มีการลงขายสินค้าซ้ำ จะได้รับคะแนนความประพฤติ ซึ่งอยู่ภายใต้ระบบคะแนนความประพฤติร้านค้า การฝ่าฝืน และทำพฤติกรรมดังกล่าวซ้ำ อาจทำให้ร้านค้าถูกระงับถาวร

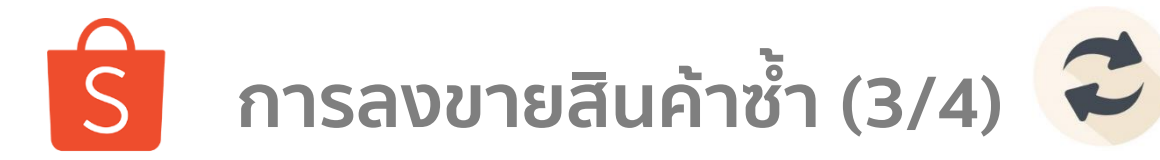

การสร้างรายการสินค้าซ้ำ โดยแก้ไขรายละเอียดบางอย่างในรายการสินค้า เช่น รูปภาพ, สินค้า, รายละเอียดสินค้า, ราคา, การตั้งค่ารายละเอียดสินค้า หรืออื่นๆ

(ร้านค้าควรสร้างเป็นตัวเลือกสินค้าใน SKU เดียว หากเป็นสินค้าแบบเดียวกัน)

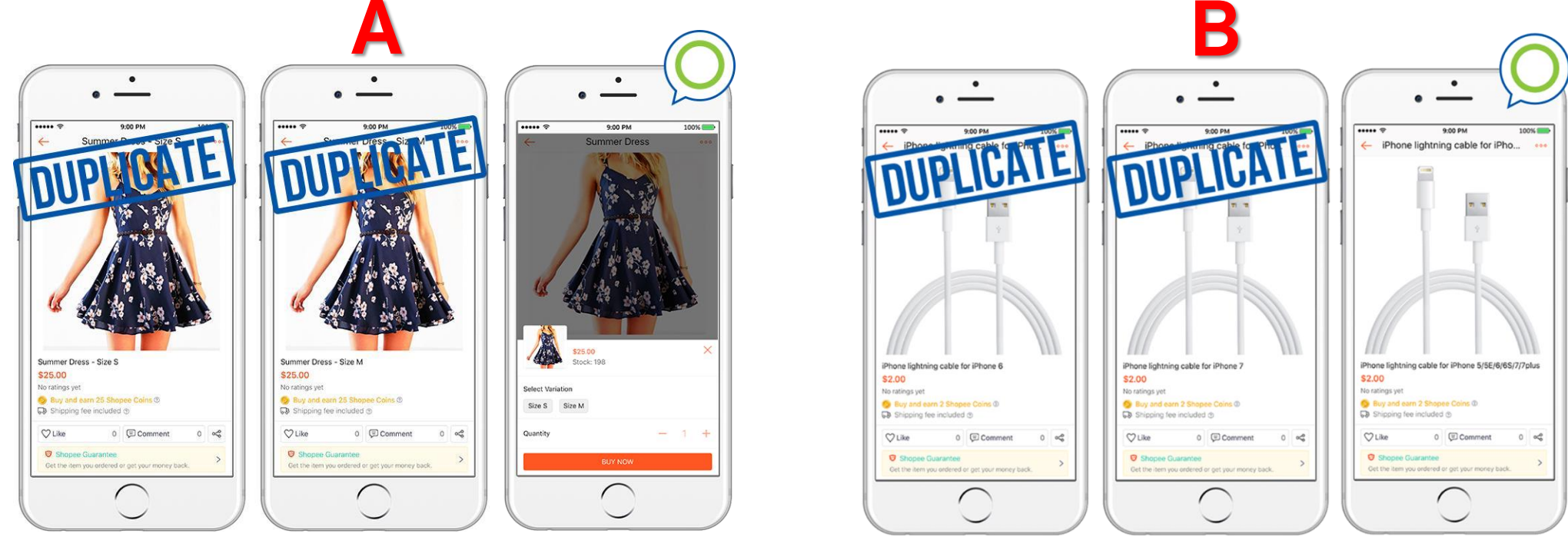

้สินค้าที่เหมือนกัน แต่ต่างกันที่ขนาดหรือสี (<mark>ควรสร้างเป็นตัวเลือกสินค้า</mark>) / สินค้าที่สามารถใช้ได้กับอุปกรณ์หลายประเภท หรือหลายรุ่น <mark>(ควรระบุลงไปในรายละเอียดสินค้า</mark>)

\*ร้านค้าที่มีการลงขายสินค้าซ้ำ จะได้รับคะแนนความประพฤติ ซึ่งอยู่ภายใต้ระบบคะแนนความประพฤติร้านค้า การฝ่าฝืน และทำพฤติกรรมดังกล่าวซ้ำ อาจทำให้ร้านค้าถูกระงับถาวร

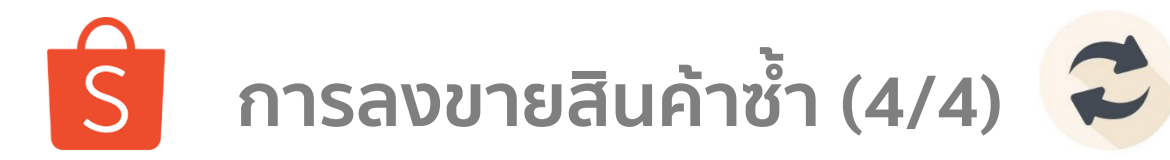

อีกหนึ่งตัวอย่างของการสร้างรายการสินค้าซ้ำ โดยการตั้งราคาให้แตกต่างกัน (ร้านค้าควรสร้างเป็นโปรโมชั่น หรือป้ายส่วนลดสินค้าแทน)

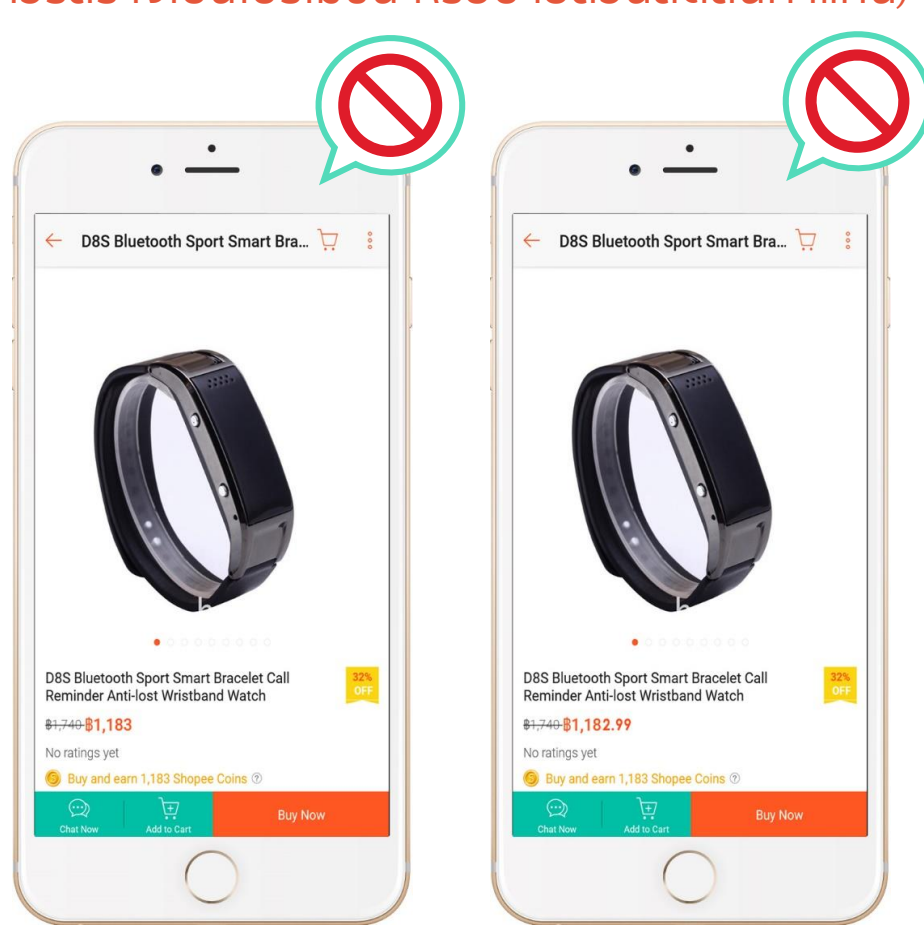

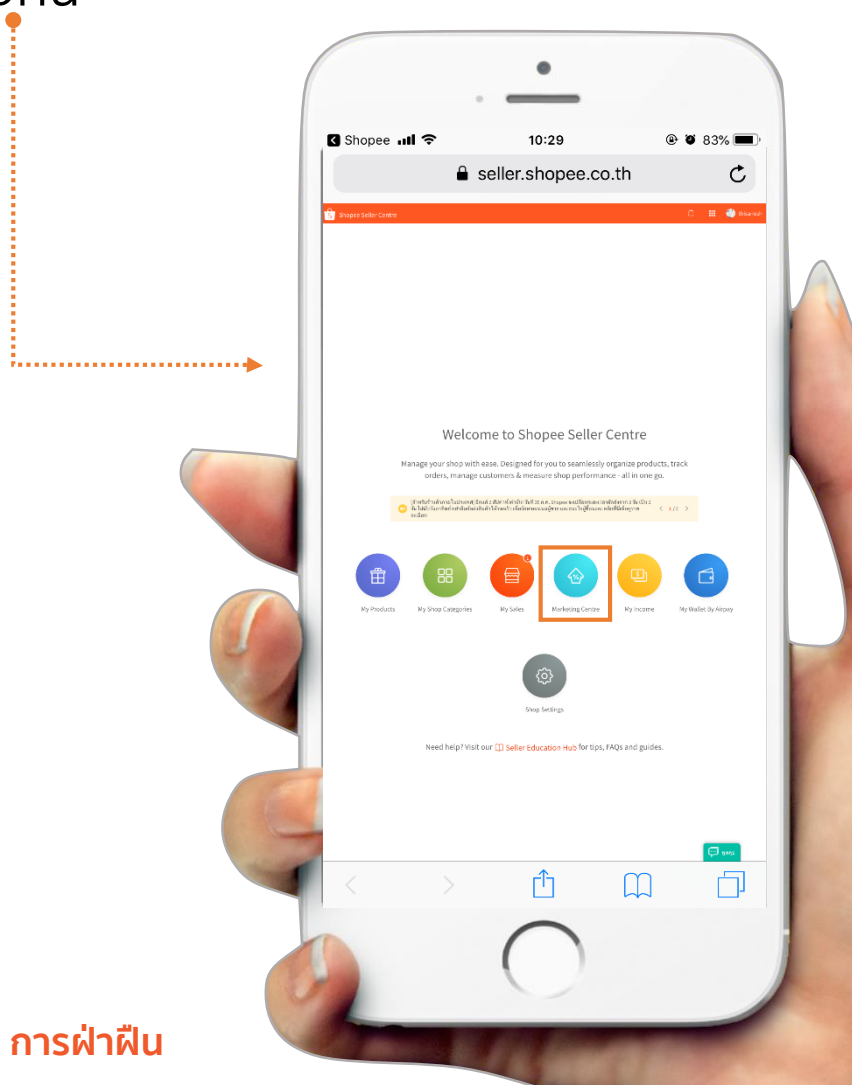

\*ร้านค้าที่มีการลงขายสินค้าซ้ำ จะได้รับคะแนนความประพฤติ ซึ่งอยู่ภายใต้ระบบคะแนนความประพฤติร้านค้า การฝ่าฝืน และทำพฤติกรรมดังกล่าวซ้ำ อาจทำให้ร้านค้าถูกระงับถาวร

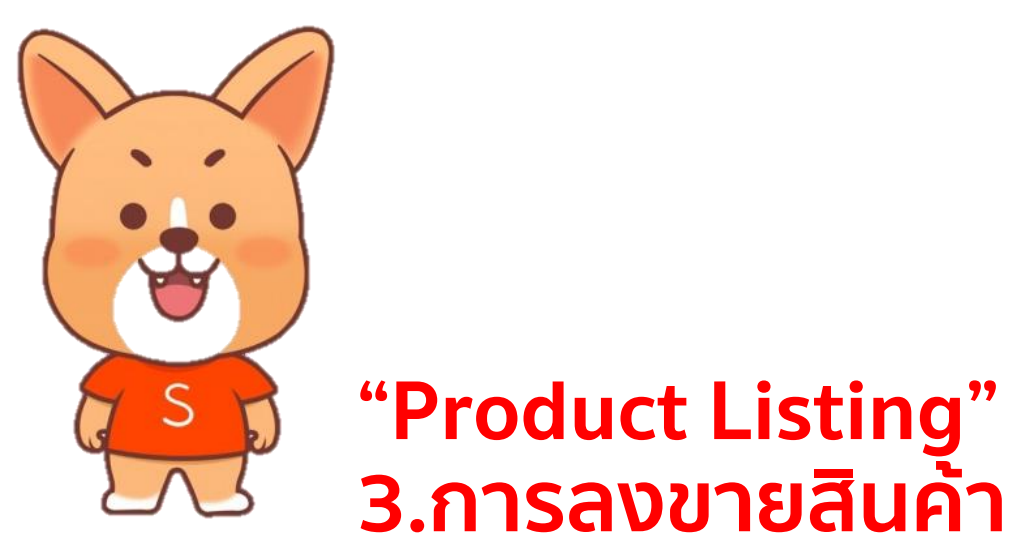

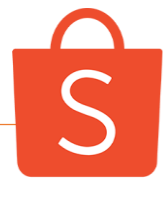

โควต้าการลงขายสินค้าตามระดับของผู้ขาย

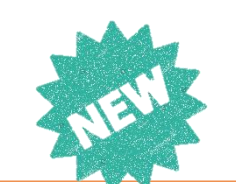

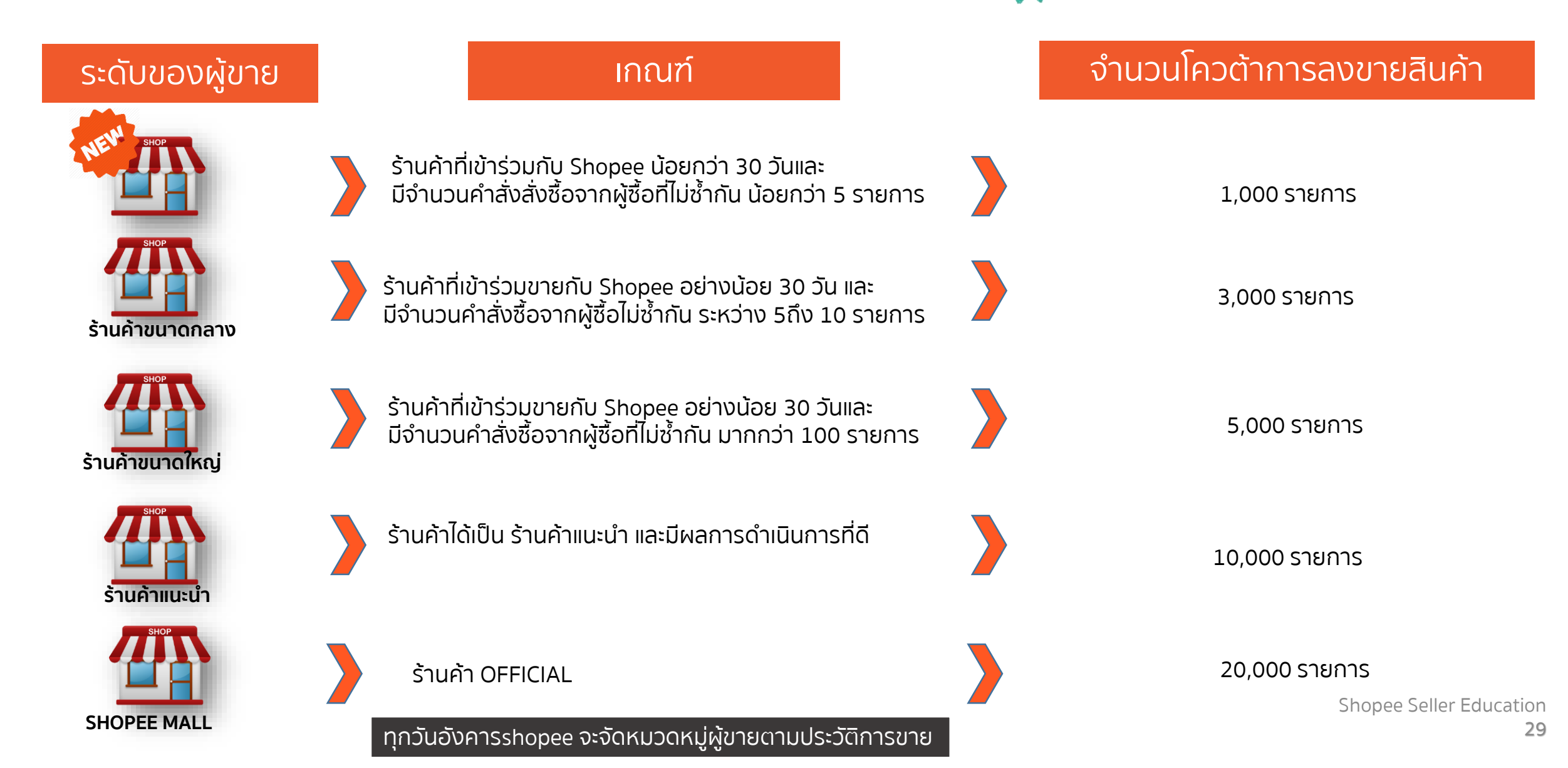

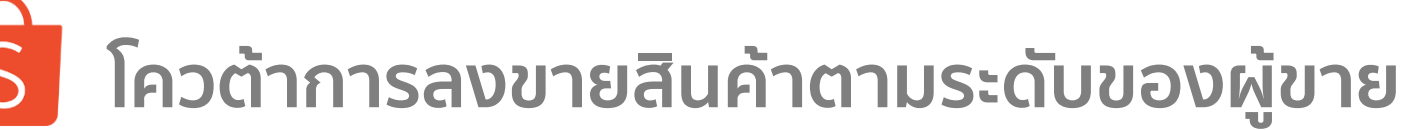

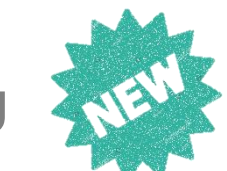

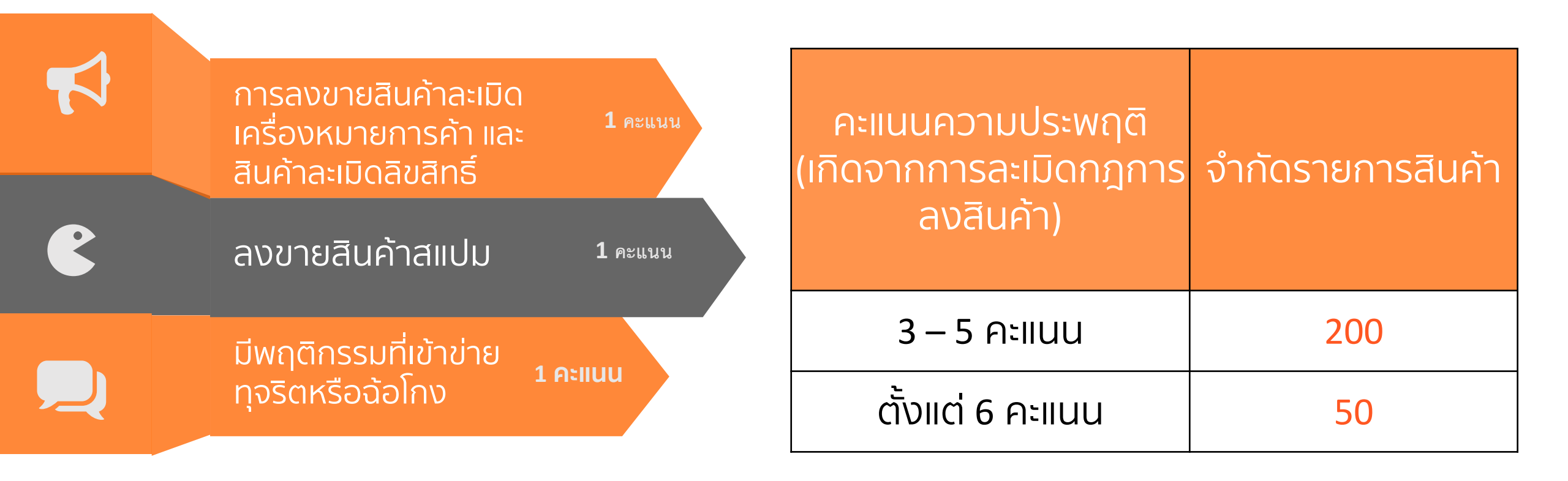

ี้ผู้ขายที่มีรายการสินค้า Pre order เกินกว่ากำหนด จะสามารถลงขายสินค้าได้เพียง **500** รายการ

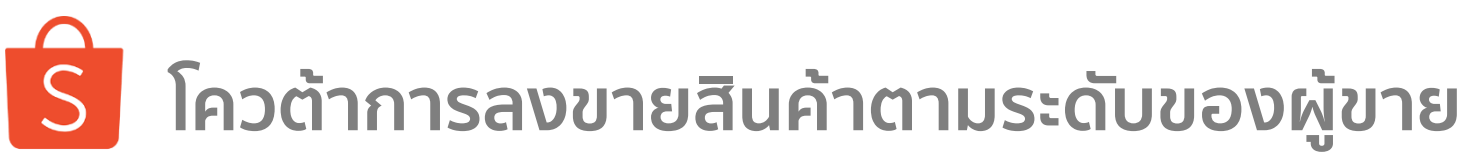

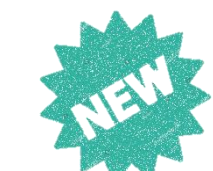

#### ตรวจสอบสัดส่วนการลงสินค้า

| ไปที่ SELLER CENTRE 🕨 สินค้าของฉัน                    |
|-------------------------------------------------------|
| ริ หน้าสำรวจ > สินค้าของฉัน                           |
| <mark>ทั้งหมด</mark> ขายอยู่ หมด (1) ถูกระงับ ไม่แสดง |
| 2 รายการสินค้า 24/1000 จำนวนสินค้าที่สามารถลงขายได้   |
| จำนวนสินค้าทั้งหมด จำนวนสินค้าที่แสดงบนหน้าร้านค้า    |

#### หารายการสินค้าที่ไม่แสดง

| ไปที่ SELLER CENTRE 🕨 สินค้า<br>และสามารถคลิกเพื่อดูรายละเอียดของ " | าของฉัน 🕨                 | ไม่แสดง<br>ม <mark>่แสดง</mark> " ได้ |
|---------------------------------------------------------------------|---------------------------|---------------------------------------|
| S หน้าสำรวจ > สินค้าของฉัน                                          |                           |                                       |
| ทั้งหมด ขายอยู่ หมด (1) ถูกระงับ<br>—                               | ไม่แสดง (1)               |                                       |
| 10 รายการ ไม่แสดง                                                   |                           |                                       |
| คุณสามารถเผ                                                         | ເຍແพร่ผลิดภัณฑ์อื่น ໆ ของ | 9999 ได้                              |
| Q ดันหาสินค้า<br>=                                                  |                           |                                       |
| รายการสนคาทเมแลดง                                                   | Parent SKU                | SKU                                   |
| ไม่แสดง ปากกาเทพ                                                    | -                         | -                                     |

- สำหรับผู้ขายที่มีรายการสินค้าเกินกว่ากำหนด 1. ร้านค้าไม่สามารูถแสดงรายการสินค้าได้ ทำให้ผู้ซื้อไม่เห็นสินค้าที่ลงขายของร้านค้า
- 2. รายการ สินค้าไม่มียอดขายหรือยอดขายเป็นศุนย์ จะถูกจัดเป็นสินค้าที่ ไม่แสดง

# ิริ การลงขายสินค้าผ่าน Shopee App.

#### 3. การลงขายสินค้า

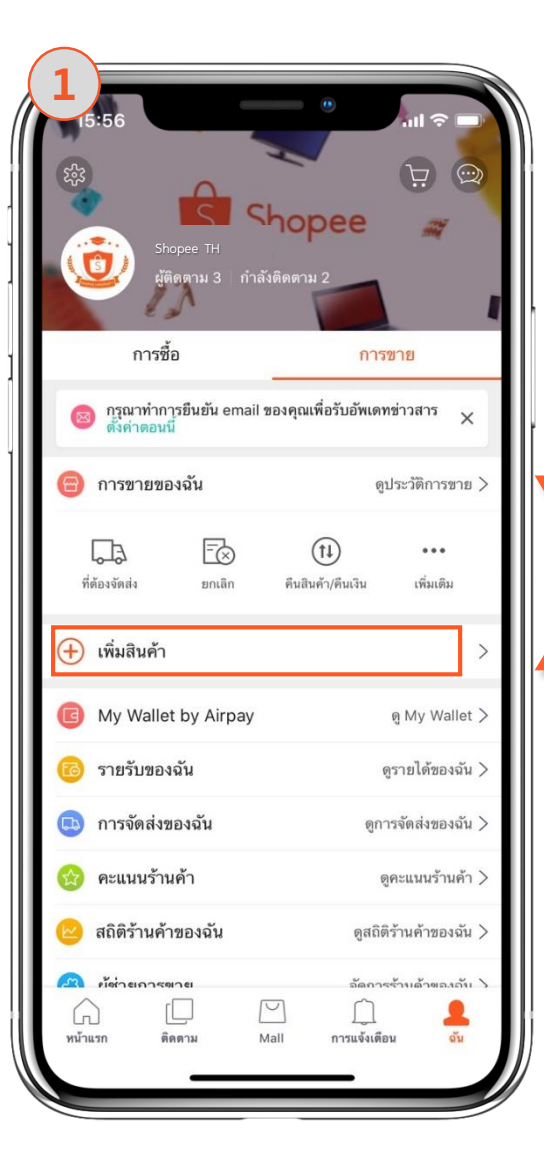

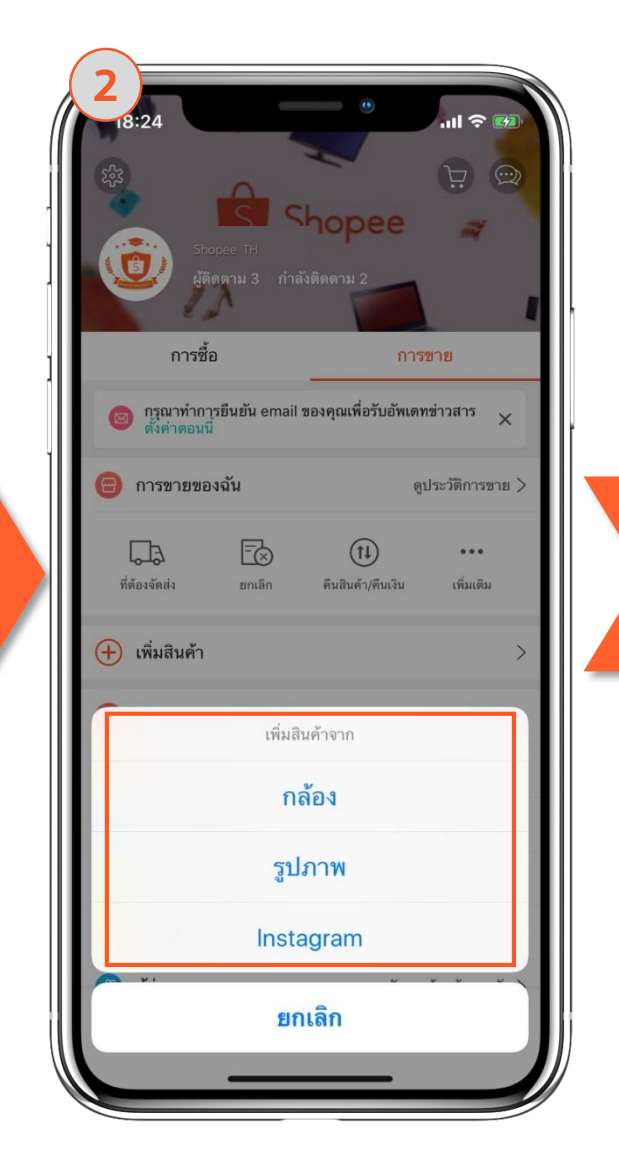

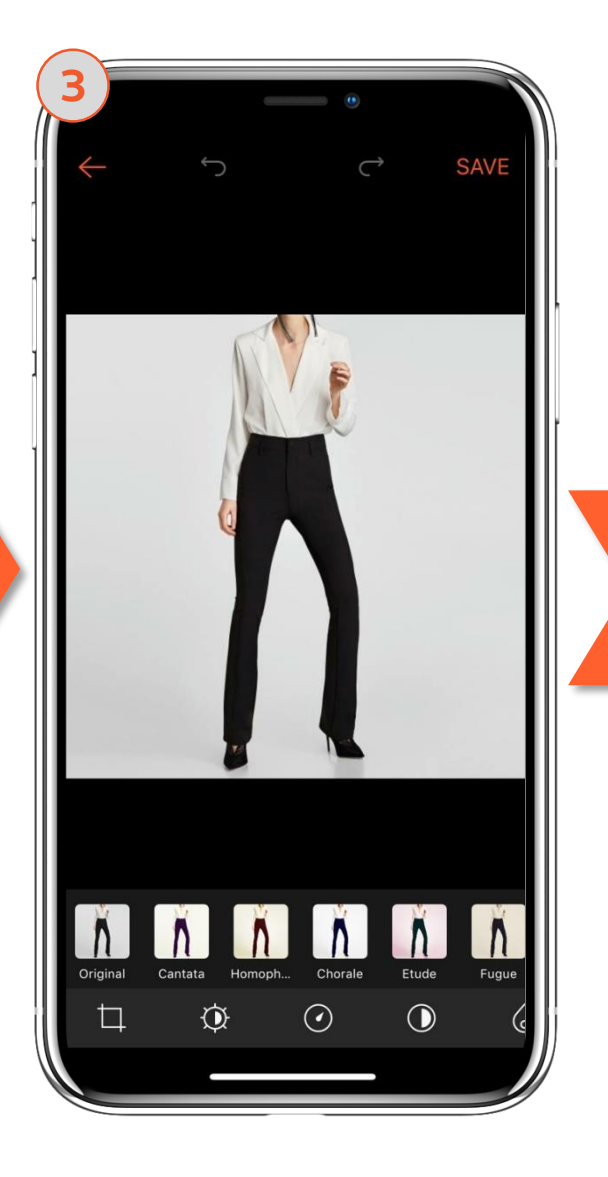

| 19:28                                           | e                        |                   |  |  |  |
|-------------------------------------------------|--------------------------|-------------------|--|--|--|
| $\otimes$                                       | เพิ่มสินค้า              | ส่ง               |  |  |  |
| A SHUD                                          | + เพิ่ม<br>รูปภาพ/วิดิโอ |                   |  |  |  |
| Bodysuit Cas                                    | ual Style                | 21/120 😣          |  |  |  |
| บอดี้สูท เรียบหรู สวมใส่สบาย<br>สนใจสั่งซื้อเลย |                          |                   |  |  |  |
| #shopeeth #supershop #bodysuit                  |                          |                   |  |  |  |
| i≡ หมวดหมู่                                     | l                        | กางเกงขายาว >     |  |  |  |
| ยี่ห้อ                                          | Marks & S                | pencer(มาร์คแ >   |  |  |  |
| เนื้อผ้า                                        |                          | ผ้าคอตตอน >       |  |  |  |
| สี                                              |                          | ดำ >              |  |  |  |
| ลวดลาย                                          |                          | สีพื้น >          |  |  |  |
| ຽປແບບ                                           |                          | nsuasu $arphi$    |  |  |  |
| ความสูง (ไม่จำ                                  | าเป็นต้องระบุ)           | ตั้งค่า ความสูง 🗸 |  |  |  |
| <b>การใช้</b> (ไม่จำเป                          | ป็นต้องระบุ)             | ตั้งค่า การใช้ 🗸  |  |  |  |
| เขิ ราคา                                        |                          | <b>₿1,090</b>     |  |  |  |

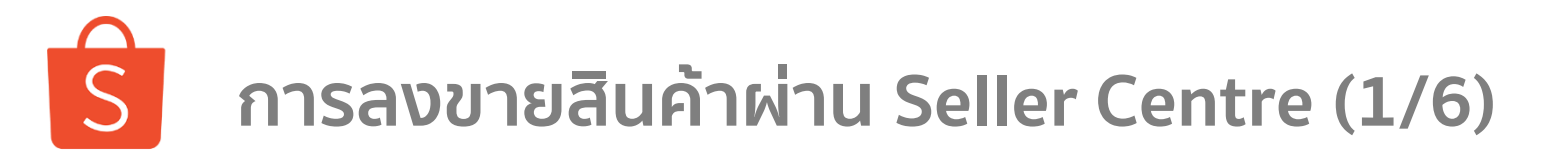

3. การลงขายสินค้า

เข้าสู่เวปไซต์ <u>https://shopee.co.th/</u> และคลิกที่ ขายที่มุมบนซ้าย และระบบจะนำท่านเข้าไปสู่ Seller Centre โดยอัตโนมัติ

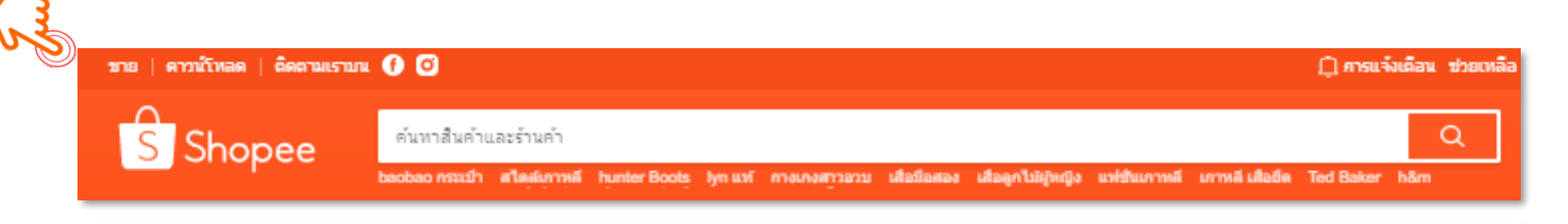

#### ยินดีต้อนรับเข้าส่ Seller Centre จัดการร้านด้าของคุณอย่างง่ายดาย ออกแบบมาเพื่อให้คุณจัดการสินค้า ติดตามศาสั่งซื้อ ดูแลลุกด้า และวัดผล ยอดขาย - ทุกอย่างอย่ในที่เดียว Ĥ 🚍 -{0} \$ 4% สินค้าของฉัน หมวดหม่ในร้านค้าของฉัน ตั้งค่าร้านค้า การขายของฉัน รายรับของฉัน My Wallet Marketing Centre

คลิกที่สินค้าของฉัน เพื่อ เพิ่มหรือแก้ไข สินค้าของคุณ หรือ ดูสถานะการลงสินค้าของคุณทั้งหมด (ขายอยู่ / หมด / ช่อน / ถูกระงับ)

### ิริ การลงขายสินค้าผ่าน Seller Centre (2/6)

3. การลงขายสินค้า

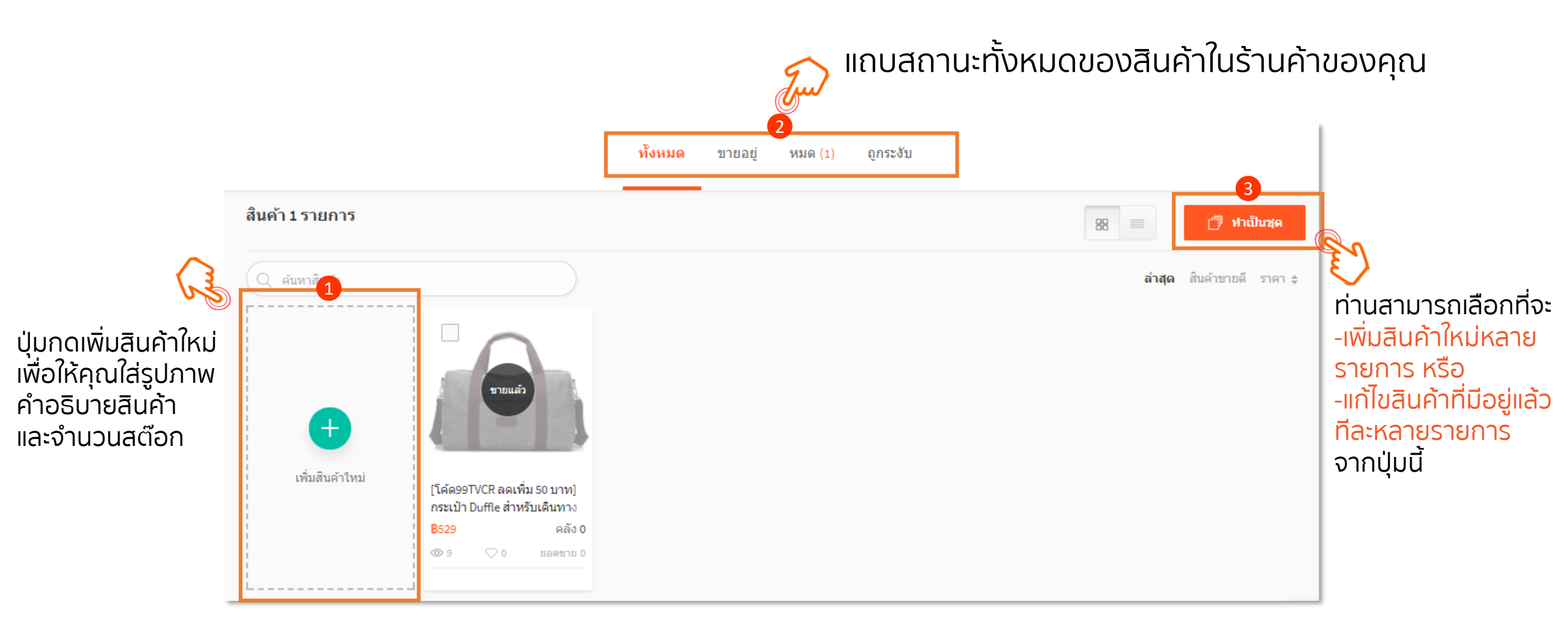

### ิริ การลงขายสินค้าผ่าน Seller Centre (3/6)

#### 3. การลงขายสินค้า

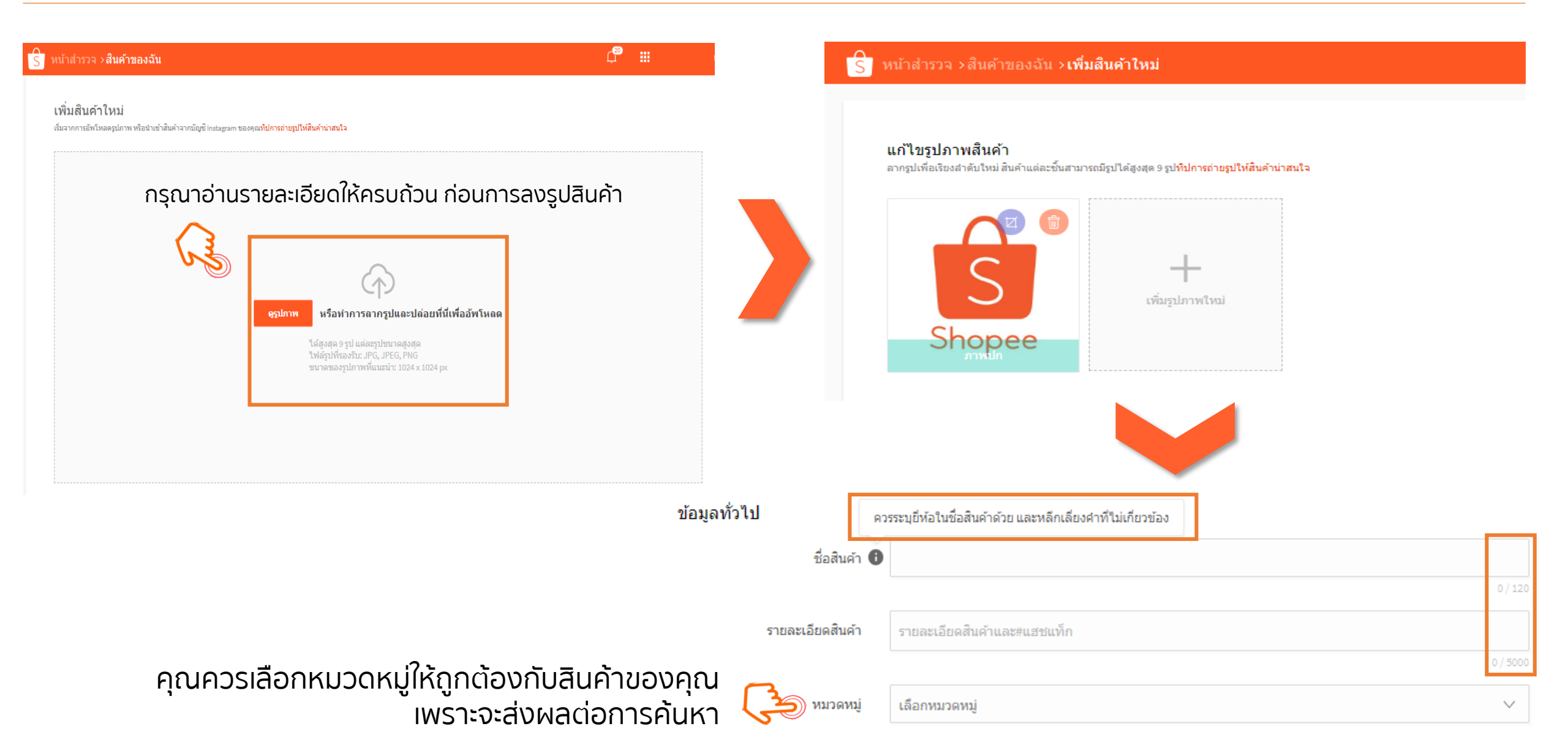

## ิริ การลงขายสินค้าผ่าน Seller Centre (4/6)

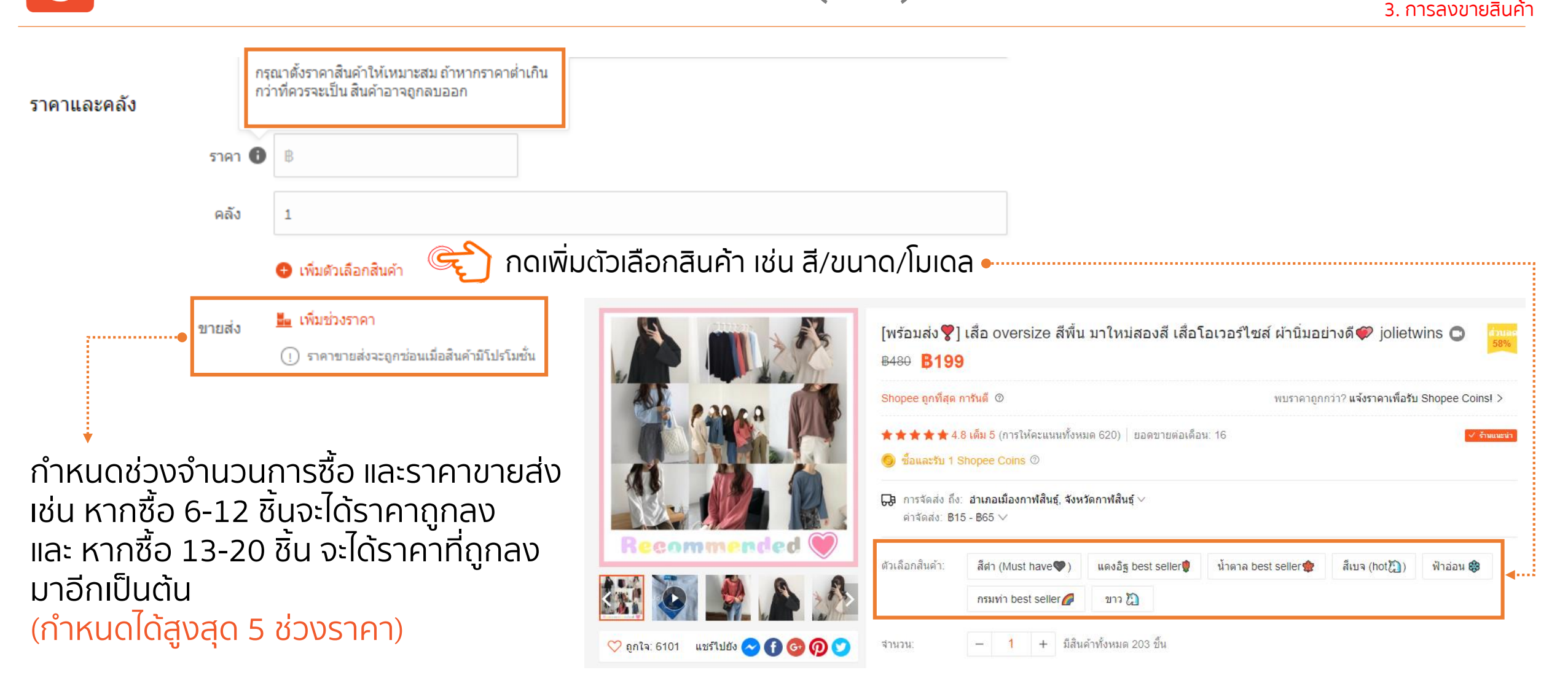
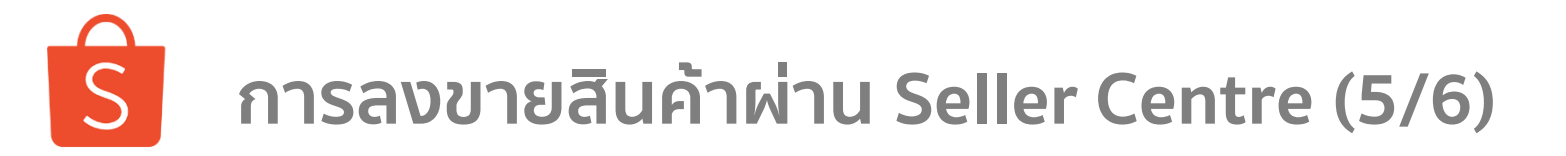

3. การลงขายสินค้า

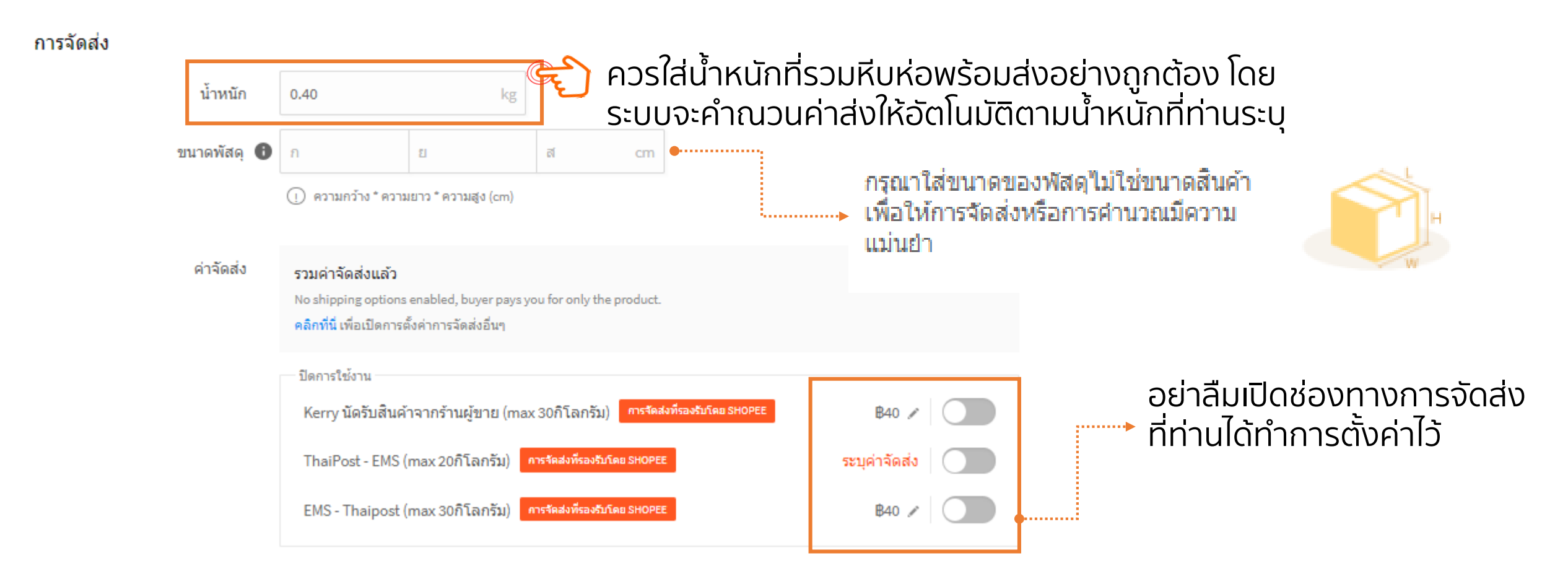

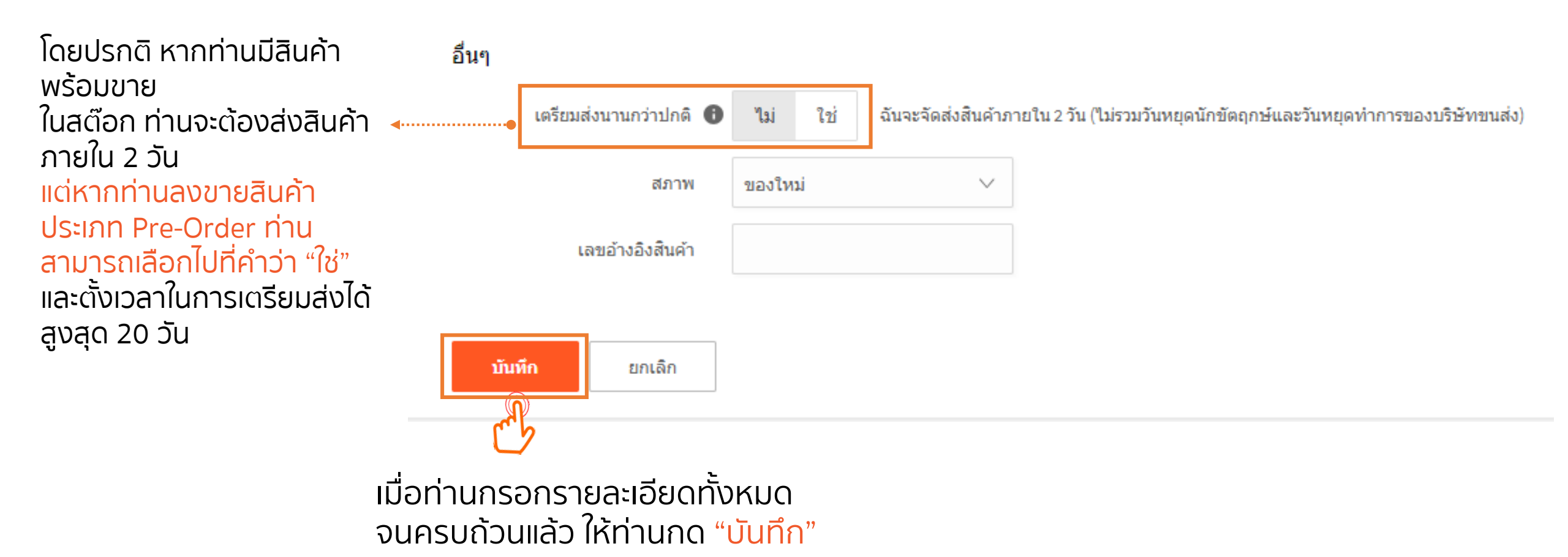

Shopee Seller Education

3. การลงขายสินค้า

# ิริ การลงขายสินค้า (Shopee App.)

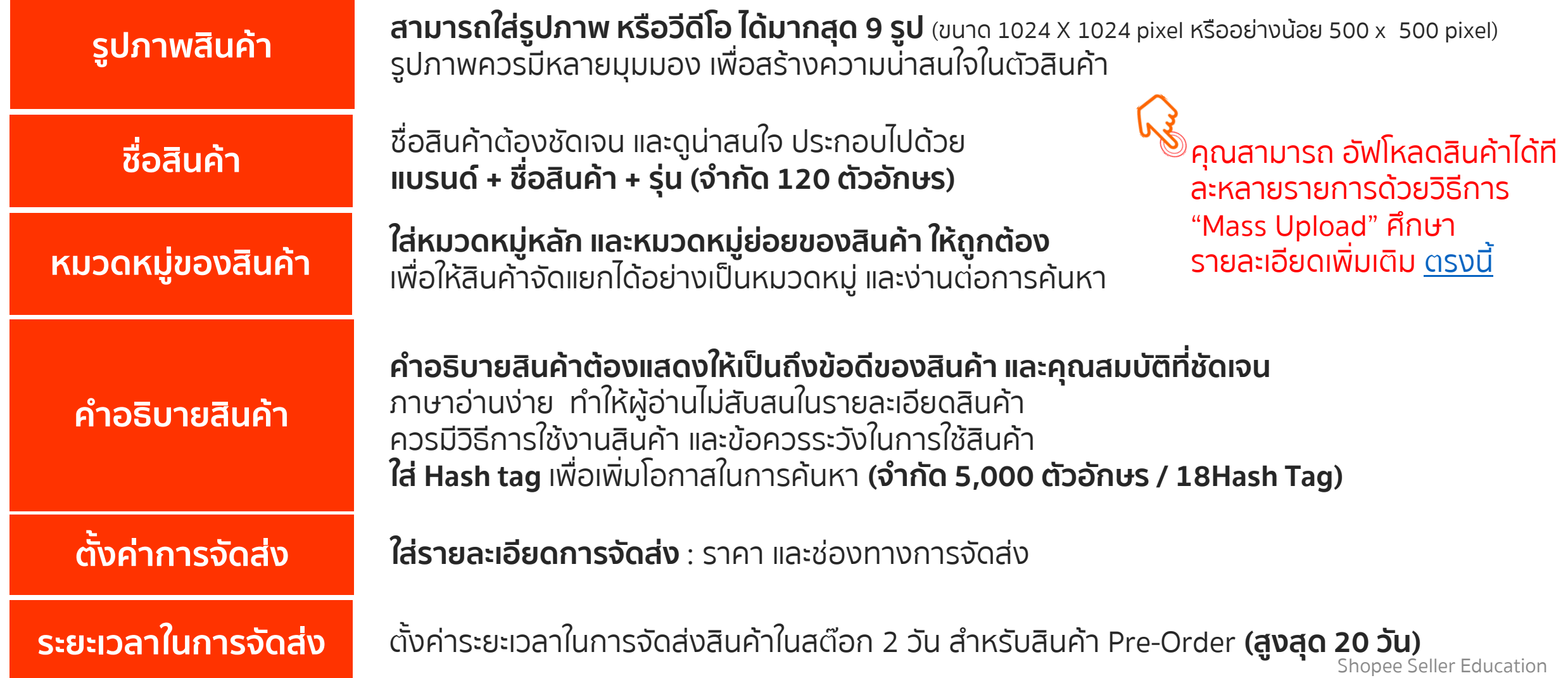

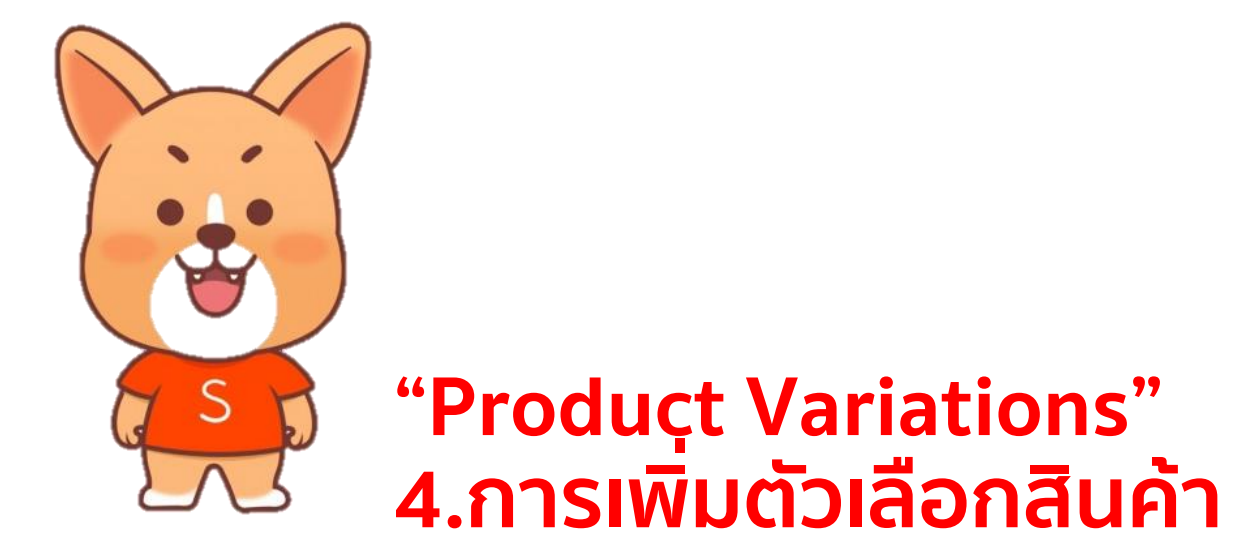

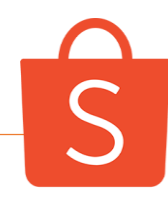

# การเพิ่มตัวเลือกสินค้า ผ่าน Shopee App (1/2)

Shopee Seller Education

41

ใส่ชื่อของตัวเลือก

้สินค้า แต่ละแถว เช่น สี

หรือ ขนาดให้ถูกต้อง

🕑 🍯 76% 📒

Edit

Edit

.....

้คุณสามารถเพิ่มตัวเลือกสินค้าหลังจากการสินค้าเสร็จแล้วได้ทุกเมื่อ ผ่าน Shopee App. Me > เลือกสินค้าที่คุณต้องการแก้ไข > เลือกเมนูบนมุมขวาของหน้าสินค้า > Edit Product

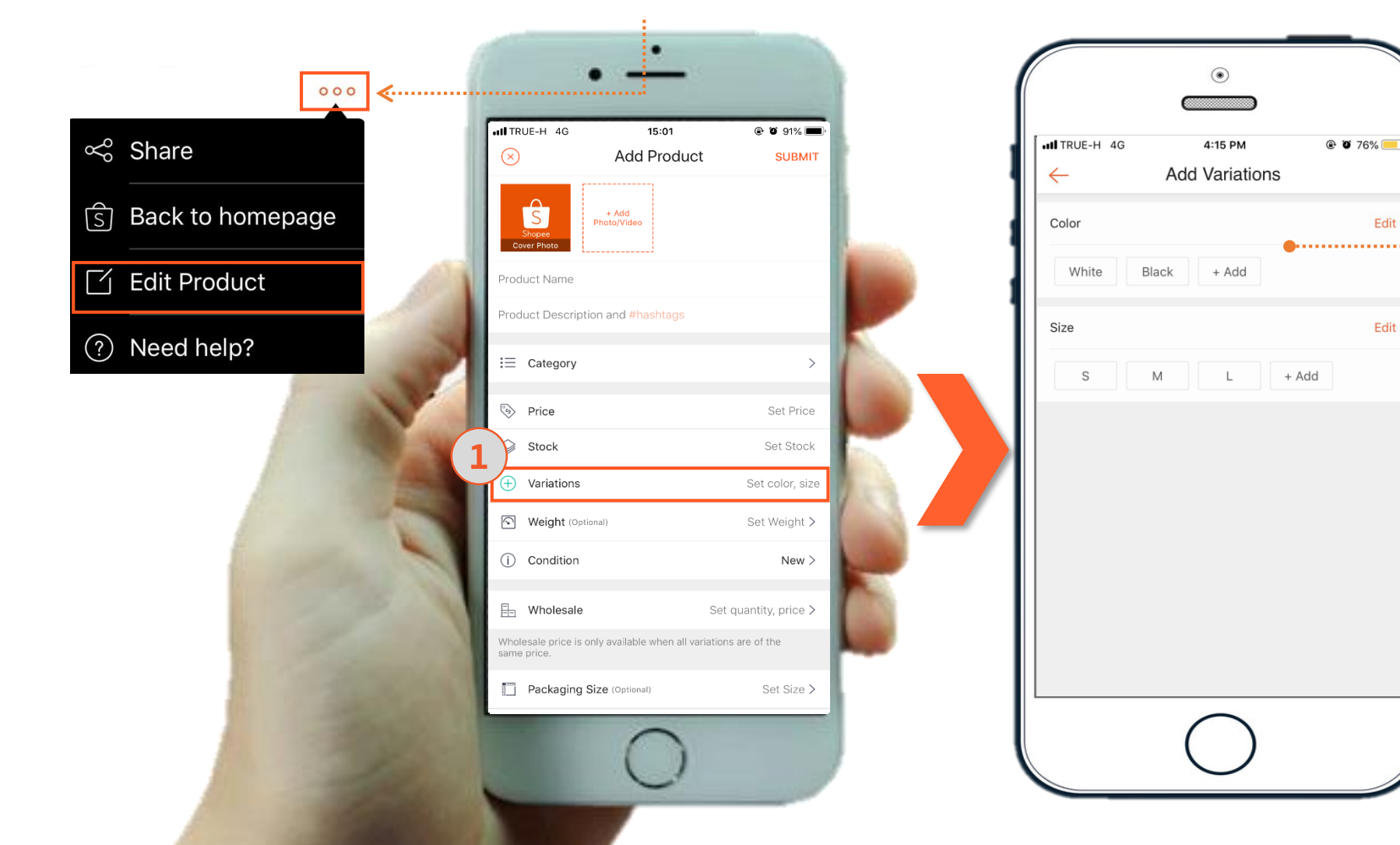

# ร การเพิ่มตัวเลือกสินค้า ผ่าน Shopee App (2/2)

4. การเพิ่มตัวเลือกสินค้า

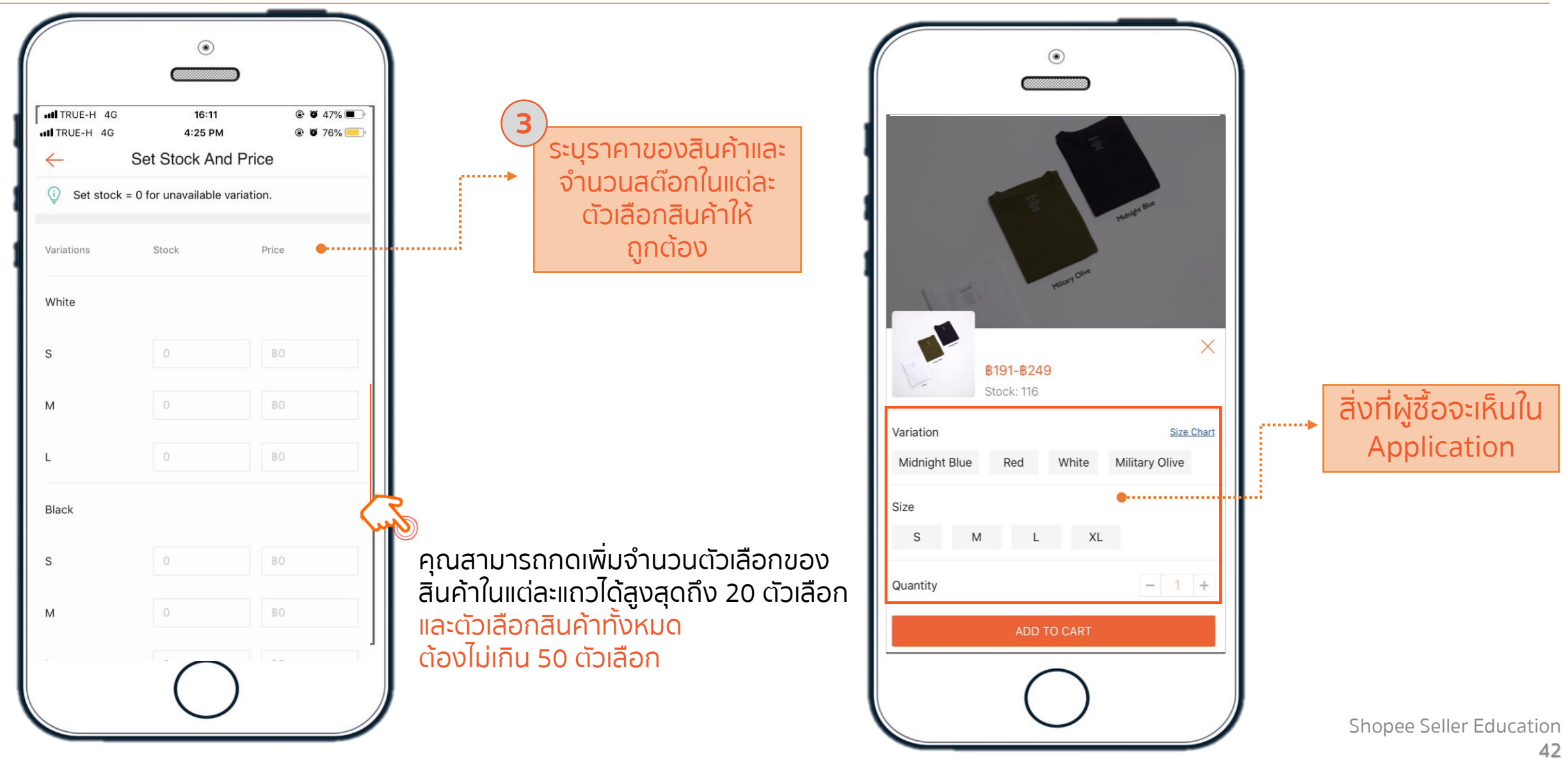

# **้** เทคนิคการเพิ่มตัวเลือกสินค้า (1/2)

4. การเพิ่มตัวเลือกสินค้า

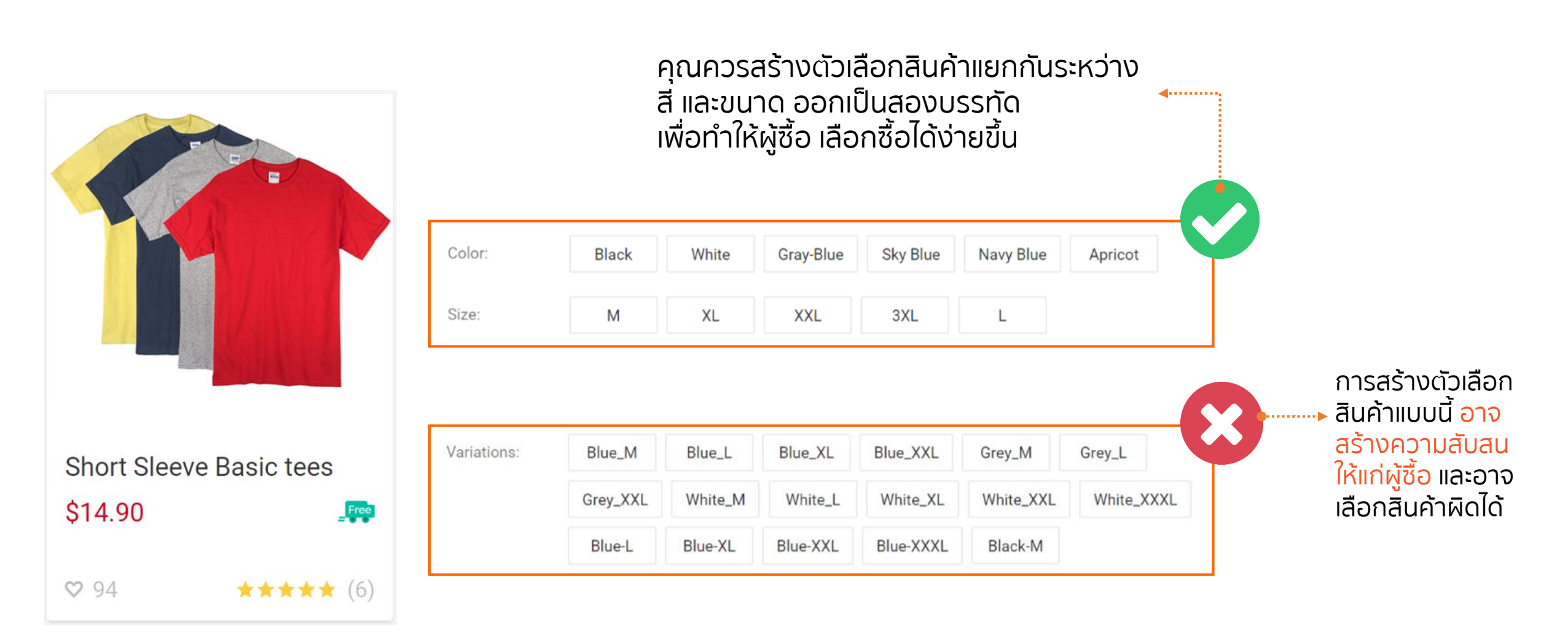

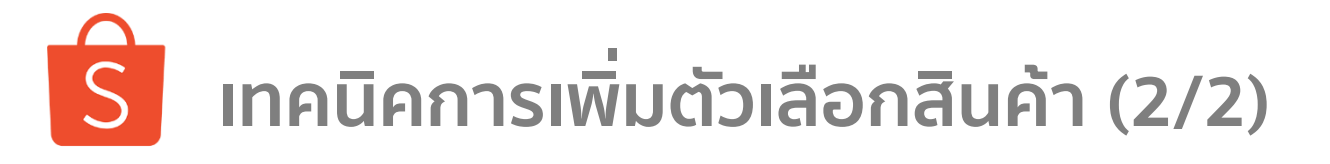

4. การเพิ่มตัวเลือกสินค้า

| การเพิ่มรูปภาพขนาดของสินค้า (Size Guidel | ine) <sub>ข้อมูล</sub> ทั่วไป               | คว                     | รระบุยี่ห้อในชื่อสินค้าด้วย และหลึกเลี่ยงคำที่ไม่เกี่ยวข้อง                      |
|------------------------------------------|---------------------------------------------|------------------------|----------------------------------------------------------------------------------|
|                                          | ชื่อสิน                                     | Aň                     |                                                                                  |
|                                          | รายละเอียดสีบ                               | ด้า                    | รายละเอียดสินด้าและสมสระเทร็ก                                                    |
| คุณควรเลือกหมวดหมู่ให้ถูกต้องกับสิน      | เค้าของคุณ                                  |                        |                                                                                  |
| ี้เพื่อจะมีฟังค์ชั่นพิเศษให้คุณสามาร     | รถใส่รูปภาพ                                 | หมู่                   | เลือกหมวดหมู่                                                                    |
| ขนาดข<br>เช่น หมวดหมู่แฟชั่น / รอง       | มองสนศาแด<br>มท้า เป็นต้น                   |                        |                                                                                  |
|                                          |                                             |                        |                                                                                  |
| ดารางขนาดสินค้า 🕕 เพิ่มขนาด              | แผนภูมิเพื่อช่วยผู้ชื้อเลือกขนาดได้ง่ายขึ้น |                        |                                                                                  |
| ตารางขนาดสินค้า<br>(ไม่จำเป็นต้องระบุ)   |                                             |                        |                                                                                  |
|                                          | ー 🥰 ເพิ່ມຈູ<br>ໂດຍ <b>ໄ</b> ເ               | ປກ<br><mark>Jsວ</mark> | าพของตารางขนาดสินค้า ได้ 1 รูปภาพ<br><mark>มกับทั้ง 9 รูปภาพ</mark> ของรูปสินค้า |
| ตัวอย่าง                                 |                                             |                        |                                                                                  |

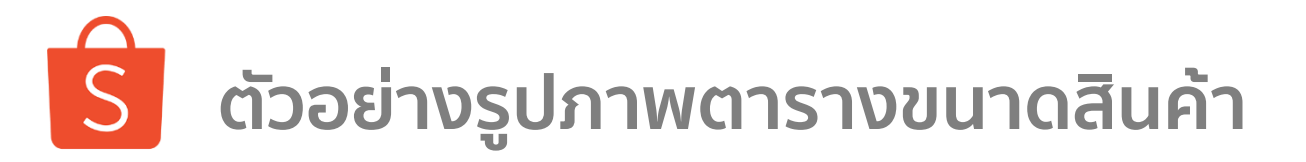

### 4. การเพิ่มตัวเลือกสินค้า

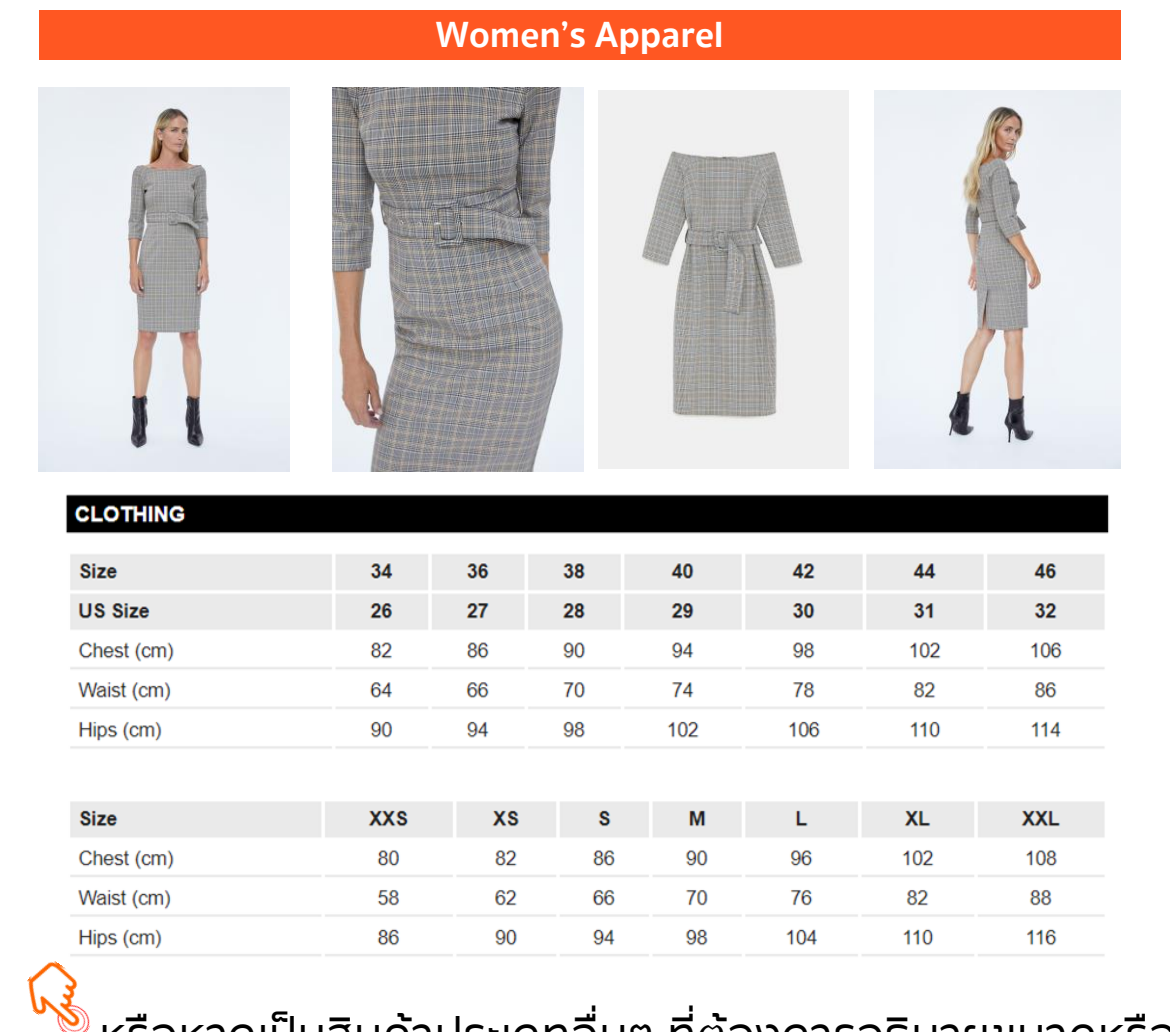

#### Men's Shoes

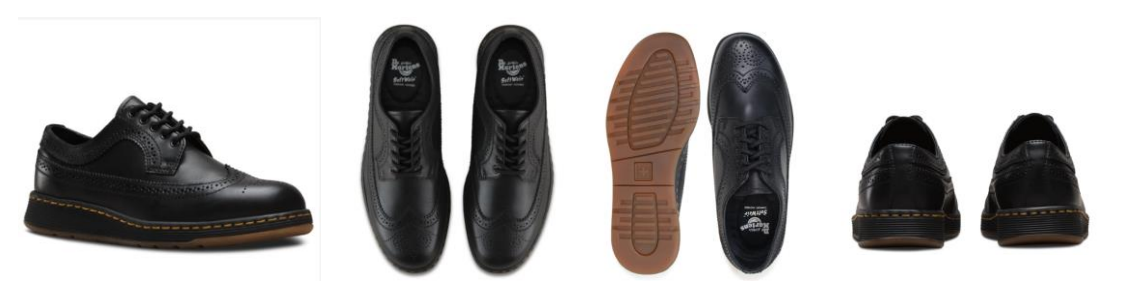

|    |          | FOOTWEA | R    |      |        |
|----|----------|---------|------|------|--------|
| ик | US WOMEN | US MEN  | EUR  | JP   | INCHES |
| 5  |          | 6       | 38   | 23.5 | 9.25"  |
| 6  | 8        |         | 39   | 24,5 | 9.62"  |
| 7  | 9        | 8       | 41   | 25.5 | 9.93"  |
| 8  | 10       | 9       | 42   | 26   | 10.25" |
| 9  | 11       | 10      | 43   | 27   | 10.56" |
| 10 | 12       | 11      | 45   | 28   | 10.94" |
| 11 |          | 12      | 46   | 29   | 11.25" |
| 12 |          | 13      | 47   | 29.5 | 11.56" |
| 13 |          | 14      | 48   |      | 11.87" |
| 14 |          | 15      | 49.5 |      | 12.19" |
| 15 |          | 16      | 51   |      | 12.5"  |

้ หรือหากเป็นสินค้าประเภทอื่นๆ ที่ต้องการอธิบายขนาดหรือคุณลักษณะพิเศษ คุณสามารถเพิ่มรูปภาพได้ ให้เป็น 1 ใน 9 รูปภาพปกติ

Shopee Seller Education

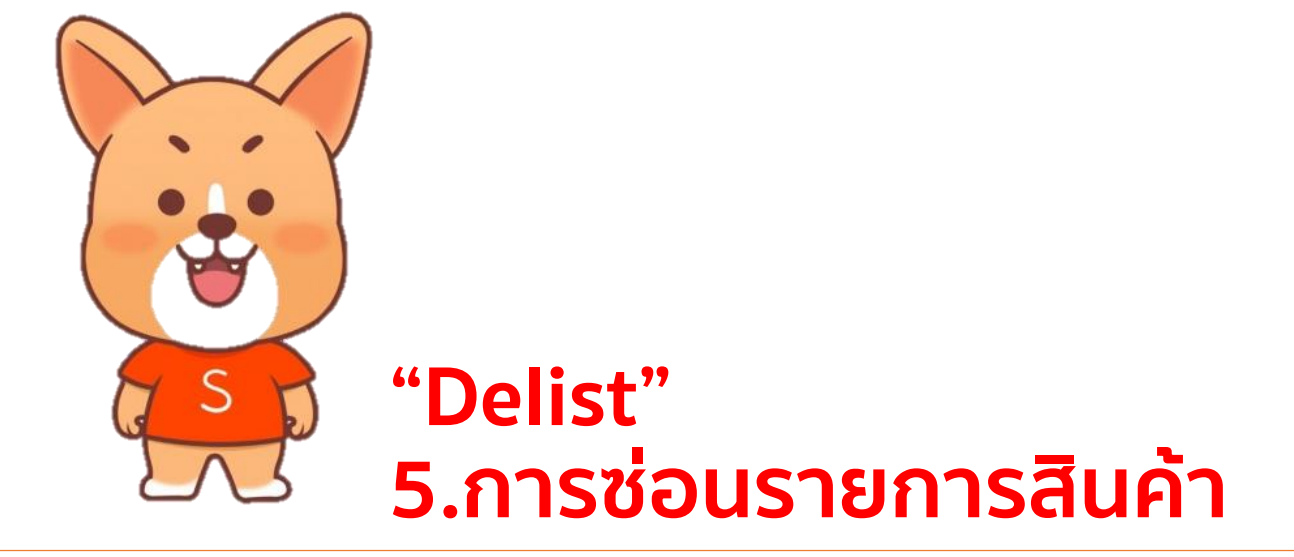

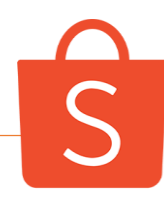

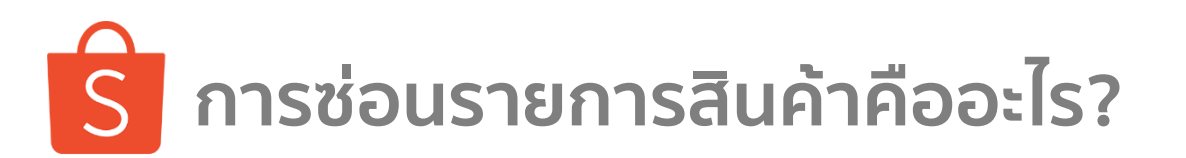

5. การซ่อนรายการสินค้า

#### Shopee > มือถือและอุปกรณ์เสริม > โทรศัพท์มือถือ > Huawei > [ผ่อน0% 10a] Huawei Smartphone Y7 Pro 2018 \*\*\*พิเศษรับประกันเพิ่มปีที่ 2 \*\*\*

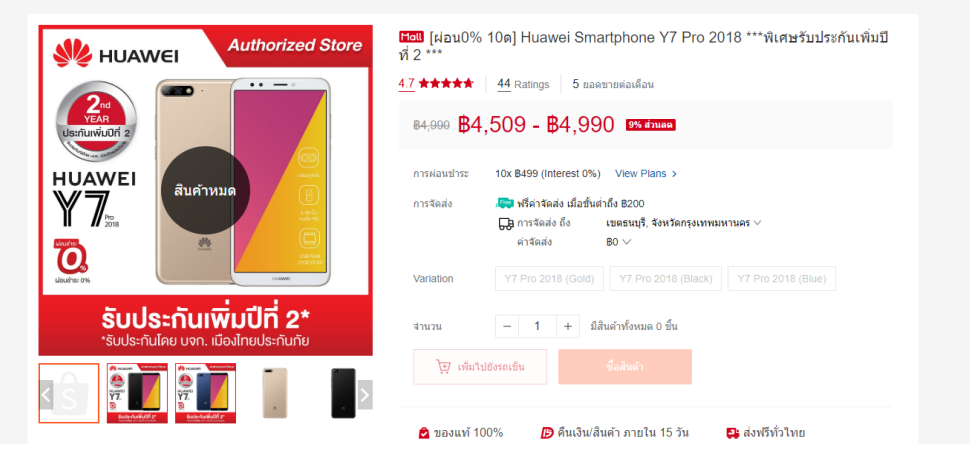

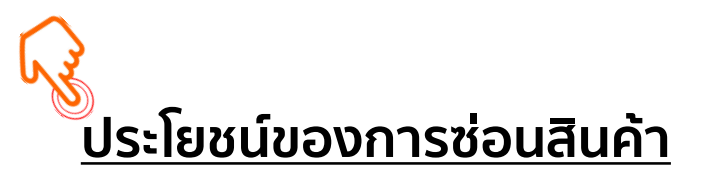

คือ การที่ผู้ขายสามารถกำหนดให้สินค้ารายการใด แสดง หรือไม่แสดงบนร้านค้าของตน โดยที่ผู้ขายยังสามารถแก้ไข รายละเอียดสินค้าที่ซ่อนไว้ได้ ส่วนผู้ซื้อจะไม่สามารถพบเห็น รายการสินค้าที่ถูกซ่อนบนร้านค้าได้

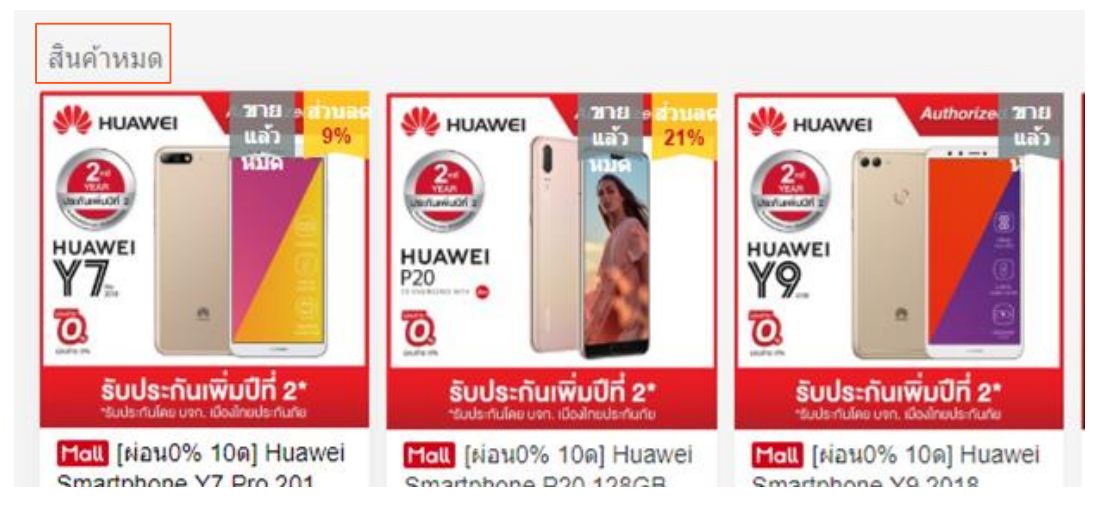

- เมื่อสินค้าในคลังหมดแต่ไม่อยากให้สินค้าแสดงในส่วนของ "สินค้าหมด"
- ไม่อยากลบรายการสินค้านี้ ซึ่งการซ่อนสินค้าจะทำให้สินค้าไม่เสียคะแนน และ รีวิว
- เมื่อร้านค้าต้องลงสินค้าเพิ่มเติม แต่รายการสินค้าที่ลงขายเกินโควต้าที่ทาง Shopee กำหนด

Shopee Seller Education

5. การซ่อนรายการสินค้า

ทาง Shopee มีการเพิ่มรายการ ซ่อน/แสดงสินค้ามาในหน้า "การแก้ไขสินค้า"

1.หากผู้ขายเลื่อนเปิด (สีเขียว)

จะเป็นการแสดงรายการสินค้า

2.หากผู้ขายเลื่อนปิด (สีทึบ)

สินค้ารายการนั้นจะถูกซ่อน

จากรายการสินค้าบน<sup>ุ</sup>้หน้าร้านค้า

บนหน้าร้านค้า

วิธีการซ่อนรายการสินค้า บน App

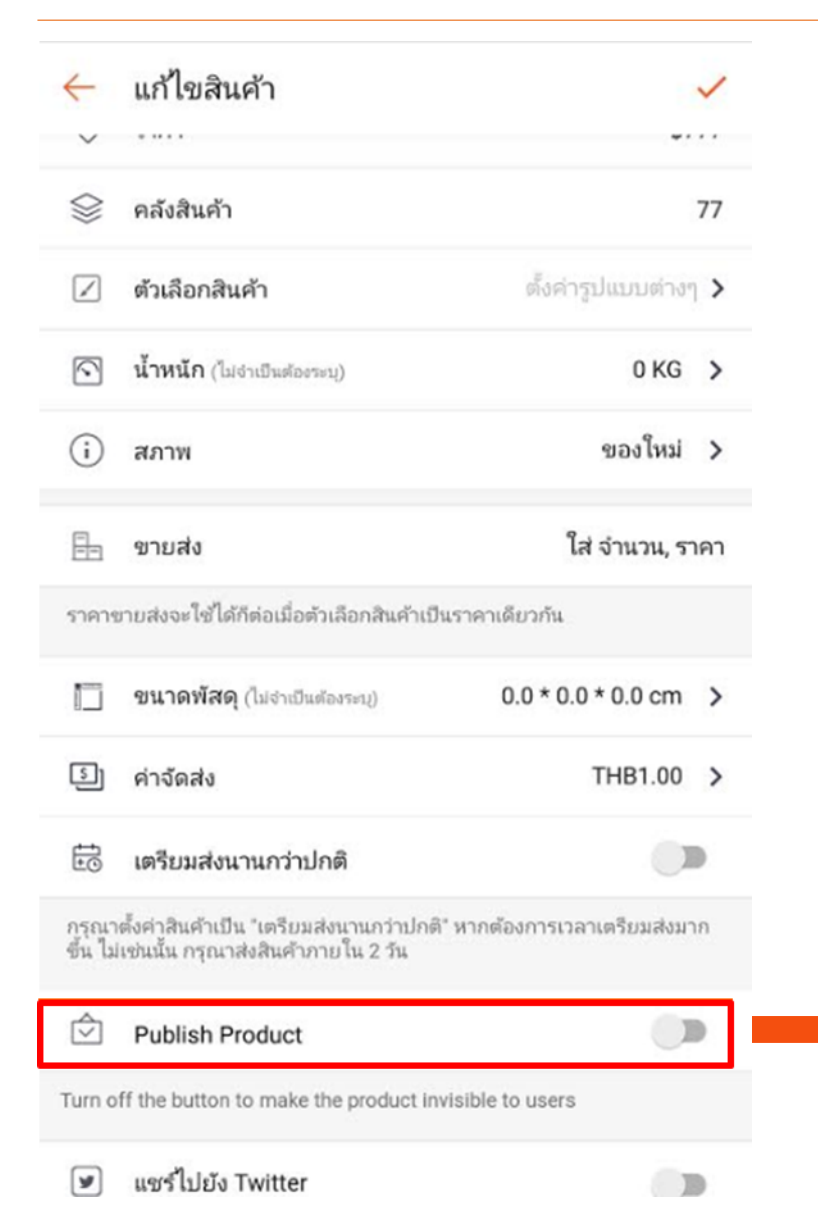

### ้ ผู้ขายสามารถตั้งค่าการซ่อนรายการสินค้าใน Seller Center ได้สองวิธี

1) การตั้งค่าการซ่อนรายการสินค้าแบบหลายรายการในครั้งเดียว

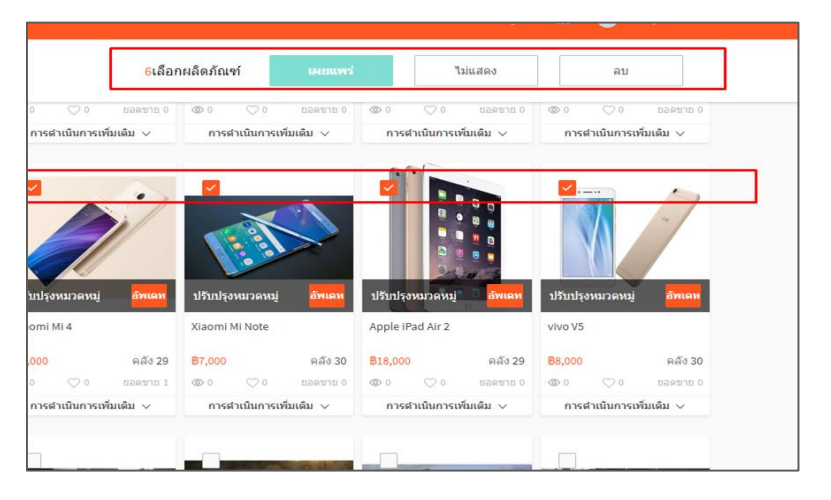

- ในหน้า "สินค้าของฉัน" ผู้ขายสามารถเลือกสินค้าที่ต้องการซ่อนรายการสินค้าได้ที ้ละหลายรายการ โดยการก<sup>ั</sup>ดเครื่องหมาย " 🗸 " บนสินค้า ตามจำนวนรายการสินค้าที่ ้ต้องการ
- ให้ผู้ขายเลือก "ไม่แสดง" หากต้องการซ่อนรายการสินค้าทั้งหมด
- ให้ผู้ขายเลือก "เผยแพร่" หากต้องการให้รายการสินค้าที่ถูกเลือกกลับมาแสดงใน ร้านค้า

2) การตั้งค่าการซ่อนรายการสินค้าจากการแก้ไขรายละเอียดสินค้า

| อื่นๆ                  | спатнет в (пат эт метэц, так 221 метэц) и тучение сыфтиев                                    |                                                                                                    |   |
|------------------------|----------------------------------------------------------------------------------------------|----------------------------------------------------------------------------------------------------|---|
| เดรียมส่งนานกว่าปกติ 🔞 | ไม่ ใช่ ฉันจะจัดส่งสินค้าภายใน 2 วัน (ไม่รวมวันหยุดนักขัดฤกษ์และวันหยุดท่าการของบริษัทขนส่ง) |                                                                                                    |   |
| สภาพ                   | v imfear                                                                                     |                                                                                                    |   |
| เลขอ้างอิงสินค้า       |                                                                                              | • ในหน้า "รายละเอียดสินค้า" นอกจากผู้ขายจะสามารถแก้ไขรายละเอียดสินค้าได้แล้                                 | С |
| เผยแพร่                | <del>โทเฉท</del><br>ยกเล็ก                                                                   | ผู้ขายยังสามารถเลือกที่จะ " <mark>ช่อนรายการสินค้า</mark> "<br>หรือ " <mark>เผยแพร่รายการสินค้าได้</mark> " |   |
| ไม่แสดง อั             | ขาเล่า                                                                                       | Shonee Seller Education                                                                                     |   |

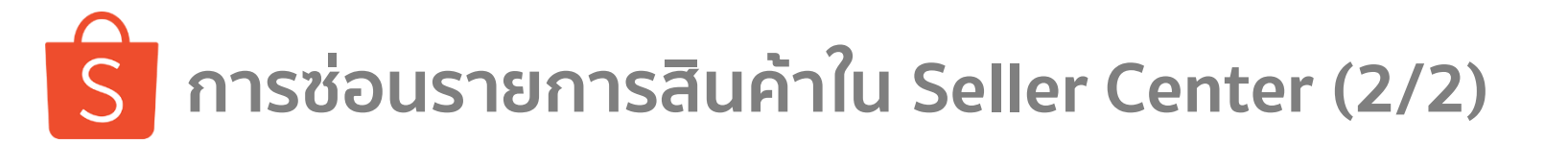

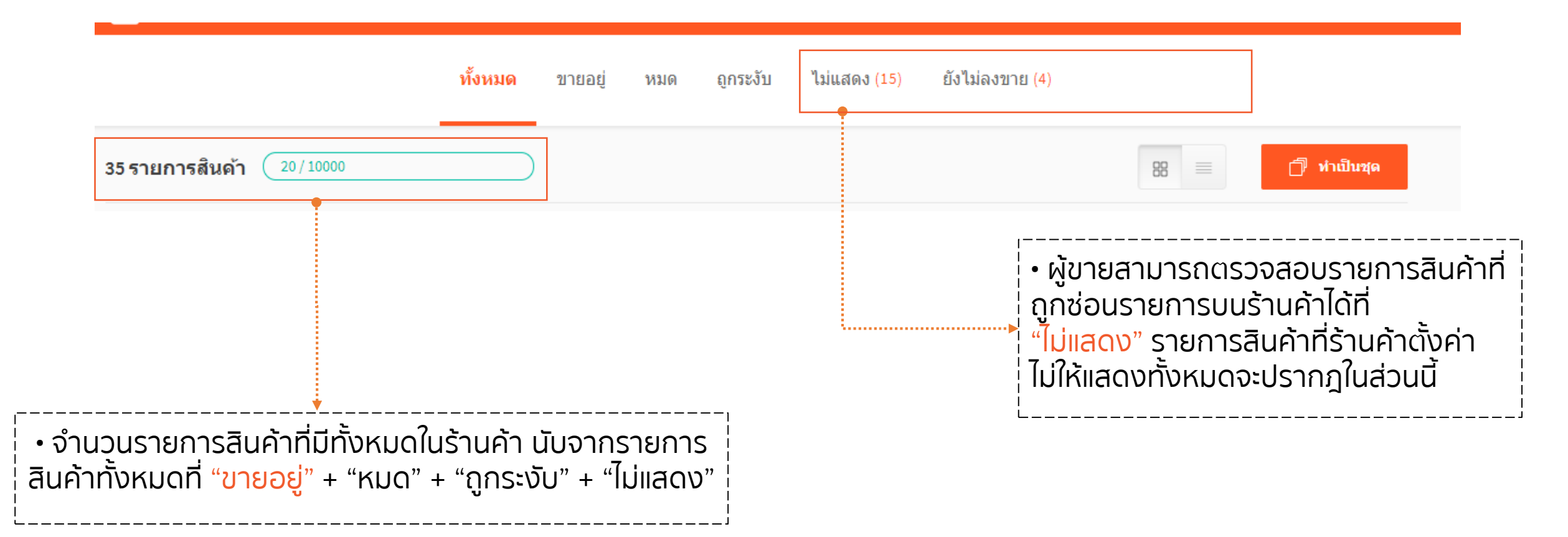

### ร การแสดงผล หลังจากการซ่อนสินค้า บน App

5. การซ่อนรายการสินค้า

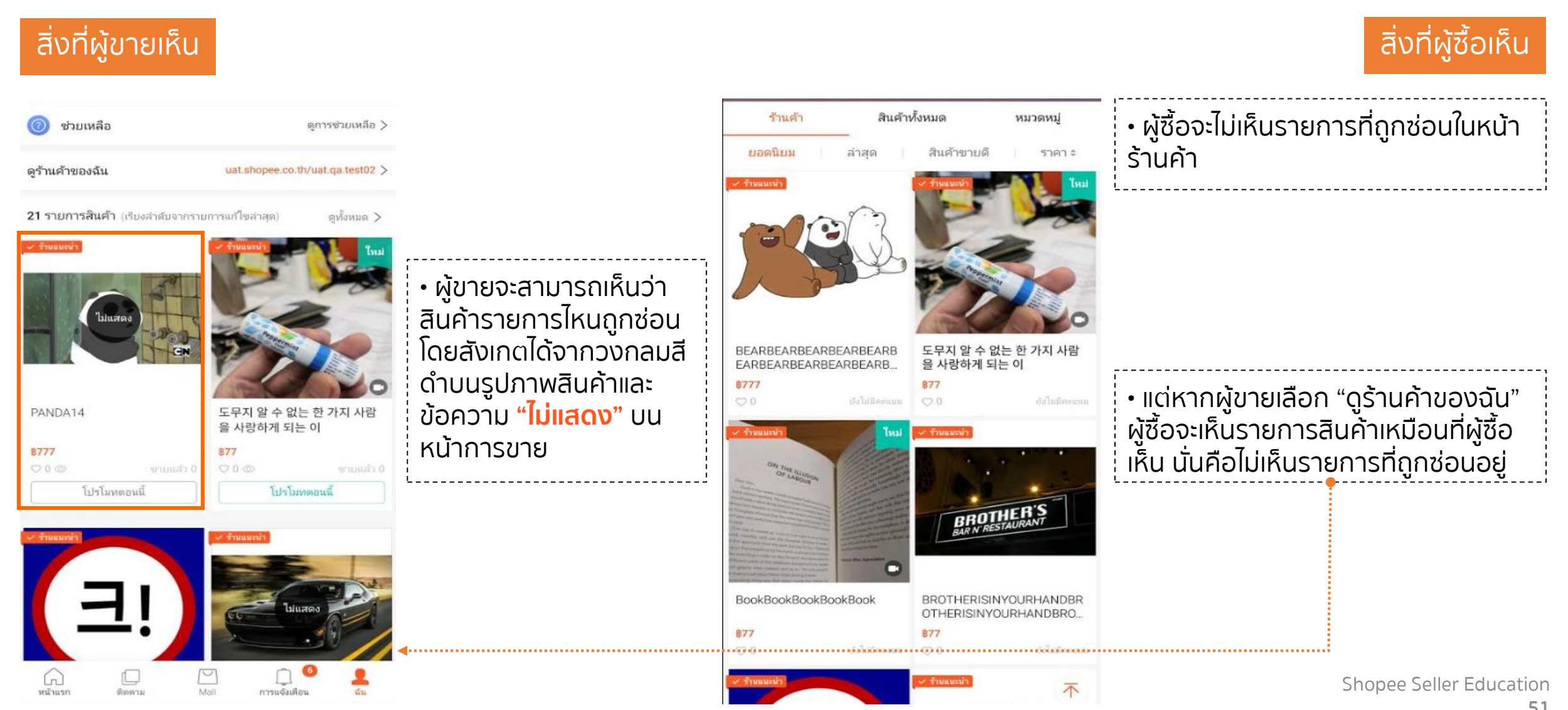

## ิริ การแสดงผลหลังจากการซ่อนสินค้า บน Website

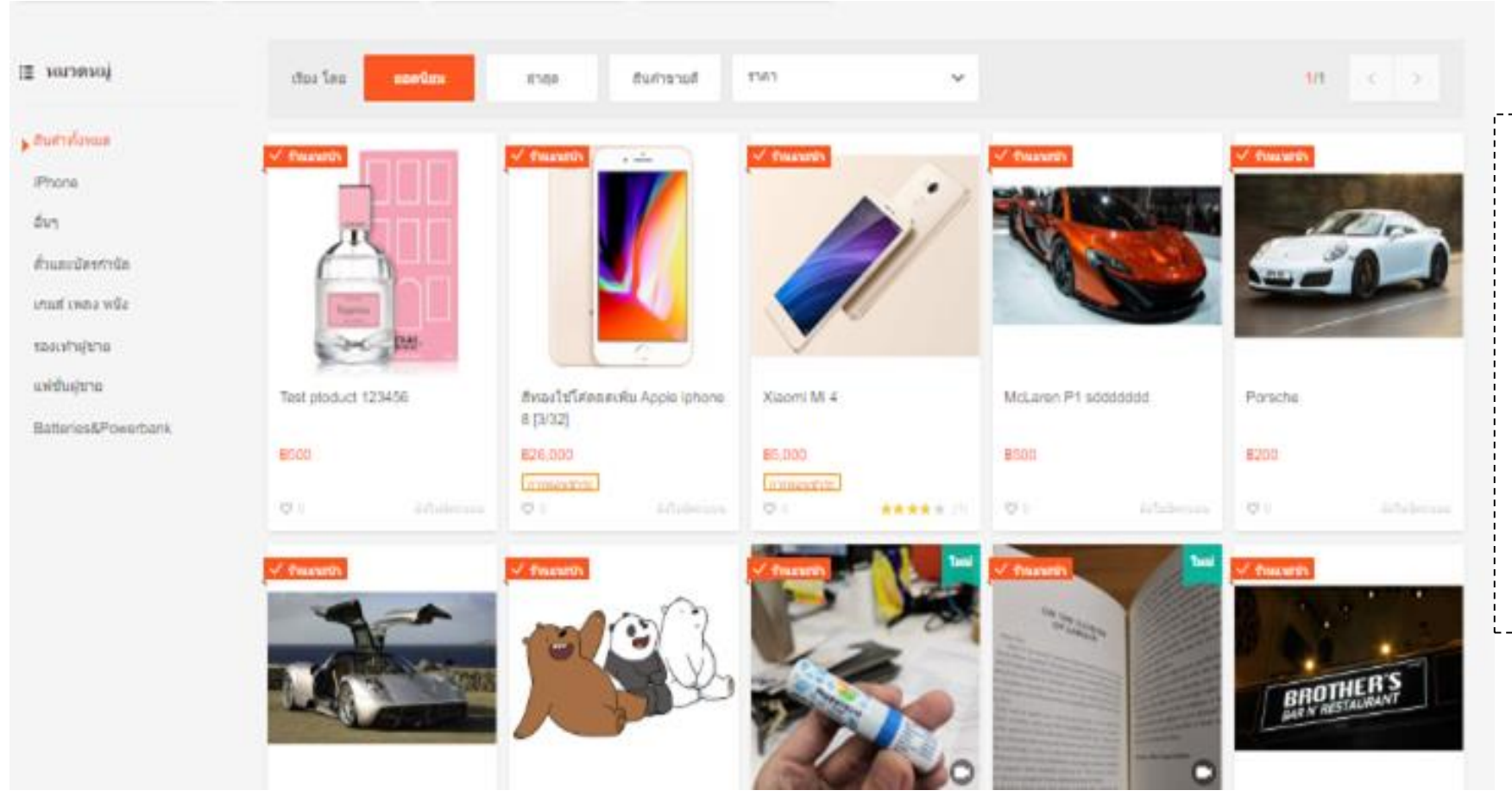

- ผู้ซื้อจะไม่สามาถเห็นสินค้าที่ถูก
   ซ่อนได้ที่หน้าร้านค้า จากการ
   ค้นหาร้านค้า หรือ จากการเปิด
   จากลิงค์เชื่อมโยงมายังหน้า
   ร้านค้า
- สำหรับผู้ขายจะไม่สามารถเห็นหน้า การขายได้บนเว็บไซต์ แต่สามารถ เข้าไปตรวจสอบ/แก้ไขรายละเอียด สินค้าได้ที่ Seller Center

#### Shopee Seller Education

### ร ไม่สามารถแสดงสินค้าในหน้าร้านค้าได้มากกว่าจำนวนโควต้า

<sup>®</sup>หากรายการสินค้าที่ถูกแสดงบนร้านค้ามีมากกว่าจำนวนโควต้าของรายการสินค้าที่สามารถขายได้ การลงสินค้ารายการถัดไปจะไม่สามารถเลือกให้สินค้าแสดงบนร้านค้าได้อีก จะมีการเตือนแจ้งให้ร้านค้าเลือก "ไม่แสดง" เพื่อให้สามารถลงสินค้ารายการใหม่ได้

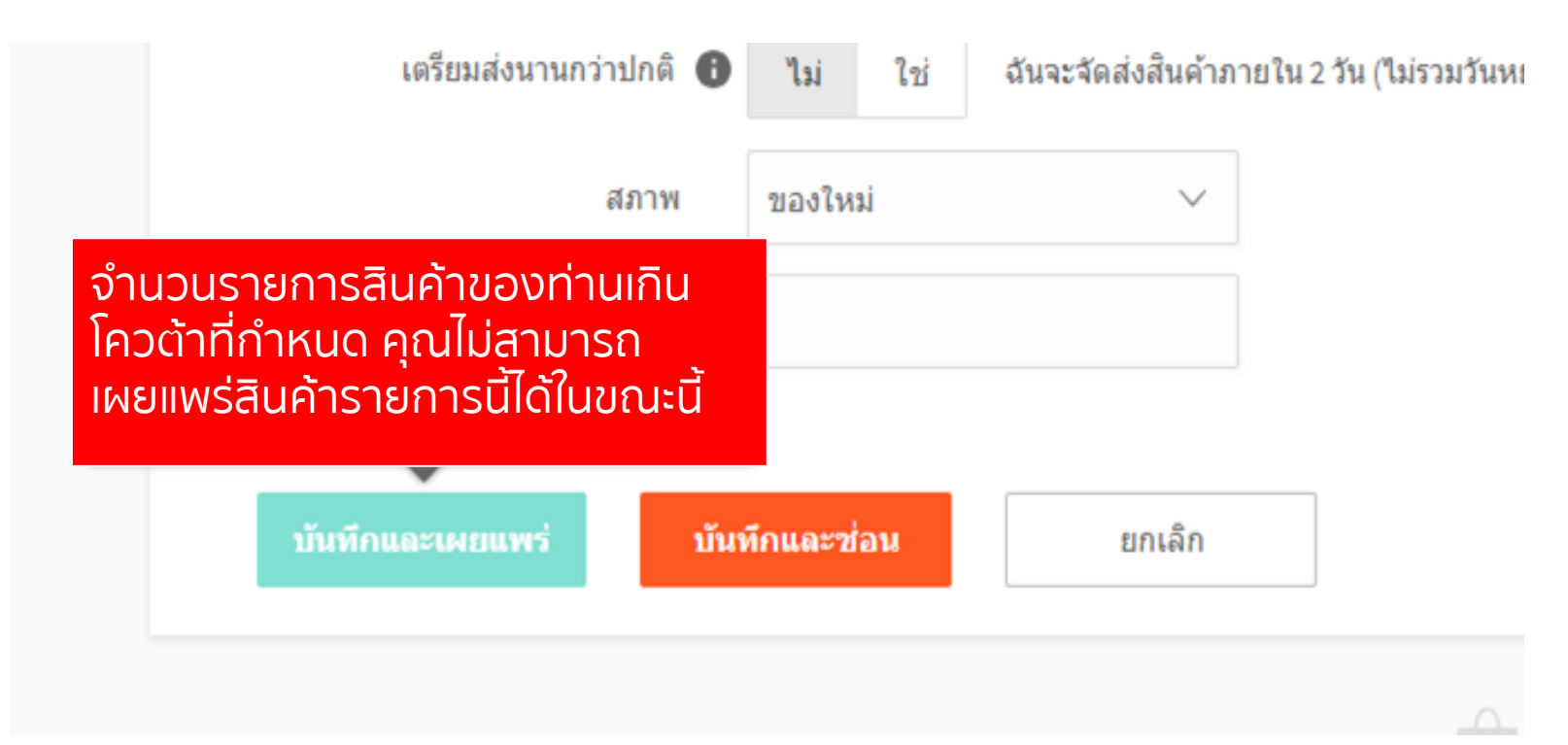

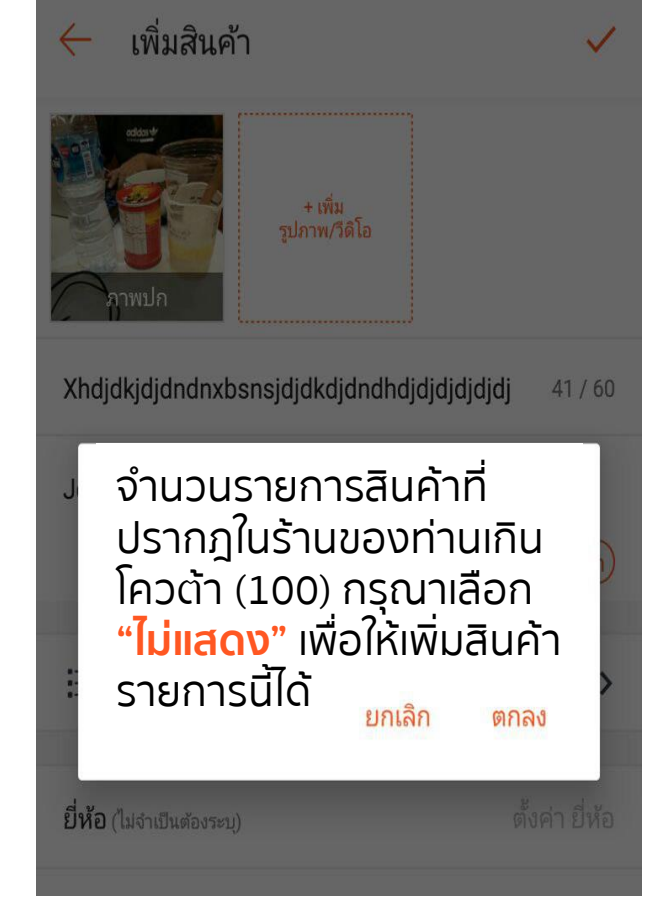

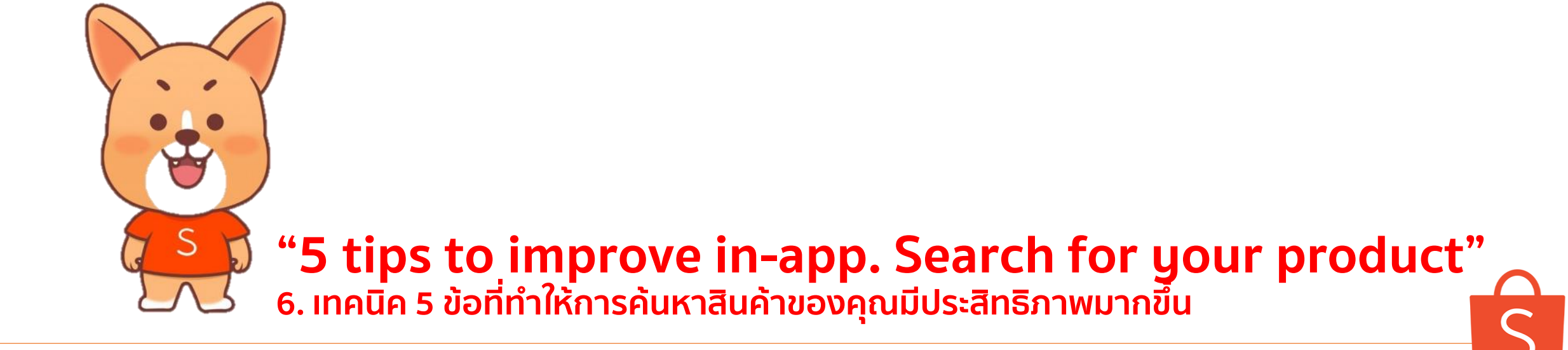

### ร เทคนิค 5 ข้อที่ทำให้การค้นหาสินค้าของคุณมีประสิทธิภาพมากขึ้น

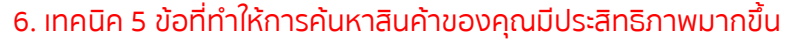

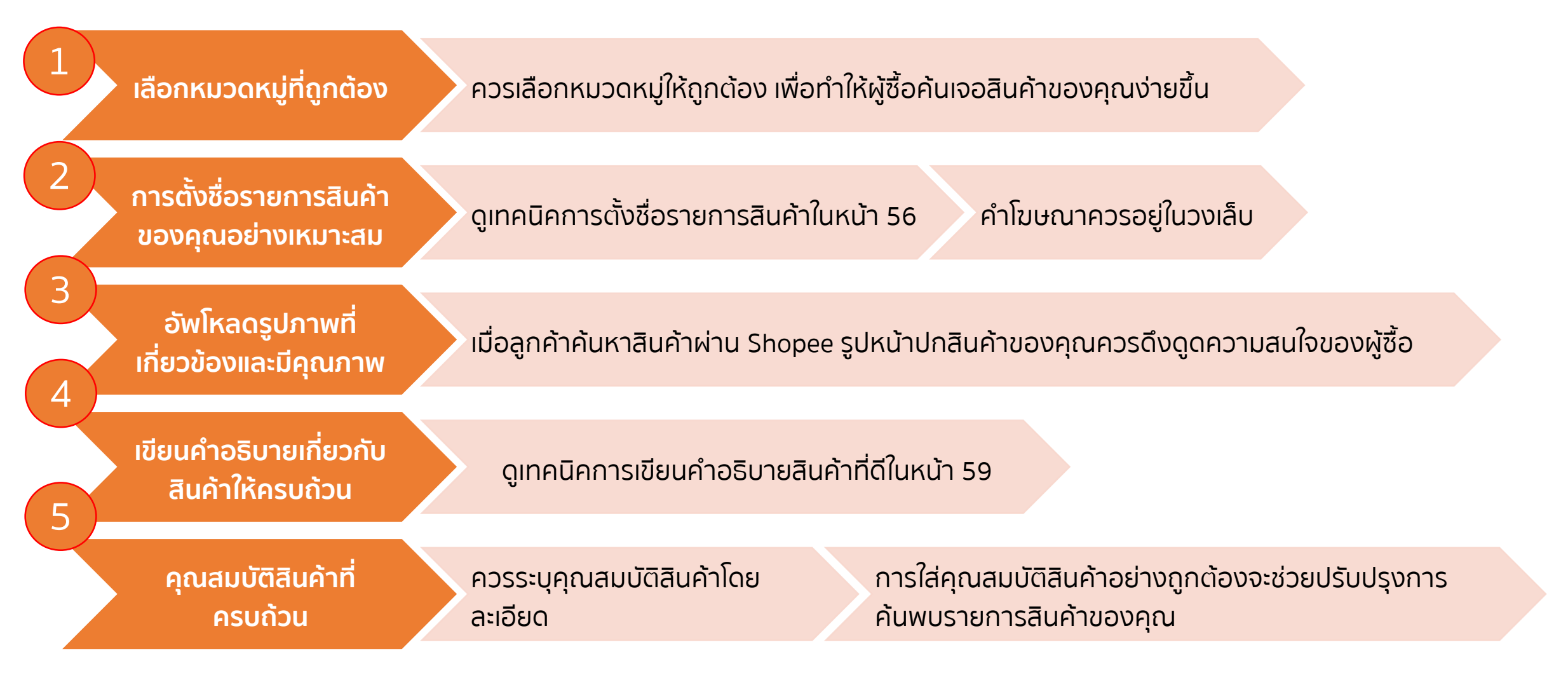

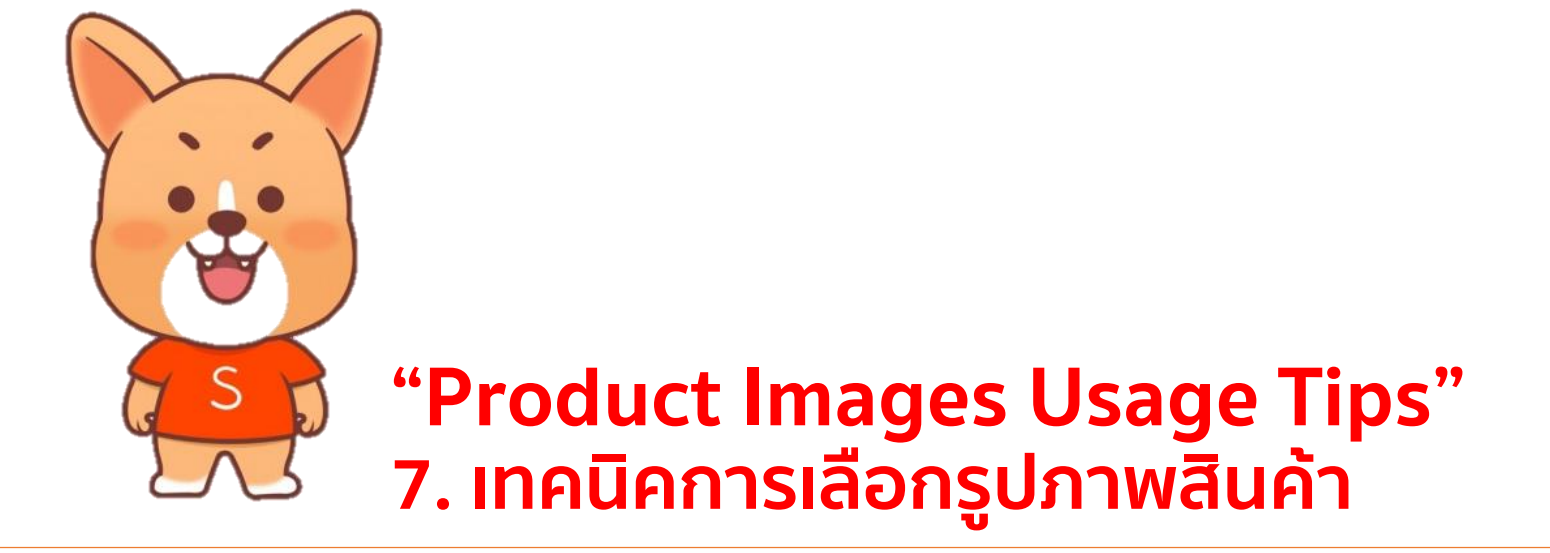

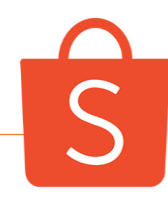

### รับ เทคนิคการเลือกรูปภาพสินค้า (1/3)

7. เทคนิคการเลือกรูปภาพสินค้า

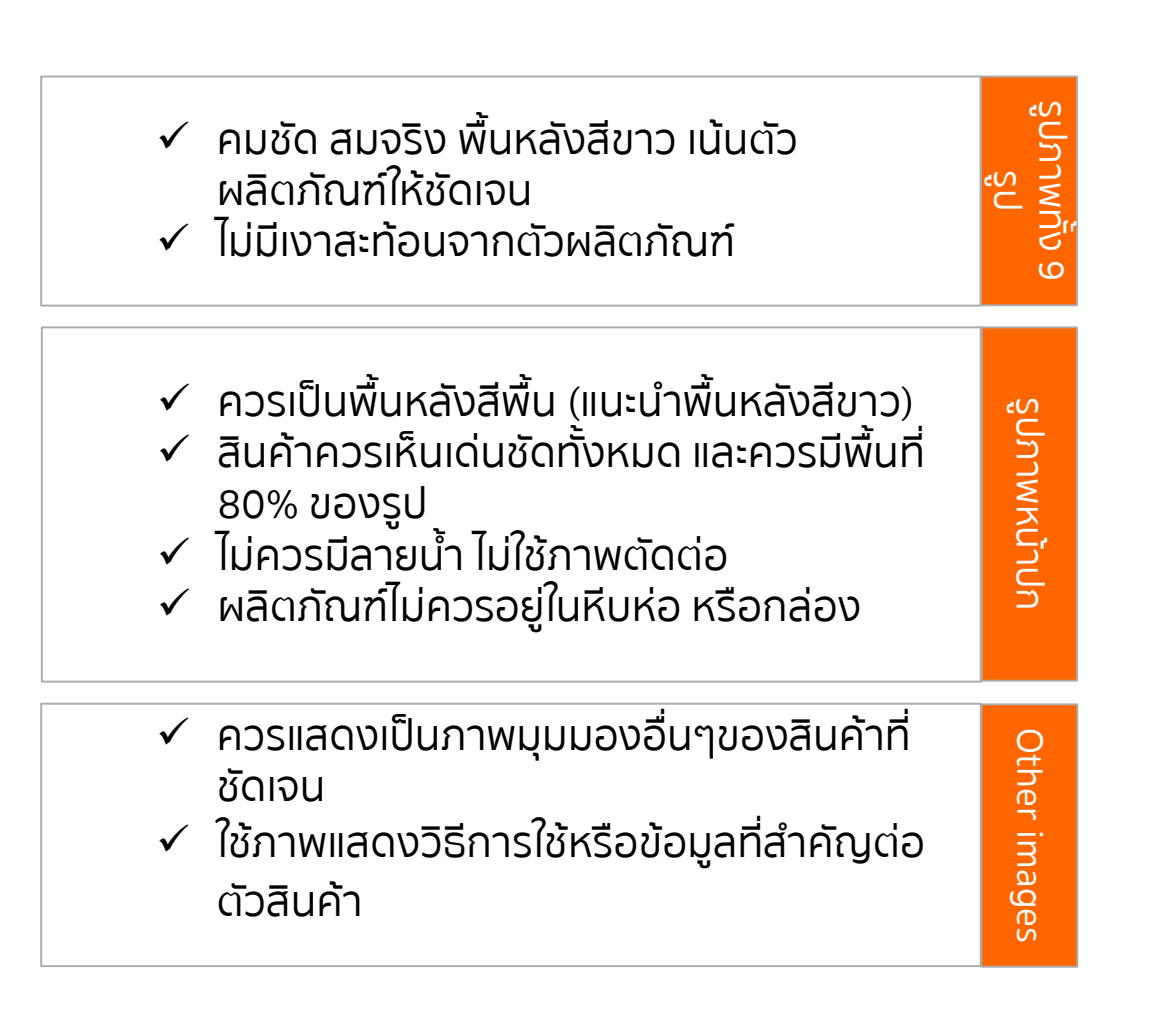

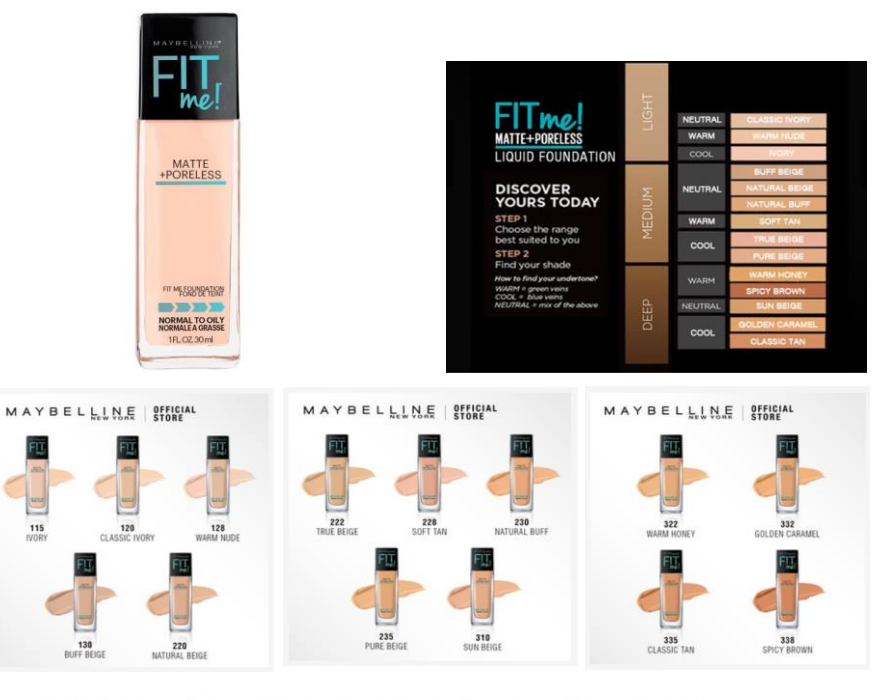

Finale Sales! Maybelline Fit Me Matte + Poreless Liquid Foundation Range \$19.90

★ ★ ★ ★ 4.9 out of 5 (96 Rating) | 162 Sold Monthly

Buy and earn 20 Shopee Coin ②

| Variation: | 115 Ivory   | 120   | Classic Ivory | 128 War | m Nude     | 130 Buf | f Beige   | 220Natur  | al Beige |
|------------|-------------|-------|---------------|---------|------------|---------|-----------|-----------|----------|
|            | 222 True Be | eige  | 228 Soft Tan  | 230 Na  | tural Buff | 235 P   | ure Beige | 310 Sur   | n Beige  |
|            | 322 Warm H  | Honey | 332 Golden (  | Caramel | 335 Clas   | sic Tan | 338 Sp    | icy Brown |          |

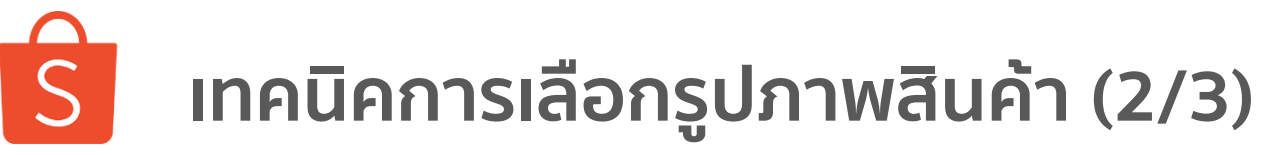

7. เทคนิคการเลือกรูปภาพสินค้า

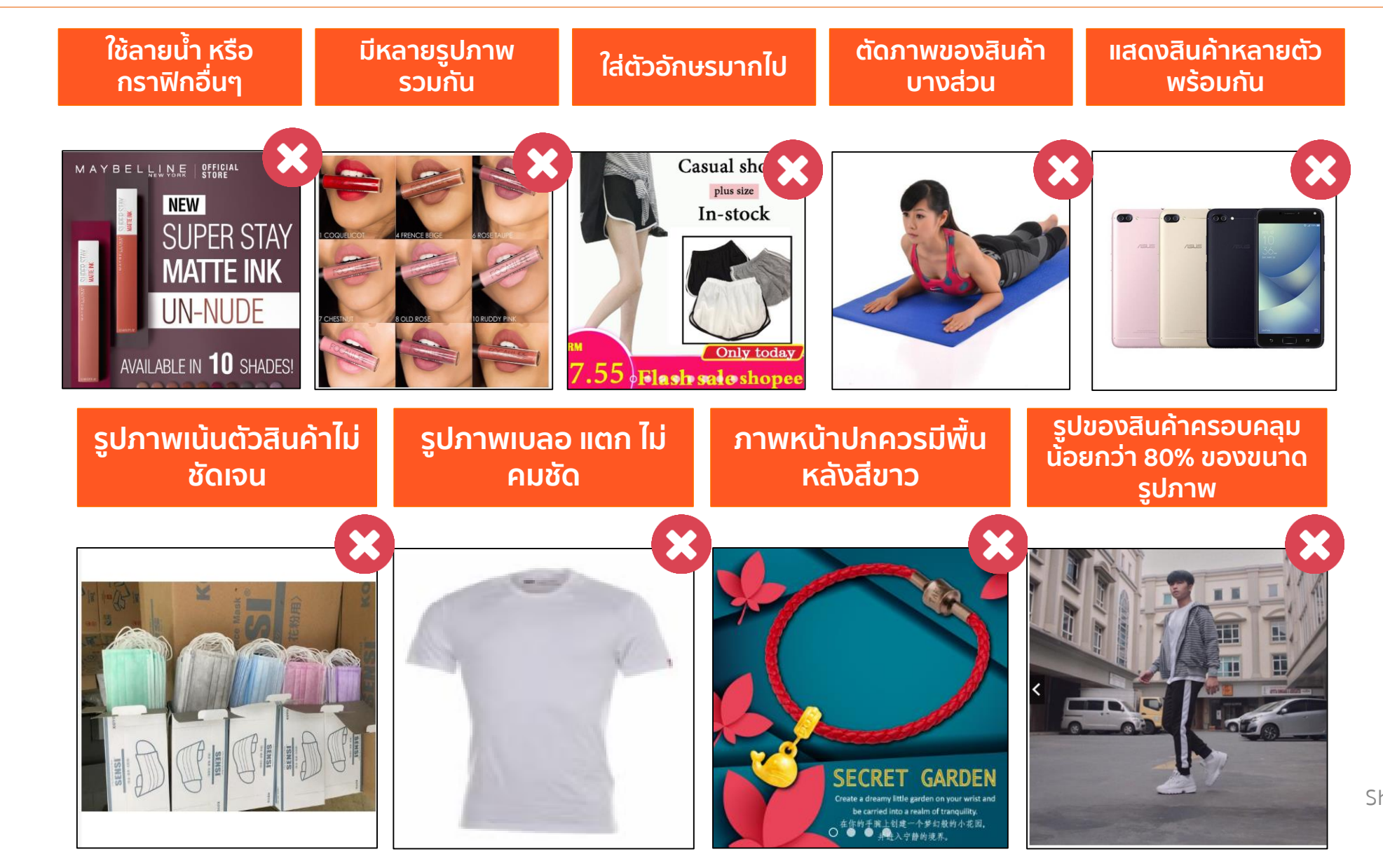

ตัวอย่างรูปภาพที่จะถูกปฏิเสธการลงขายสินค้า

Shopee Seller Education 58

# **้ร** เทคนิคการเลือกรูปภาพสินค้า (3/3)

7. เทคนิคการเลือกรูปภาพสินค้า

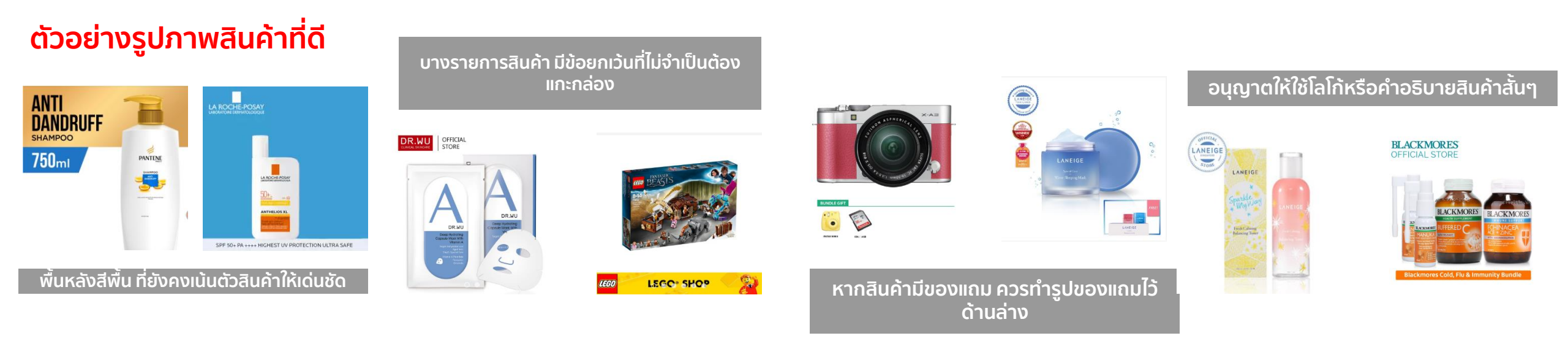

### อณุญาตให้ใช้กรอบรูปภาพ ตามเทศกาลหรือช่วงแคมเปญ

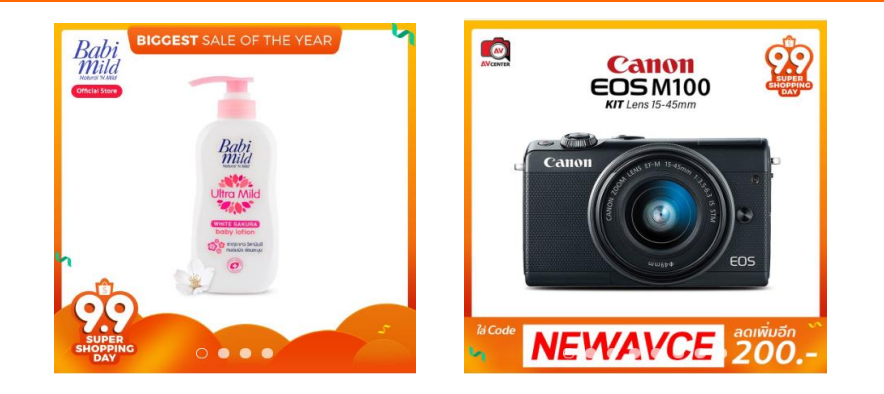

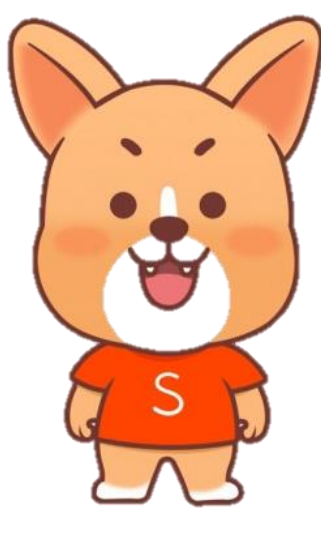

"Product Listing Name Tips" 8.เทคนิคการตั้งชื่อรายการสินค้า

S

# ร เทคนิคการตั้งชื่อรายการสินค้า (1/2)

8. เทคนิคการตั้งชื่อรายการสินค้า

| Basic information                         | Product name should include the brand and model of the product. Avoid using irrelevant keywords which may result in your listing being deleted. | ชื่อสินค้าไม่ควรยาว 120 ตัวอักเ <del>เ</del> ร                                                                                                    |
|-------------------------------------------|----------------------------------------------------------------------------------------------------|----------------------------------------------------------------------------------------------------|
| Product Name                              | Samsung Galaxy Note 8 Mobile phone 64GB - Black                                                                                                 |                                                                                                    |
| Product Description                       | Product Description and #hashtags<br>0 / 3000                                                                                                   | LG เครื่องซักผ้าฝ่าบน ระบบ Smart Inverter ความจุซัก 12 KG. รุ่น T2512VSAM<br><del>B15,990</del> <b>B14,990</b>                                              |
| Category                                  | Choose Category $\checkmark$                                                                                                    | ยังไม่มีคะแนน ยอดขายต่อเดือน: 0 Sample                                                                                                    |
| <b>งวิ</b> การตั้งชื่อสิน                 | ค้าที่ถูกต้องจะช่วยให้ผู้ซื้อรู้ว่าคุณขายอะไร ต้องมีองค์ประกอบต่อไปนี้:                                                                         | Footin รองเท้าผู้หญิง ส้นแบน LADIESCASUAL BALLERINA สีเบจ<br><b>฿499</b><br>★★★★ <sup>4.8</sup> เต็ม 5 (การให้คะแนนทั้งหมด 8)   ยอดขายต่อเดือน: 0<br>Sample |
| แบรนด์ ➡ ชื่อสิน<br>Calvin Klein กางเกงยี | ค้า ⇒ ประเภทสินค้า ⇒ เพศ ⇒ รุ่น/รูปแบบ ⇒ ชนิด ⇒ ส<br>นส์ ขายาว ผู้ชาย รุ่น Sculpted <u>สีเทาเข้ม สีน้ำเงิน สีดำ ทุกไซส์</u><br>•···             | สินค้าที่มีหลายสี หรือ หลายประเภทควรสร้าง<br>สินค้าเพียง 1 SKU<br>แต่ควรเขียนรายละเอียด/สี/ หรือประเภทให้<br>ครบถ้วน                                        |
| Markla Dhana C                            | as with Ding Holder for Dhone Co CoDius 7.0 Dive V                                                                                              |                                                                                                    |

## ิริ เทคนิคการตั้งชื่อรายการสินค้า (2/2)

8. เทคนิคการตั้งชื่อรายการสินค้า

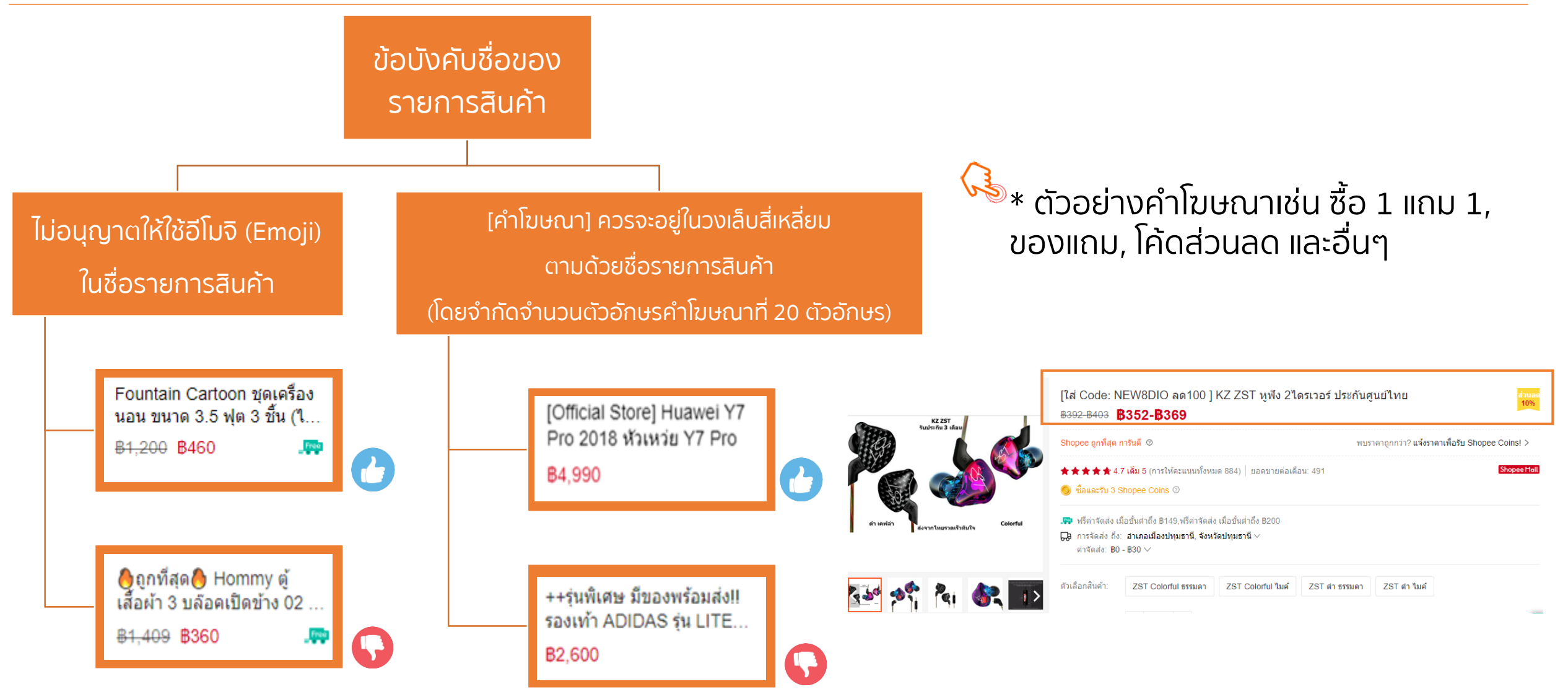

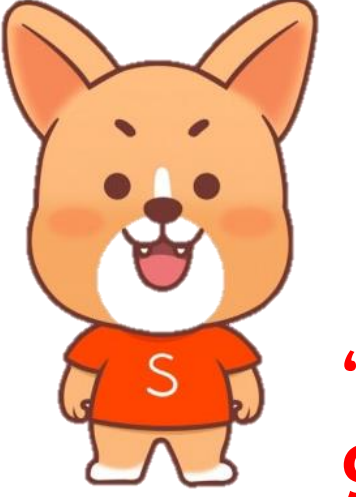

### "Product Listing Description Tips" 9. เทคนิคการเขียนคำอธิบายสินค้า

S

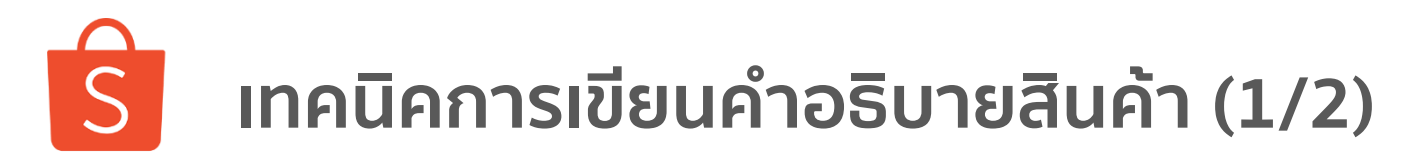

9. เทคนิคการเขียนคำอธิบายสินค้า

| Basic information   | Product name should include the brand and model of the product. Avoid using irrelevant keywords which may result in your listing being deleted. | ······                                  | <ul> <li>ชื่อสินค้าไม่ควรยาว 120 ตัวอักษร</li> </ul>  |
|---------------------|----------------------------------------------------------------------------------------------------|-----------------------------------------|-------------------------------------------------------|
| Product Name        | 0                                                                                                    | 0 / 🕒                                   |                                                       |
| Product Description | Product Description and #hashtags                                                                                                    |                                         |                                                       |
| Category            | Choose Category                                                                                                    | · / • · · · · · · · · · · · · · · · · · | ๛ุ คำอธิบายรายละเอียดสินค้าได้<br>สงสด 5.000 ตัวอักษร |

 1.ไม่ควรคัดลอกคำอธิบายสินค้า ควรจะใช้เนื้อหาที่เป็นเอกลักษณ์ ไม่ช้ำกันในแต่ละเว็บไซต์ (เช่น Lazada, 11street และอื่นๆ) เนื่องจากจะช่วยให้ร้านค้าของคุณติดอันดับใน Google ทั้งคู่
 2.คำอธิบายเกี่ยวกับสินค้าที่ดีควรมีอย่างน้อย 200 คำ พร้อมจัดวางเนื้อหาให้น่าอ่านตามลำดับ
 3.ใช้คำหลัก (1-2 ครั้ง) ในคำอธิบายเกี่ยวกับสินค้า ระวังไม่ควรใช้คำหลักมากเกินไป เช่น ผลิตภัณฑ์คือไมโครเวฟ ก็ไม่ควรจะใช้ คำซ้ำเยอะ เป็นต้น
 4.ตรวจสอบให้ดีว่าคำอธิบายมีความเกี่ยวข้องกับสินค้าและตรงตามสิ่งที่ผู้ซื้อมองหา
 5.แนะนำให้ใส่วันหมดอายุสำหรับผลิตภัณฑ์เพื่อสุขภาพและความงาม และการรับประกันสินค้า (หากมี)

Shopee Seller Education

## ร เทคนิคการเขียนคำอธิบายสินค้า (2/2)

| ON:<br>BOLD STANDARD<br>WHE                   | เวย์โปรดีน (<br><del>B2,149-B2,84</del><br>*****4<br><sup>(3)</sup> ชื่อและรับ 2 <sup>-</sup><br><sub>(1)</sub><br><sub>(1)</sub><br><sub>(2)</sub> ดาจัดส่ง: B( | DPTIMUM NUTF<br>19 <b>B2,149</b><br>.9 เด็ม 5 (การให้คะแนนน<br>1 Shopee Coins ©<br>) ~ | RITION G<br>ภั้งหมด 135)          | OLD STANE<br>ขอดขายต่อเดือน: | 7 סארס 5 DARD 5 D | <b>เโปรดีน</b>   |
|-----------------------------------------------|----------------------------------------------------------------------------------------------------|----------------------------------------------------------------------------------------|-----------------------------------|------------------------------|-------------------|------------------|
| BOURIS                                        | ด้วเลือกสินค้า:                                                                                                    | Rich Chocolate                                                                         | Vanilla                           | Strawberry                   | Cookie and cream  | Mocha Cappuccino |
| A MARCEN RELEASED IN THE AND A DRIVEN COMPANY |                                                                                                    | Extreme Milk Choo                                                                      | C                                 |                              |                   |                  |
|                                               | สำนวน:                                                                                                    | — <u>1</u> + :                                                                         | มีสินค้าทั้งหมด<br>7 เพิ่มไปยังรถ | 53 ชิ้น<br>เซ็น              | ชื้อสินค้า        |                  |
| 🖊 ຄູກໂຈ:215 ແຜ່ຮ້ໄປຍັง 🏹 🌘                    |                                                                                                    |                                                                                        |                                   |                              |                   |                  |
| #Optimum #on #whey                            | #เวย์ #เวย์โปรตีน #ลดน้ำหนัก #                                                                                                    | ะเพิ่มกล้ามเนื้อ 🕒 🚥                                                                   |                                   |                              |                   | )                |
| หมวดหมู่:                                     | สุขภาพและความงาม > อาหารเสรี                                                                                                    | ม > ควบคุมน้ำหนัก                                                                      |                                   |                              |                   |                  |
| ยี่ห้อ:                                       | Optimum Nutrition(ออปดิมัม นิวท                                                                                                    | Optimum Nutrition(ออปดีมัม นิวทริชัน)                                                  |                                   |                              |                   |                  |
| คุณสมบัติ:                                    | หลังการออกกำลังกาย                                                                                                    |                                                                                        |                                   |                              |                   |                  |
| ลักษณะ:                                       | ผง                                                                                                    |                                                                                        |                                   |                              |                   |                  |
|                                               |                                                                                                    |                                                                                        |                                   |                              |                   |                  |

ู้ให้เลือกใช้ **คีย์เวิร์ดที่มีความเกี่ยวข้องกับสินค้า** สำหรับทำแฮชแท็ก ้เนื่องจากการใช้คีย์เวิร์ดที่ไม่เกี่ยวข้องจำทำให้เกิด ความสับสนและประสบการณ์ไม่ดีของลูกค้าได้ ต<u>ัวอย่าง</u> #เวย์โปรตีน #wheyprotein **#OPTIMUM NUTRITION** #ออปติมัมนิวทริชัน #whey #wheyoptimum #เวย์โปรตีนออบติมัม 🄊ท่านสามารถใส่ Hashtag ได้สูงสุดถึง 18 แฮชแท็ก ้ต่อหนึ่งรายการสินค้า

Shopee Seller Education

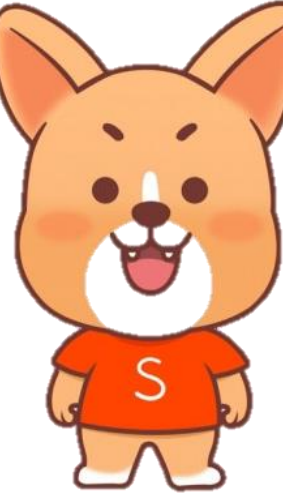

### "**Pre-Order Listing**" 10. ข้อจำกัดการลงขายสินค้าที่มีระยะการเตรียมจัดส่งนานกว่าปกติ

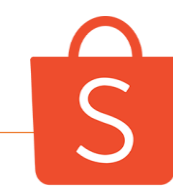

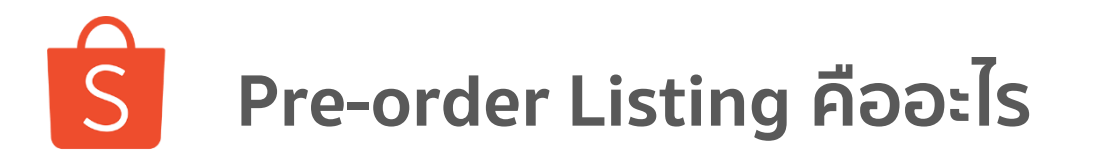

| Pre-order listing     | <ul> <li>Items that has Day-to-ship setting for 7 days or above<br/>สินค้าที่มีระยะเตรียมการจัดส่งตั้งแต่ 7 วันขึ้นไป</li> </ul> |
|-----------------------|----------------------------------------------------------------------------------------------------|
| Non pre-order listing | <ul> <li>Items that has Day-to-ship setting for 2 days<br/>สินค้าที่มีระยะเตรียมการจัดส่งไม่เกิน 2 วัน</li> </ul>                |

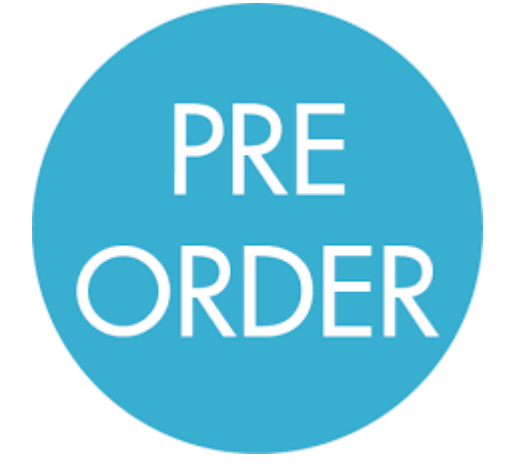

**% Pre-order listing** • (number of items with DTS>=7 days) / (total number of items in such shop)

จำนวนสินค้าที่มีระยะเตรียมการจัดส่งตั้งแต่ 7 วันขึ้นไป จำนวนสินค้าทั้งหมดที่อยู่ภายใต้ร้านค้านั้นๆ

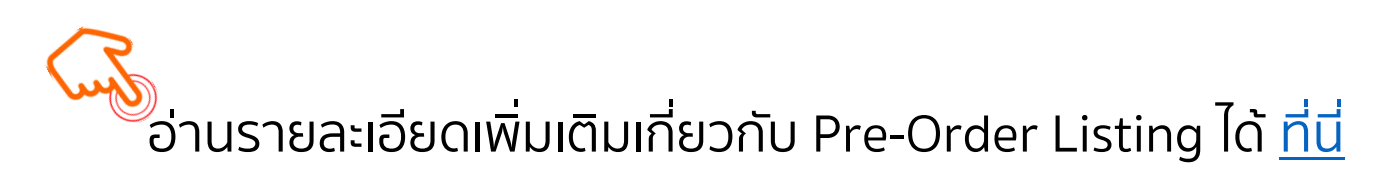

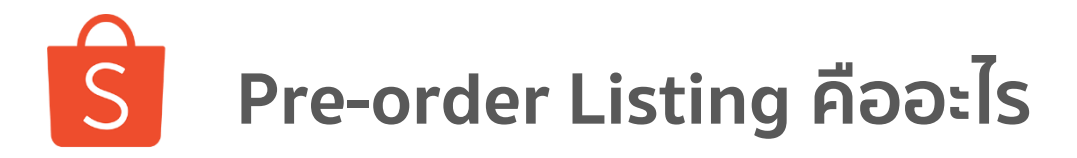

้ร้านค้าแนะนำ และ Shopee Mall จะต้องมีรายการสินค้าพรีออเดอร์<mark>ต่ำกว่าหรือเท่ากับ 20%</mark> ของรายการสินค้าออเดอร์ ทังหมด เพื่อยังคงสถานะของร้านค้า ้สำหรับร้านค้าที่มีรายการสินค้าพรีออเดอร์มากกว่า 20% มากกว่า 5 วัน ของช่วงเวลา 30 วันที่ผ่านมา จะถูกดำเนินการตัดสิทธิ์จากร้านค้าแนะนำ ตัวอย่าง: ้จำนวนสินค้าทั้งหมดของร้านคุณ = 100 รายการ สามารถเซ็ตเป็นพรีออเดอร์ได้ 20% = 20 รายการ 20 รายการสินค้าพรีออเดอร์ (DTS>=7 days) อัตราสินค้าพรีออเดอร์ (% pre-order listing) 100 รายการ = จำนวนสินค้าพรีออเดอร์ สินค้าทั้งหมด จำนวนสินค้าทั้งหมดของร้าน ของร้าน = 20 100 = 20% = 1 item or 1 SKU (รายการสินค้า 1 รายการ) ์ ในกรณีนี้ ร้านค้ามี Pre-order 20% <mark>ไม่ถูก</mark> นับเป็น 1 วัน Shopee Seller Education

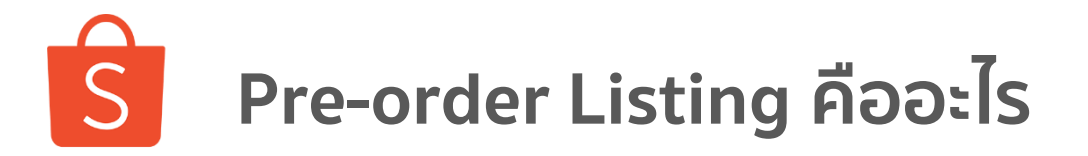

**หากร้านค้าทั่วไป มีรายการสินค้าพรีออเดอร์สูงกว่า 10%** ของรายการสินค้าออเดอร์ทั้งหมด

้สินค้าของท่านจะถูก**ปรับลดให้เหลือไม่เกิน 500 รายการ** โดยจะเลือกซ่อนสินค้าที่ไม่มียอดขายเป็นอันดับแรก

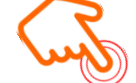

ระบบจะคำนวณรายการสินค้าพรีออเดอร์ทุกวันจันทร์ หากพบว่าร้านค้าใดมีรายการสินค้าพรีออเดอร์สูงกว่า 10% จะดำเนินการปรับลดให้เหลือไม่เกิน 500 รายการ

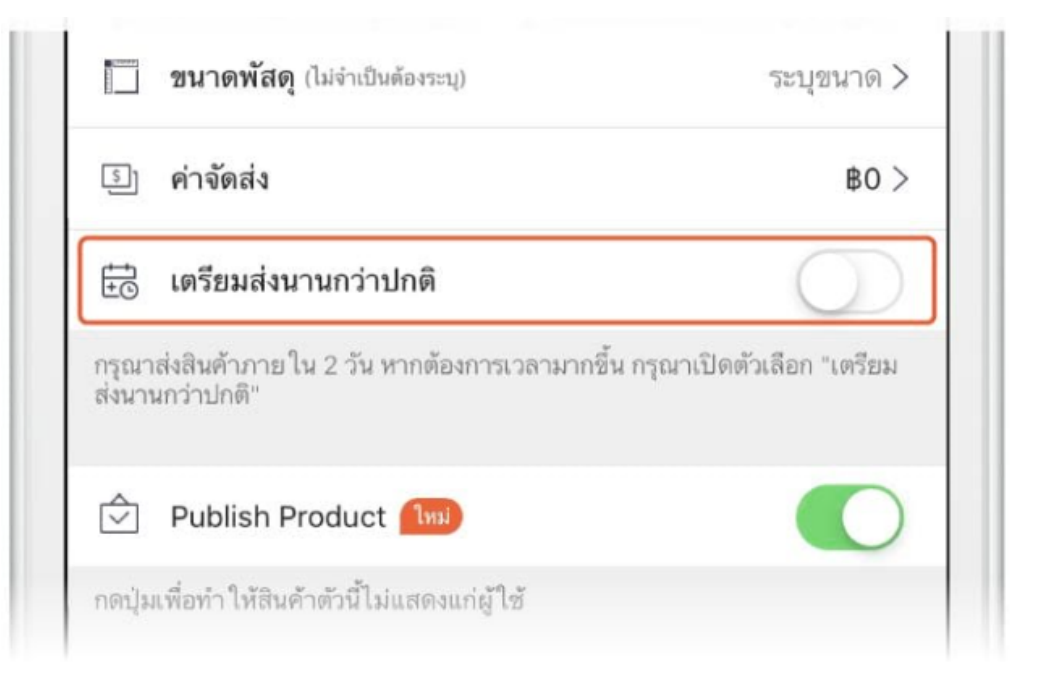

้อ่านรายละเอียดเพิ่มเติมเกี่ยวกับ Pre-Order Listing ได้ <u>ที่นี่</u>

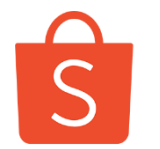

### ผู้ขายสามารถเปลี่ยนระยะเวลาการจัดส่งสินค้าได้อย่างไร

10. ข้อจำกัดการลงขายสินค้าที่มีระยะการเตรียมจัดส่งนานกว่าปกติ

การเปลี่ยนระยะเวลาการจัดส่งผ่านทาง Seller Centre

เข้าสู่ Seller Centre > สินค้าของฉัน > เลือกรายการสินค้า > แก้ไขสินค้า > อื่นๆ > เลือกหัวข้อ "เตรียมส่งนานกว่าปกติ" > กดเลือก "ไม่"

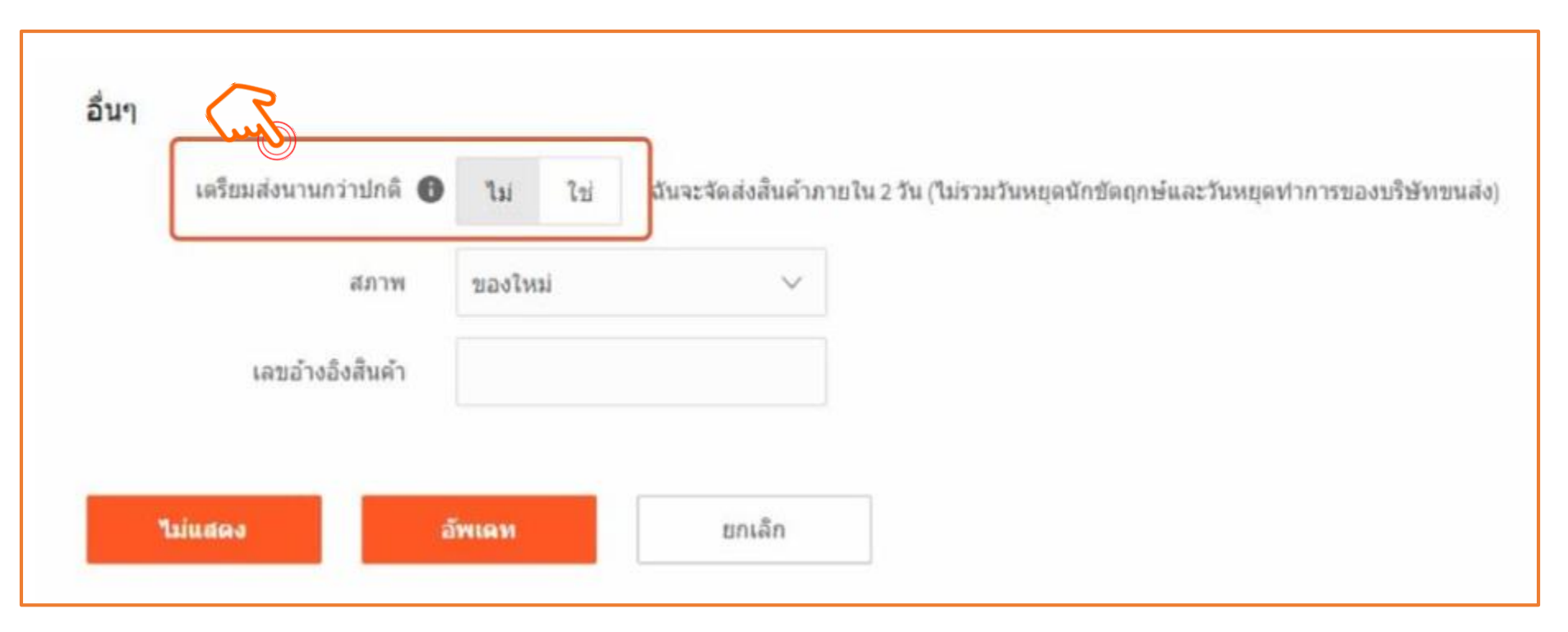

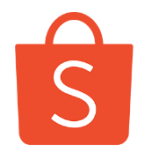

การเปลี่ยนระยะเวลาการจัดส่งผ่านทาง Application

เข้าสู่ Seller App > เลือกรายการสินค้า > แก้ไขสินค้า > เลือกปิดหัวข้อ "เตรียมส่งนานกว่าปกติ"

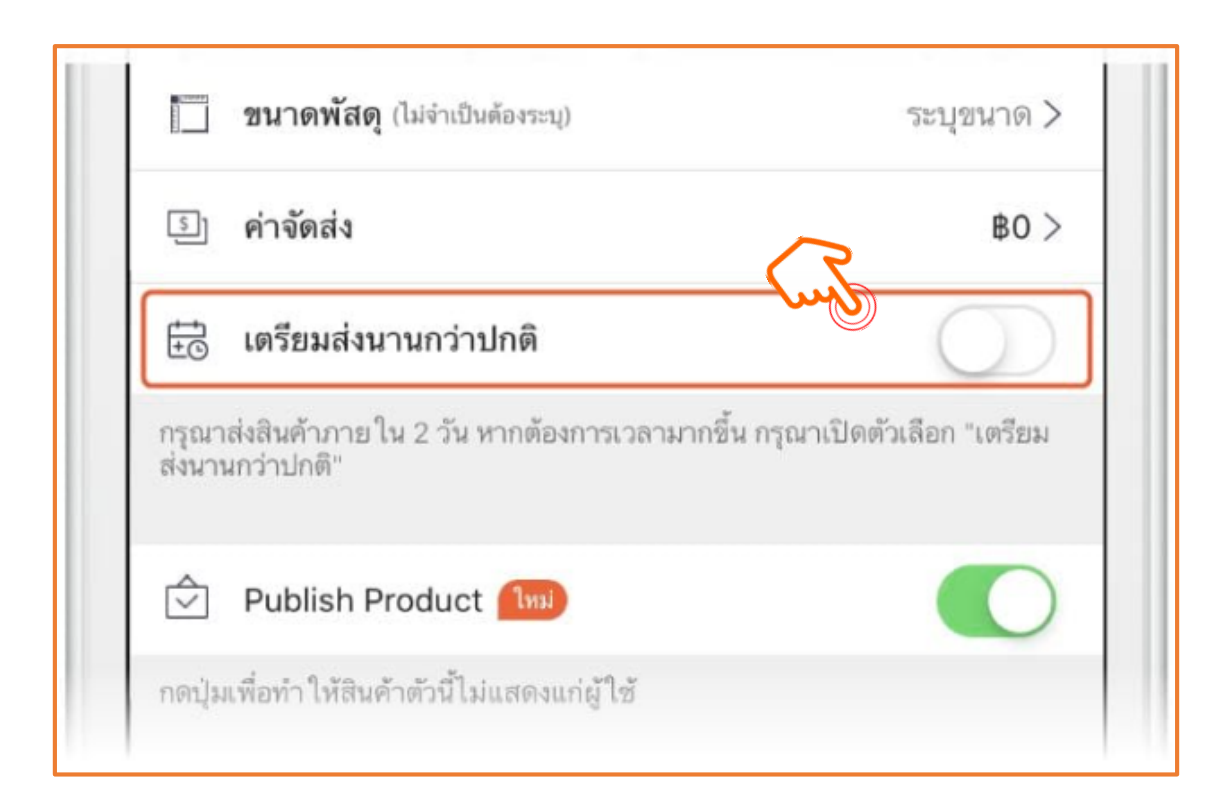

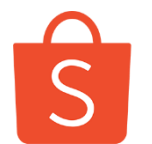

### ผู้ขายสามารถตรวจสอบจำนวนสินค้าพรีออเดอร์ได้อย่างไร

10. ข้อจำกัดการลงขายสินค้าที่มีระยะการเตรียมจัดส่งนานกว่าปกติ

### การตรวจสอบ<mark>จำนวนวันที่มีเปอร์เซ็นต์ของสินค้าพรีออเดอร์</mark>เกินกว่านโยบายของ Shopee เข้าสู่ Seller Centre > ตั้งค่าร้านค้า > สถิติร้านค้าของฉัน

|                                                           | 😬 สินค้าที่ละเมิดนโยบายการใช้ของเร                           | า             |          |                  |                |
|-----------------------------------------------------------|--------------------------------------------------------------|---------------|----------|------------------|----------------|
| ร้านค้า                                                   |                                                              | ร้านค้าของฉัน | เป้าหมาย | อาทิตย์ที่ผ่านมา | เดือนที่ผ่านมา |
| 📧 รายละเอียดร้านค้า                                       | สินค้าที่ถูกลบหรือแบน 💿                                      |               |          |                  |                |
| <ul> <li>การจัดส่งของฉัน</li> <li>ที่อย่ของฉัน</li> </ul> | สินค้าต้องห้าม 💿                                             | <u>0</u> 📫    | 0        | 0                | 0              |
| 🔄 คะแนนร้านค้า                                            | สินค้าละเมิดทรัพย์สินทางปัญญา<br>@                           | <u>0</u> 🖆    | 0        | 0                | 0              |
| สถิติร้านด้าของฉัน                                        | สินค้าสแปม 📀                                                 | <u>0</u> 🖆    | 0        | 0                | 0              |
| <ul> <li>รายงานของฉัน</li> </ul>                          | % ของสินค้าพรีออเดอร์ 💿                                      | <u>0 %</u> 📫  | < 20%    | -                | -              |
| 😑 ข้อมูลบัญชีธนาคาร/บัตร                                  | จำนวนวันที่มี % ของสินค้าพรีออเด<br>อร์เกินกว่า % เป้าหมาย 💿 | <u>0</u> 🕩    | < 6      | -                | -              |
| ตั้งค่า                                                   | สินค้าละเมิดอื่นๆ 🥥                                          | <u>0</u> 🍅    | 0        | 0                | 0              |
| 🐵 ตั้งค่าร้านค้า                                          |                                                              |               |          |                  |                |

สำหรับร้านค้าแนะนำ จะต้องมี สินค้า Pre order listing ไม่เกิน จำนวนวันที่ Shopee กำหนด **ไม่** เกิน 5 วัน มิฉะนั้นจะถูกถอดจาก การเป็นร้านค้าแนะนำ

Shopee Seller Education
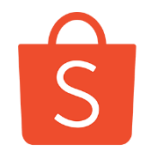

## ผู้ขายสามารถตรวจสอบจำนวนสินค้าพรีออเดอร์ได้อย่างไร

10. ข้อจำกัดการลงขายสินค้าที่มีระยะการเตรียมจัดส่งนานกว่าปกติ

## 🤧 ท่านจะสามารถเข้าดูว่าในแต่ละวันมีรายการ Pre order listing จำนวนเท่าใด

| ร้านค้า                                                                               | < สถิติร้านค้าของฉัน<br>ประวัติ % ของสินค้า Pre-order |       |                           |                       |                       |                                   |  |  |
|---------------------------------------------------------------------------------------|-------------------------------------------------------|-------|---------------------------|-----------------------|-----------------------|-----------------------------------|--|--|
| <ul> <li>รายละเอียดร้านค้า</li> <li>การจัดส่งของฉัน</li> <li>ที่อยู่ของฉัน</li> </ul> |                                                       |       |                           |                       |                       |                                   |  |  |
| 🖈 คะแนนร้านค้า                                                                        | ั วันที่                                              |       | จำนวนสินค้าที่ขายในตอนนี้ | จำนวนสินค้า Pre-order | % ของสินค้าพรีออเดอร์ | % เป้าหมายของสินค้า<br>พรีออเดอร์ |  |  |
| <ul> <li>สถิติร้านด้าของฉัน</li> <li>คะแนนความประพฤติร้านค้า</li> </ul>               | 24-02                                                 | -2019 | 0                         | 0                     | -                     | 20.00%                            |  |  |
| 📋 รายงานของฉัน                                                                        | 23-02                                                 | -2019 | 0                         | 0                     | -                     | 20.00%                            |  |  |
| 😑 ข้อมูลบัญชีธนาคาร/บัตร                                                              | 22-02                                                 | -2019 | 0                         | 0                     | -                     | 20.00%                            |  |  |
| <ul> <li>ดั้งค่า</li> <li>ดั้งค่าร้านค้า</li> </ul>                                   | 21-02                                                 | -2019 | 0                         | 0                     | -                     | 20.00%                            |  |  |

Shopee Seller Education

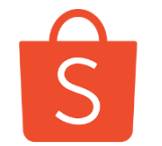

10. ข้อจำกัดการลงขายสินค้าที่มีระยะการเตรียมจัดส่งนานกว่าปกติ

## ว้อง ถ้าวันที่มี Pre order listing เกินกว่าจำนวนที่กำหนด รายการที่ท่านเห็นจะแสดงเป็นสีแดง

| 07-02-2019 | 55 | 18 | 32.73% | 20.00% |
|------------|----|----|--------|--------|
| 06-02-2019 | 55 | 18 | 32.73% | 20.00% |
| 05-02-2019 | 55 | 18 | 32.73% | 20.00% |
| 04-02-2019 | 55 | 18 | 32.73% | 20.00% |
| 03-02-2019 | 55 | 18 | 32.73% | 20.00% |
| 02-02-2019 | 55 | 18 | 32.73% | 20.00% |

Shopee Seller Education

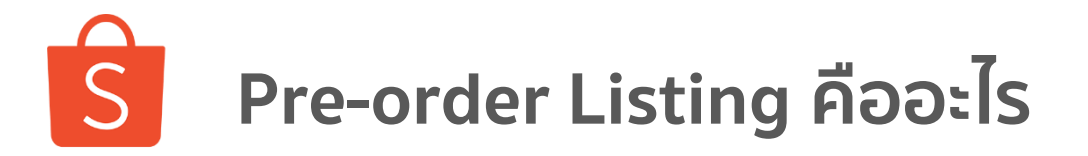

**หากร้านค้าทั่วไป มีรายการสินค้าพรีออเดอร์สูงกว่า 10%** ของรายการสินค้าออเดอร์ทั้งหมด

้สินค้าของท่านจะถูก**ปรับลดให้เหลือไม่เกิน 500 รายการ** โดยจะเลือกซ่อนสินค้าที่ไม่มียอดขายเป็นอันดับแรก

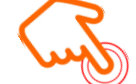

ระบบจะคำนวณรายการสินค้าพรีออเดอร์ทุกวันจันทร์ หากพบว่าร้านค้าใดมีรายการสินค้าพรีออเดอร์สูงกว่า 10% จะดำเนินการปรับลดให้เหลือไม่เกิน 500 รายการ

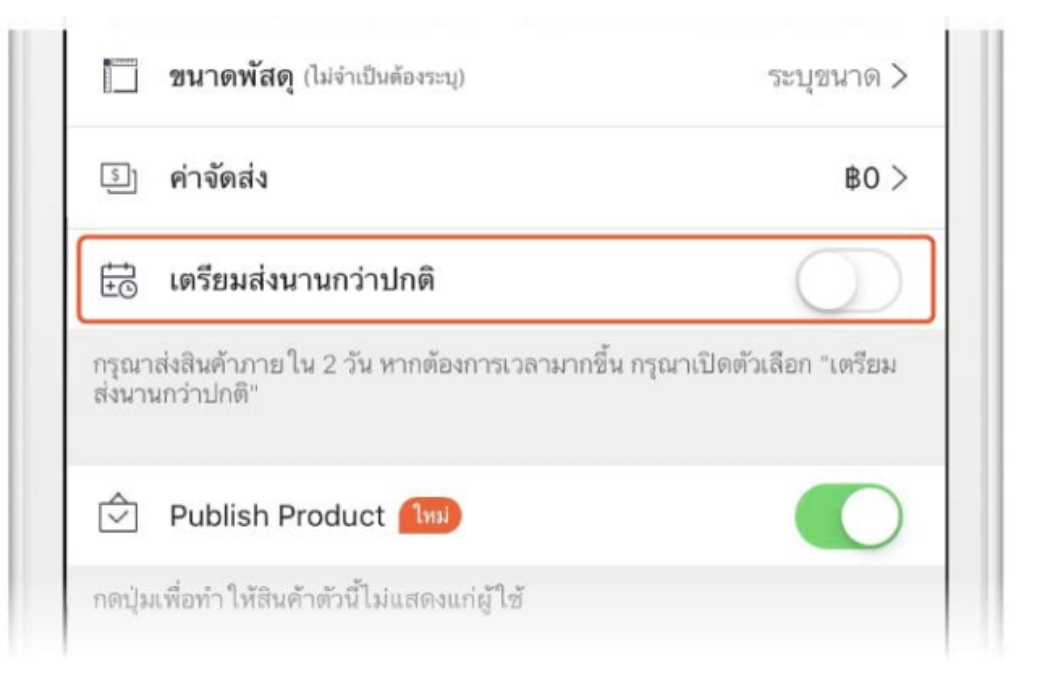

้อ่านรายละเอียดเพิ่มเติมเกี่ยวกับ Pre-Order Listing ได้ <u>ที่นี่</u>

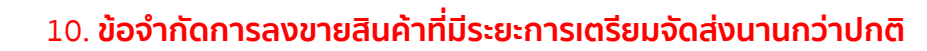

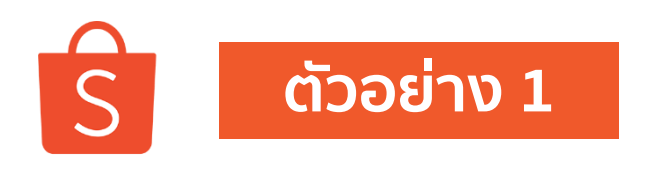

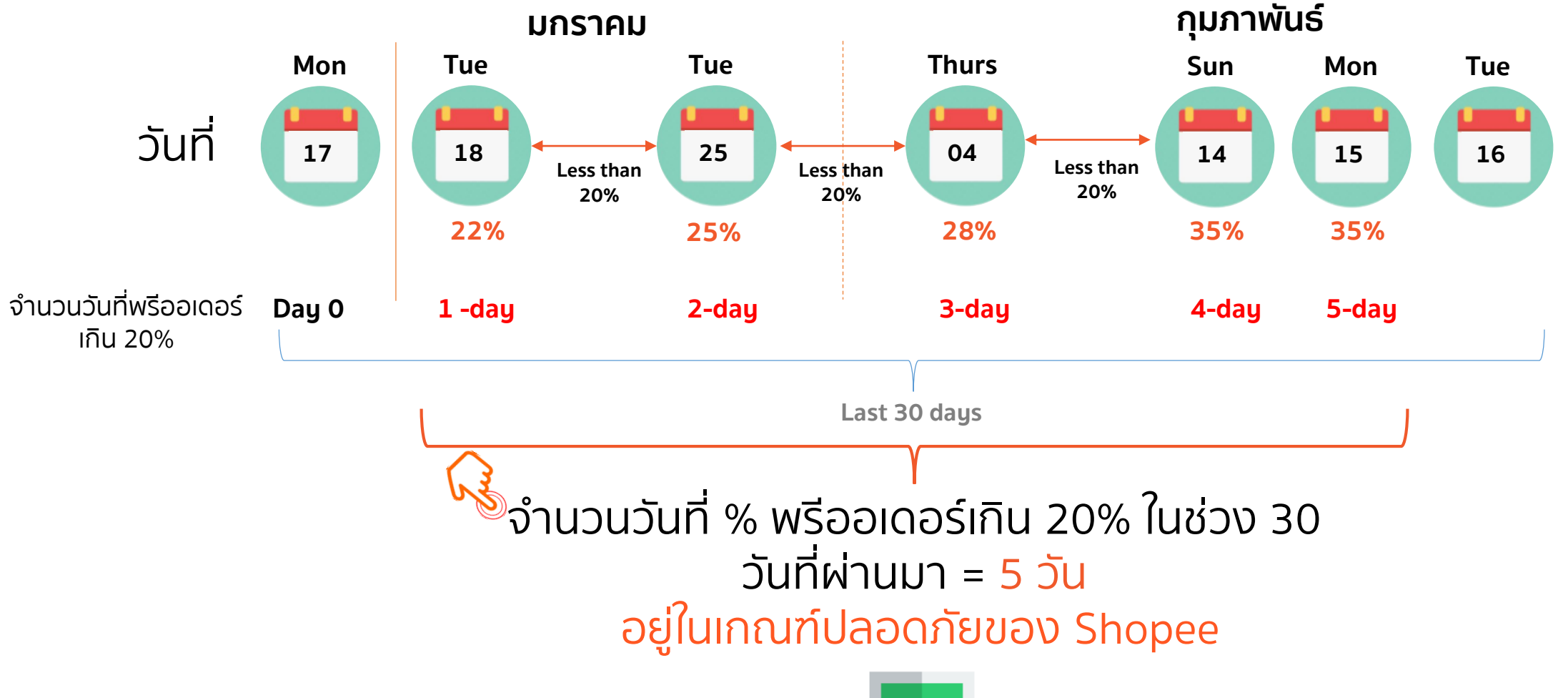

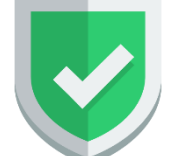

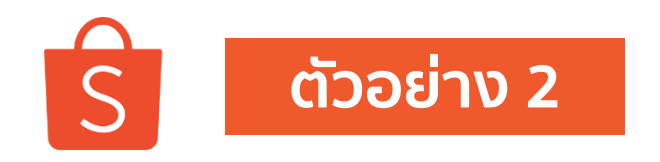

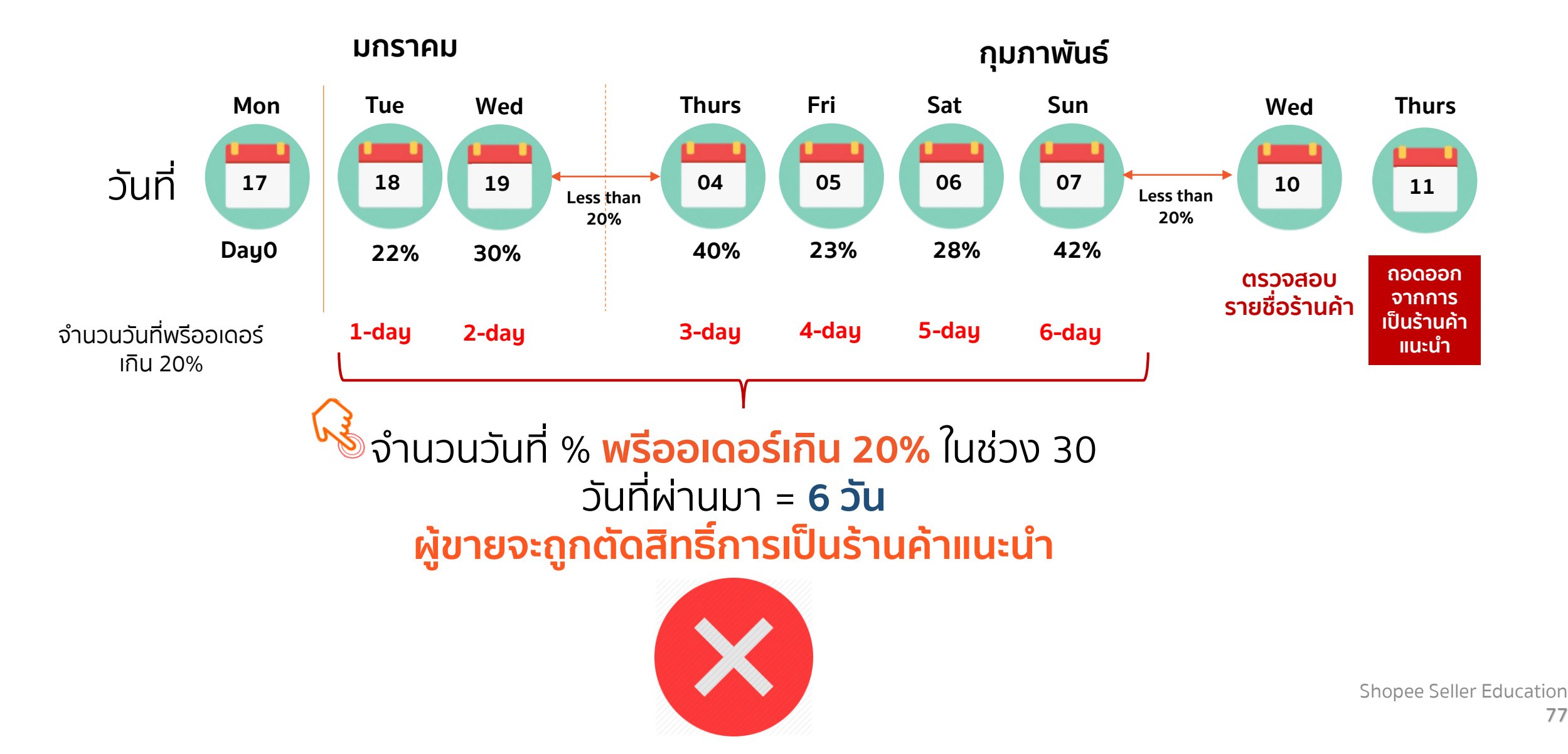

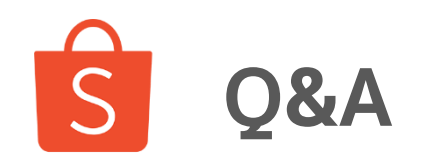

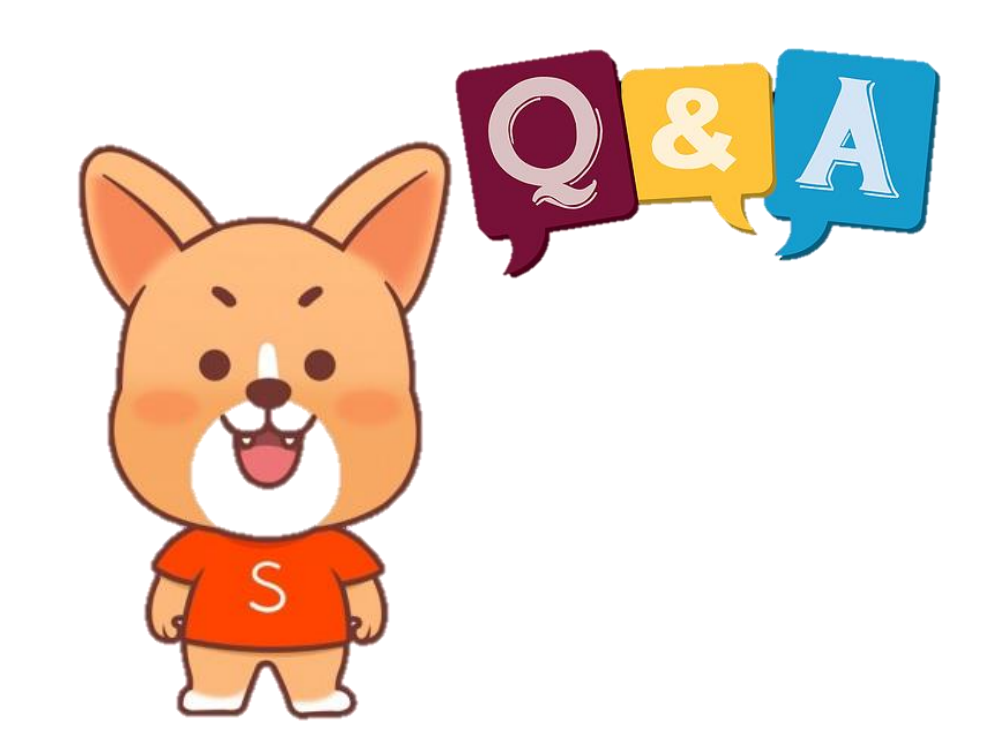

Shopee Seller Education

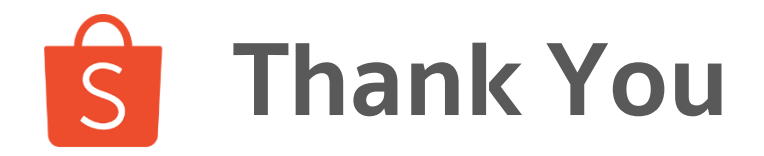

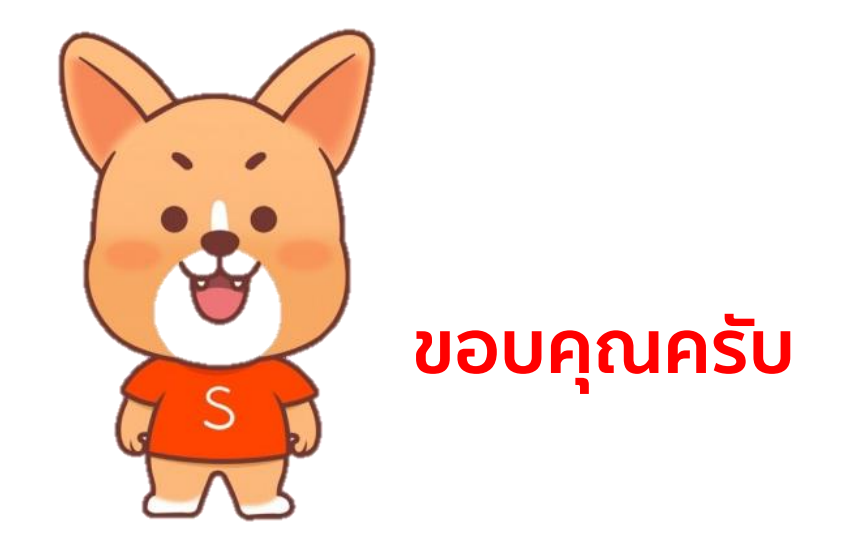

ศึกษารายละเอียดเพิ่มเติม เกี่ยวกับการขายของท่านได้ที่ Seller Education Hub:

https://seller.shopee.co.th/help/start